## Materials & Tests Unit Project Certification Webinar 2019

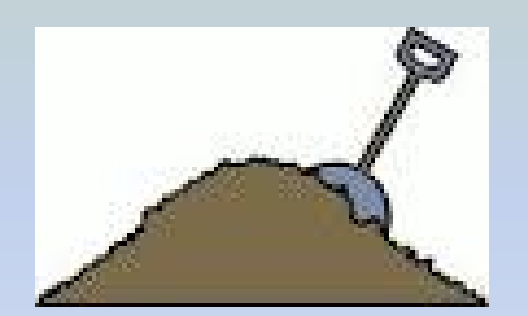

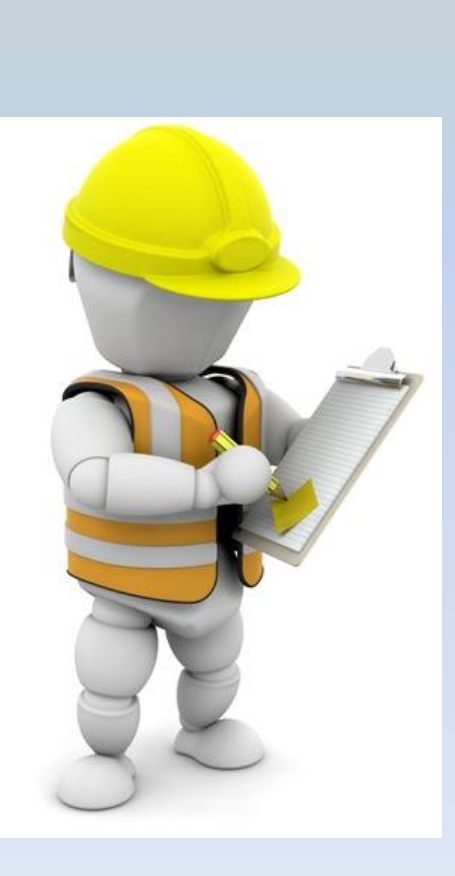

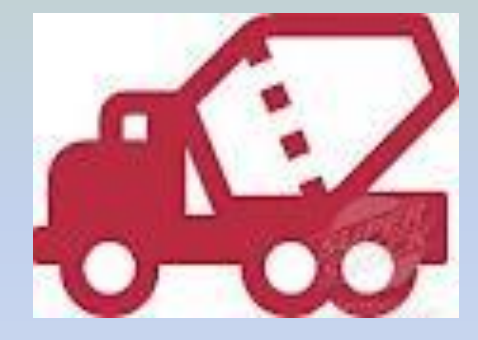

### **Quality Systems**

The Quality Systems Unit within the Materials and Tests Unit is responsible for three main areas; (1) development and monitoring of the Quality Control/Quality Assurance programs, (2) providing Technical Support to NCDOT and Industry personnel, and (3) the Project Material Certification of all FHWA and NCDOT projects.

#### Quality Systems Sub-Group responsible for Project Certification

- Quality Systems Engineer
  - Sam Frederick <u>sjfrederick@ncdot.gov</u> (919) 814-2220
- Compliance & Assurance Engineer
  - Pam Carriker <u>pcarriker@ncdot.gov</u> (704) 798-4332
- Records Specialist
  - Margaret Lloyd <u>mlloyd@ncdot.gov</u> (919) 814-2220
- Records Specialist
  - Daniel Walker <u>dswalker2@ncdot.gov</u> (704) 734-7263
- Records Specialist (CEI)
  - Phil Stanberry <u>plstanberry@ncdot.gov</u> (919) 814-2220

# Why your project needs to be certified?

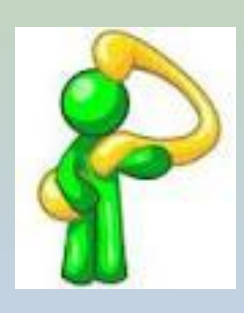

- Federal Fund Reimbursements
- State Fund Management
- Quality Construction/Quality Product
- Efficiency

### Which Projects Are Certified?

- Federal Funded Projects
- State Funded Projects
- Design Build Projects
- Local Government Agencies Projects
- Purchase Order Projects
- Rail/Bike & Ped/Division

Methods By Which Projects Are Certified?

- Principle Method

   HiCAMS & SharePoint
  - Materials Pre-Certification
  - Asphalt Pre-Certification
  - Soils Pre-Certification

# Methods By Which Projects Are Certified?

- Alternate Methods
  - Review Of Hard Copy Records
  - -Alternate Tracking Systems (Design Build)
  - -Site Visits
  - Destructive Testing/Sampling
  - Non-Destructive Testing/Sampling

#### **Flow Chart**

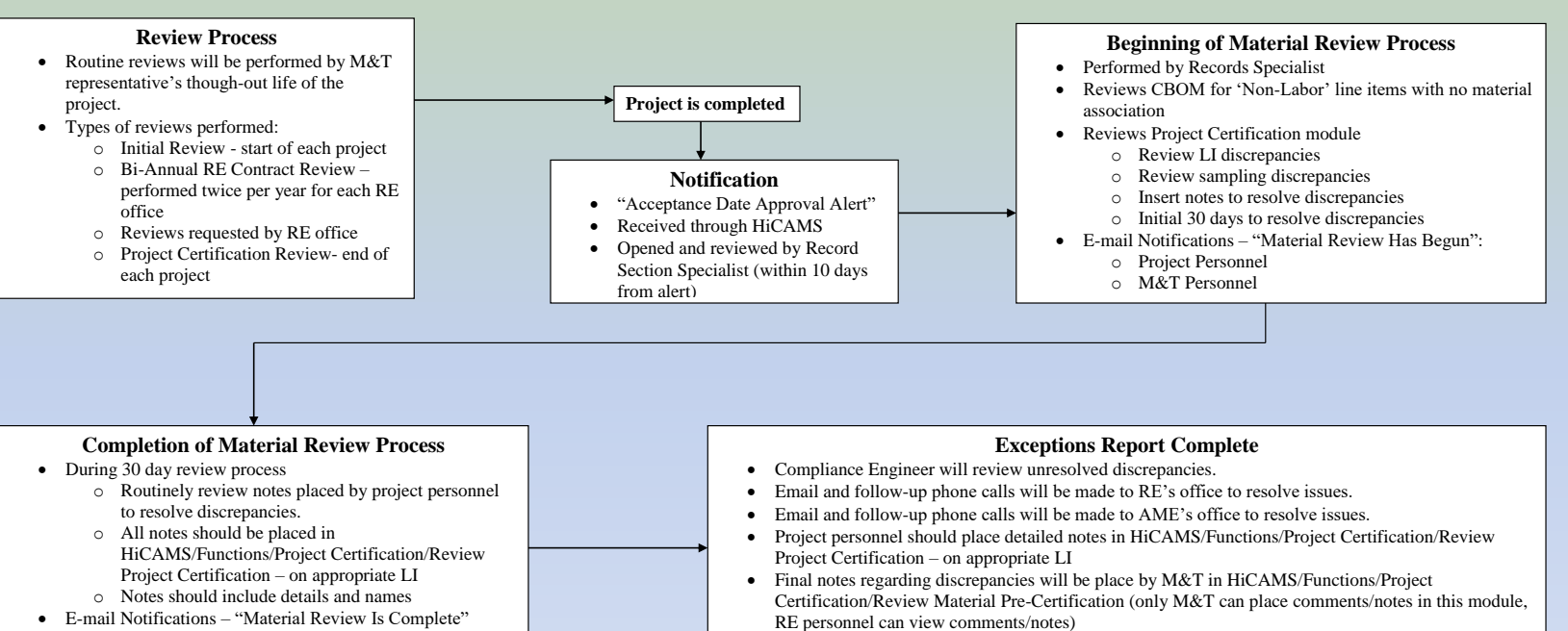

- E-mail Notifications "Material Review Is Complete"
  - o Sent at end of 30 day review process
  - M&T Personnel

#### • E-mail Notifications - "Exceptions Report Complete"

- M&T Personnel
- o RE Personnel if non-participant funds are established
- Compliance Time = 30 Days

#### **Final Certification Review**

- Quality Systems Engineer will perform final review.
- · The non-participant letter will be issued.
- If "0" funds are established, letter will be sent.
- If non-participant funds are established, the letter will be scanned and sent to Division Engineer via email.
- Compliance Time = 30 days

#### **Non-Part Letter Sent**

- Copies of non-participant letter will be distributed to FHWA and Division personnel.
- The 1446B will be sent to Division personnel.
- Copy of final letter will be placed in M&T's records and uploaded to SharePoint
- Update in HiCAMS.

# Material Certification Process Flow Chart

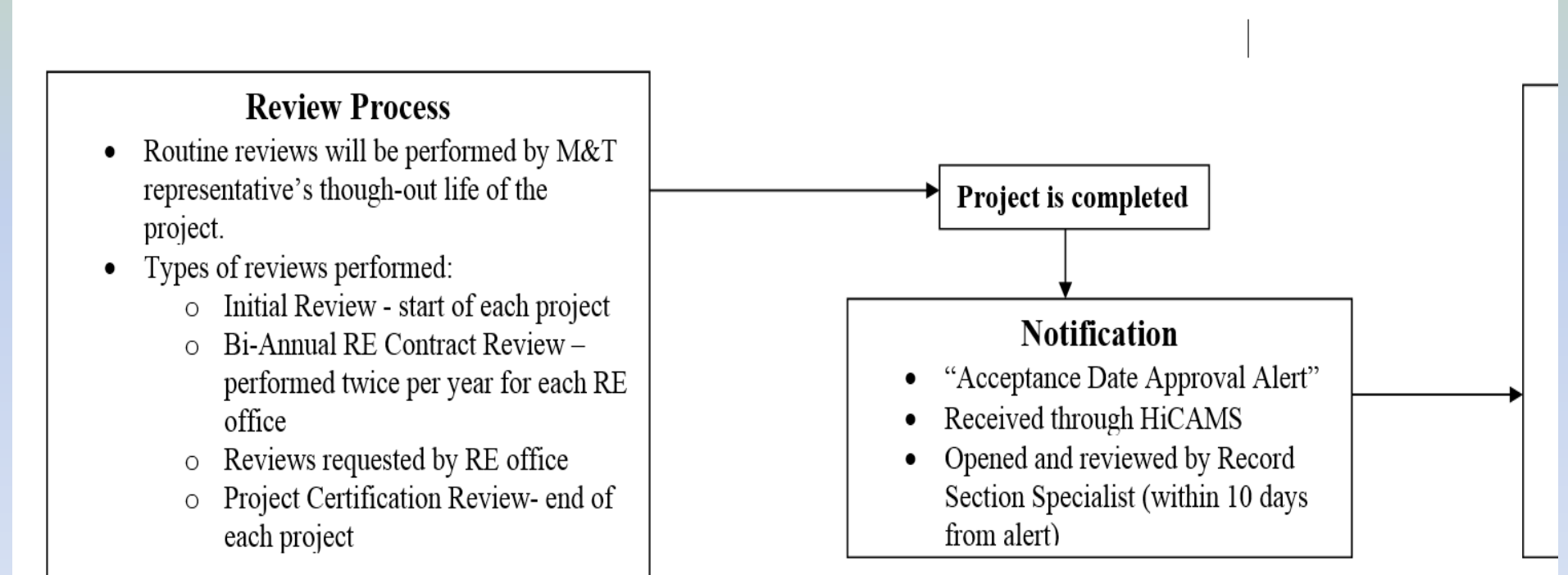

# Material Certification Process Flow Chart

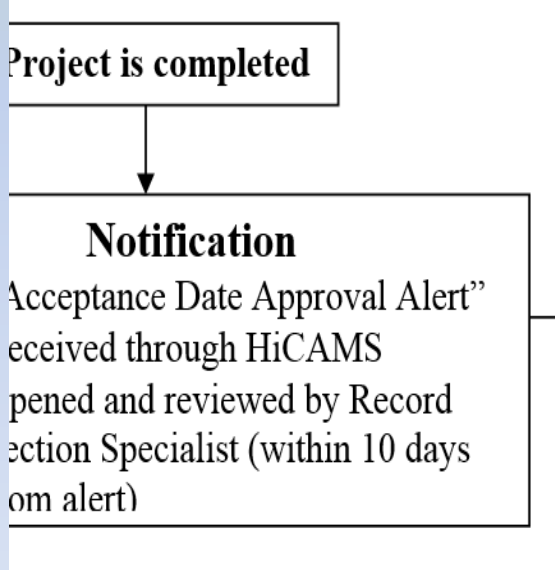

#### **Beginning of Material Review Process**

- Performed by Records Specialist
- Reviews CBOM for 'Non-Labor' line items with no material association
- Reviews Project Certification module
  - o Review LI discrepancies
  - Review sampling discrepancies
  - Insert notes to resolve discrepancies
  - Initial 30 days to resolve discrepancies
- E-mail Notifications "Material Review Has Begun":
  - o Project Personnel
  - M&T Personnel

# Material Review Process Flow Chart

#### **Completion of Material Review Process**

- During <u>30 day</u> review process
  - Routinely review notes placed by project personnel to resolve discrepancies.
  - All notes should be placed in HiCAMS/Functions/Project Certification/Review Project Certification – on appropriate LI
  - o Notes should include details and names
- E-mail Notifications "Material Review Is Complete"
  - Sent at end of <u>30 day</u> review process
  - o M&T Personnel

# Material Review Process Flow Chart

#### **Exceptions Report Complete**

- Compliance Engineer will review unresolved discrepancies.
- Email and follow-up phone calls will be made to RE's office to resolve issues.
- Email and follow-up phone calls will be made to AME's office to resolve issues.
- Project personnel should place detailed notes in HiCAMS/Functions/Project Certification/Review Project Certification – on appropriate LI
- Final notes regarding discrepancies will be place by M&T in HiCAMS/Functions/Project Certification/Review Material Pre-Certification (only M&T can place comments/notes in this module, RE personnel can view comments/notes)
- E-mail Notifications "Exceptions Report Complete"
  - o M&T Personnel
  - RE Personnel if non-participant funds are established
- Compliance Time = 30 Days

# Material Certification Process Flow Chart

#### **Final Certification Review**

- Quality Systems Engineer will perform final review.
- The non-participant letter will be issued.
- If "0" funds are established, letter will be sent.
- If non-participant funds are established, the letter will be scanned and sent to Division Engineer via email.
- Compliance Time = 30 days

# Material Certification Process Flow Chart

#### **Non-Part Letter Sent**

- Copies of non-participant letter will be distributed to FHWA and Division personnel.
- The 1446B will be sent to Division personnel.
- Copy of final letter will be placed in M&T's records and uploaded to SharePoint
- Update in HiCAMS.

- The certification process will review contract documents, estimates and payments to contractors, materials inspections and test reports to ensure that accurate and sufficient documentation is available to verify the acceptable testing and inspection of materials and products used to build the highway system.
- Determines if there are shortages of acceptable test reports or Material Received documentation and, if so, contacts the appropriate Resident Engineer so that the shortage may be addressed.
- Reviews pay reductions assessed against the contractor for accuracy.

- If unresolved discrepancies are discovered, determines a pay reduction (non-participating monies) based on established criteria against the contractor and determines the amount of the pay reduction.
- Non-Participating funds are monies FHWA will not participate in reimbursing to NCDOT. As good stewards to the citizens of North Carolina, nonparticipating funds may be determined for State and Locally administered projects, as well.

- Material Certification should be monitored throughout the life of the project.
- Certification process officially starts on the date the "Acceptance Date" is approved.
- Records Specialist receives notification of approval of "Acceptance Date" and has 30 days to try to resolve discrepancies.

- Records Specialist will generate Contract Bill of Materials (CBOM) discrepancy report and Materials discrepancy report. Reports will be attached to notification email sent to Resident Engineer, Asst. Resident Engineer, Section Materials Specialist and Area Materials Engineer indicating the material process has begun.
- Records Specialist will enter: "Material Review in Process" under M&T Status in Contract Details

- In order to capture all Material Discrepancies the Contract Bill of Materials will need to be reviewed and updated for any missing materials.
- These are typically line items that have a check mark in the 'Check for Materials' box and the contractor is allowed to choose the material used, as in '15" Side Drain'.

### To Generate a CBOM Report

- HiCAMs
  - Inquires
  - Standard Reports
  - Scroll to 'Contract BOM Report'
  - Enter or Select Contract Number
  - Report can be customized depending on the information needed

#### To Generate a CBOM Report - All Line Items

- If no boxes are checked, all line items will be displayed. This report can be helpful at the beginning of a project for the field inspectors.
- Information included:
  - LI & Material unit of measure
  - Labor Only indicator
  - Types of certs required
  - Conversion Factors
  - How material is received

### CBOM Report – All line items

#### Inquires – Standard Report

|   | Report Name                                                               |                     |                                                                  |
|---|---------------------------------------------------------------------------|---------------------|------------------------------------------------------------------|
|   | Assessment Review Report<br>Concrete Cylinder Test Results                | Contract:           | DH00222 Or Select                                                |
|   | Concrete Pavement Report                                                  | Line Item:          | (All) Thru: (All)                                                |
| Ē | Contract BOM Report - Scroll<br>Contract Claims                           | Contract Location:  | BRIDGE NO. 510 OVER CEDAR FORK CREEK ON SR<br>3120 (CEDAR CREEK) |
|   | Contract Level of Service Report<br>Contract Line Item Quantity Report    |                     |                                                                  |
|   | Contract Overrun/Underrun Computation Report<br>Contract Progress Report  | How Received:       | (All)                                                            |
|   | Contract Time Extensions Report<br>Contract Tracking Approval Report      | Criticality:        | (All)                                                            |
|   | DBE Payment Report<br>Density Asphalt % QA/QC                             | Certification Type: | (All)                                                            |
|   | Density Asphalt QA Summary<br>Density Asphalt QC Lots                     |                     | Show Only Incidental Materials Line Items                        |
|   | Density Asphalt QC Lots Cumulative Averages<br>Density Asphalt QC Summary | No boxes chec       | cked                                                             |
|   | Density Other Summary                                                     |                     |                                                                  |

**Click Generate** 

#### **Contract Bill of Materials Report**

Contract BOM Report

| AND AND AND AND AND AND AND AND AND AND |             | Num                   | ber: DH00222               | N                   | orth Ca<br>NCD                | rolina<br>OT Con           | Dep<br>tract           | artment of Tra<br>Bill of Materials                         | nspo<br>Repo           | rtation<br>rt                                    |                |               |                |            | Page 1<br>01/07/2   | of 6<br>:019 |
|-----------------------------------------|-------------|-----------------------|----------------------------|---------------------|-------------------------------|----------------------------|------------------------|-------------------------------------------------------------|------------------------|--------------------------------------------------|----------------|---------------|----------------|------------|---------------------|--------------|
| Con                                     | tract Lo    | cation                | BRIDGE NO. 510 OVER CEDA   | R FORK              | CREEK ON S                    | R 3120 (CED                | AR CR                  | EEK)                                                        |                        |                                                  |                |               | · <b>T</b> (A) |            |                     |              |
| Line<br>ine<br>tem<br>No.               | Cont<br>Adj | (All)<br>Work<br>Item | Line Item<br>Description   | Line<br>Item<br>UOM | )<br>Line<br>Item<br>Quantity | Labor Only:<br>Criticality | (All)<br>Labor<br>Only | Material Description                                        | Req'd<br>Cert<br>Types | w Rec'd: (All)<br>Mstr Conv<br>Factor<br>Unknown | Conv<br>Factor | Sub.<br>Group | Mtl<br>Qty     | Mtl<br>UOM | How<br>Received     | Inc<br>Mati  |
| 1                                       |             |                       | MOBILIZATION               | LS                  | 1.000                         | ,                          | Y                      | •                                                           |                        |                                                  | 0.000          |               | 0.000          |            |                     |              |
| 2                                       |             |                       | SUPP CLEARING & GRUBBING   | ACR                 | 1.000                         |                            | Y                      |                                                             |                        |                                                  | 0.000          |               | 0.000          |            |                     |              |
| 3                                       |             |                       | GRADING                    | LS                  | 1.000                         | Critical                   | Y                      | Field Density - Subgrade -<br>Unstabilized                  |                        | Ν                                                | 1.000          |               | 1.000          | SY         | Not Received        | N            |
| 4                                       |             |                       | TEMPORARY SHORING          | SF                  | 4,800.000                     | Critical                   | Ν                      | Shotcrete                                                   |                        | Y                                                | 0.002          |               | 9.600          | CY         | Material<br>Receipt | N            |
|                                         |             |                       |                            |                     |                               | Non-Critical               | Ν                      | Grout Cylinders                                             |                        | Y                                                | 0.001          |               | 4.800          | EA         | Material<br>Receipt | N            |
|                                         |             |                       |                            |                     |                               | Non-Critical               | Ν                      | Grout                                                       | 3                      | Y                                                | 0.005          |               | 24.000         | CY         | Material<br>Receipt | N            |
|                                         |             |                       |                            |                     |                               | Non-Critical               | Ν                      | Select Material, Class VI                                   |                        | Y                                                | 0.010          |               | 48.000         | TON        | Ticket              | N            |
|                                         |             |                       |                            |                     |                               | Critical                   | Ν                      | Engineering Fabric, Type<br>V (Geotextile<br>Reinforcement) | 1, 2, 4                | Y                                                | 0.100          |               | 480.000        | SY         | Material<br>Receipt | Ν            |
|                                         |             |                       |                            |                     |                               | Non-Critical               | Ν                      | Soil Nails                                                  | 1, BA                  | Y                                                | 0.100          |               | 480.000        | LF         | Material<br>Receipt | Ν            |
|                                         |             |                       |                            |                     |                               | Critical                   | Ν                      | Borrow Excavation                                           |                        | Y                                                | 0.025          |               | 120.000        | CY         | Not Received        | N            |
| 5                                       |             |                       | FND CONDIT MATL MINOR STRS | TON                 | 10.000                        | Critical                   | Ν                      | Borrow Excavation                                           |                        | Y                                                | 0.000          | 1             | 0.000          | CY         | Not Received        | Ν            |
|                                         |             |                       |                            |                     |                               | Non-Critical               | Ν                      | Select Material, Class II,<br>Type 1                        |                        | Ν                                                | 1.000          | 1             | 10.000         | TON        | Ticket              | Ν            |
|                                         |             |                       |                            |                     |                               | Non-Critical               | Ν                      | Select Material, Class III,<br>Type 1                       |                        | Ν                                                | 1.000          | 1             | 10.000         | TON        | Ticket              | Ν            |
|                                         |             |                       |                            |                     |                               | Non-Critical               | Ν                      | Select Material, Class IV                                   |                        | Ν                                                | 1.000          | 1             | 10.000         | TON        | Ticket              | Ν            |

# CBOM Report – Non Labor Line items

- Inquiries Standard Report Contract BOM Report
  - Enter Contract Number and check box labeled:
    "Show only Non-Labor Items with no materials"
    Generate
    - Compare line items to estimate and/or pay record
    - Add material if payment has been made

NOTE: Labor Only indicators are transferred from Master Bill of Materials and are being updated on 2018 MBOM. Options for adding notes in HiCAMs are being pursued. HiCAMS - [hicamsprod]

 File Functions Inquiries References Admin Tools Window Help

 Image: Image: Ima

| <br> |   |   |  |
|------|---|---|--|
|      | 0 | 0 |  |

| oo Selec     | га кероп                                     |                     |                                                  |
|--------------|----------------------------------------------|---------------------|--------------------------------------------------|
|              | Report Name                                  |                     | Enter Contract or                                |
|              | Assessment Review Report                     | <b>-</b>            | Enter Contract of                                |
|              | Concrete Cylinder Test Results               | Contract:           | select                                           |
|              | Concrete Pavement Report                     | Line Item:          | (All) Thru: (All) T                              |
| Ġ            | Contract BOM Report                          | Contract Location:  |                                                  |
|              | Contract Claims                              | Contract Location.  | 3120 (CEDAR CREEK)                               |
|              | Contract Level of Service Report             |                     |                                                  |
|              | Contract Line Item Quantity Report           |                     |                                                  |
|              | Contract Overrun/Underrun Computation Report |                     |                                                  |
|              | Contract Progress Report                     | How Received:       | (All)                                            |
|              | Contract Time Extensions Report              | Criticality         |                                                  |
|              | Contract Tracking Approval Report            | Childanty.          |                                                  |
|              | DBE Payment Report                           | Certification Type: | (All)                                            |
|              | Density Asphalt % QA/QC                      |                     | Chow Only Non Lobor Line Itoms with no motorials |
|              | Density Asphalt QA Summary                   | 1                   | Show Only Non-Labor Line Rents with no materials |
|              | Density Asphalt QC Lots                      |                     | Show Only Incidental Materials Line Items        |
|              | Density Asphalt QC Lots Cumulative Averages  | /                   |                                                  |
|              | Density Asphalt QC Summary                   | Chock Boy           | for list of possible                             |
|              | Density Other Summary                        |                     |                                                  |
|              | Documentation for Negotiated Prices          | CBOM Disc           | crepancies                                       |
|              | Field Inspection Reports                     |                     | Click Concrete                                   |
|              | FIR Notice of Rejection                      |                     |                                                  |
|              |                                              |                     |                                                  |
| •            |                                              |                     |                                                  |
|              | 4 of 53 Rows                                 |                     | Generate Reset                                   |
|              |                                              |                     |                                                  |
|              |                                              |                     |                                                  |
| notification | ns waiting.                                  |                     |                                                  |

#### CBOM Report – 'Show only Non-Labor Line items with no material'

| - CIVIA                                                | [hicar                          | nsproc                                  | l] - [Contract BOM Report]                                                                                                    |                                                           |                                                                         |                                                      |                                               |                                                          |                                  |                                                  |                                           |                      |                                                      |                  |                   |              |
|--------------------------------------------------------|---------------------------------|-----------------------------------------|----------------------------------------------------------------------------------------------------|-----------------------------------------------------------|-------------------------------------------------------------------------|------------------------------------------------------|-----------------------------------------------|----------------------------------------------------------|----------------------------------|--------------------------------------------------|-------------------------------------------|----------------------|------------------------------------------------------|------------------|-------------------|--------------|
| le Fun                                                 | nction                          | s Inqu                                  | uiries References Admin To                                                                                                    | ools W                                                    | indow Hel                                                               | р                                                    |                                               |                                                          |                                  |                                                  |                                           |                      |                                                      |                  |                   |              |
| ð À                                                    | . 🙋                             | Mi 🖭                                    |                                                                                                    |                                                           |                                                                         |                                                      |                                               |                                                          |                                  |                                                  |                                           |                      |                                                      |                  |                   |              |
|                                                        |                                 |                                         |                                                                                                    |                                                           |                                                                         |                                                      |                                               |                                                          |                                  |                                                  |                                           |                      |                                                      |                  |                   |              |
| Cont                                                   | EF TRA                          | R BALL                                  |                                                                                                    | N                                                         | orth Ca<br>NCI                                                          | arolina<br>DOT Con                                   | Depa<br>itract                                | artment of Tra<br>Bill of Materials                      | nspo<br>Repo                     | rtation<br>rt                                    |                                           |                      |                                                      |                  | Page 1<br>01/07/2 | of 1<br>2019 |
|                                                        | tract                           | Num                                     | ber: DH00222                                                                                                    |                                                           |                                                                         |                                                      |                                               |                                                          |                                  |                                                  |                                           |                      |                                                      |                  |                   |              |
| Contr                                                  | ract Lo                         | Num                                     | ber: DH00222<br>: BRIDGE NO. 510 OVER CED/                                                                                                    | AR FORK                                                   | CREEK ON S                                                              | SR 3120 (CEE                                         | DAR CRE                                       | EEK)                                                     |                                  |                                                  |                                           |                      |                                                      |                  |                   |              |
| Contr<br>Line I                                        | tract<br>ract Lo<br>Item:       | Num<br>ocation<br>(All)                 | ber: DH00222<br>BRIDGE NO. 510 OVER CED/<br>Critic                                                                                                    | AR FORK<br>ality: (All                                    | CREEK ON S                                                              | SR 3120 (CEE<br>Labor Only:                          | DAR CRE                                       | EEK)<br>Incidental Materials: (A                         | ll) Ho                           | w Rec'd: (All)                                   |                                           | Cer                  | t Type: (Al                                          | 1)               |                   |              |
| Contr<br>Line I<br>Line<br>Item<br>No.                 | ract Lo<br>Item:<br>Cont<br>Adj | Num<br>ocation<br>(All)<br>Work<br>Item | ber: DH00222<br>: BRIDGE NO. 510 OVER CED/<br>Critic<br>Line Item<br>Description                                                                       | AR FORK<br>ality: (All<br>Line<br>Item<br>UOM             | CREEK ON S<br>)<br>Line<br>Item<br>Quantity                             | GR 3120 (CEE<br>Labor Only:<br>Criticality           | DAR CRE<br>No<br>Labor<br>Only                | EEK)<br>Incidental Materials: (A<br>Material Description | ll) Ho<br>Req'd<br>Cert<br>Types | w Rec'd: (All)<br>Mstr Conv<br>Factor<br>Unknown | Conv<br>Factor                            | Cer<br>Sub.<br>Group | t Type: (Al<br>Mtl<br>Qty                            | l)<br>Mtl<br>UOM | How<br>Received   | In<br>Ma     |
| Contr<br>Line<br>Line<br>Item<br>No.<br>7              | ract Lo<br>Item:<br>Cont<br>Adj | Num<br>ocation<br>(All)<br>Work<br>Item | ber: DH00222<br>BRIDGE NO. 510 OVER CED/<br>Critic<br>Line Item<br>Description<br>**" SIDE DRAIN PIPE [(15")]                                          | AR FORK<br>ality: (All<br>Line<br>Item<br>UOM<br>LF       | CREEK ON S<br>)<br>Line<br>Item<br>Quantity<br>60.000                   | Criticality                                          | DAR CRE<br>No<br>Labor<br>Only<br>N           | EEK)<br>Incidental Materials: (A<br>Material Description | II) Ho<br>Req'd<br>Cert<br>Types | w Rec'd: (All)<br>Mstr Conv<br>Factor<br>Unknown | Conv<br>Factor<br>0.000                   | Cer<br>Sub.<br>Group | t Type: (Al<br>Mtl<br>Qty<br>0.000                   | I)<br>Mtl<br>UOM | How<br>Received   | In:<br>Ma    |
| Contr<br>Line I<br>Line<br>Item<br>No.<br>7<br>36      | ract Lo<br>Item:<br>Cont<br>Adj | Num<br>cation<br>(All)<br>Work<br>Item  | ber: DH00222<br>BRIDGE NO. 510 OVER CED/<br>Critic<br>Line Item<br>Description<br>**" SIDE DRAIN PIPE [(15")]<br>SKINNY DRUM                           | AR FORK<br>ality: (All<br>Line<br>Item<br>UOM<br>LF<br>EA | CREEK ON S<br>Line<br>Item<br>Quantity<br>60.001<br>30.001              | SR 3120 (CEL<br>Labor Only:<br>Criticality<br>0      | DAR CRE<br>No<br>Labor<br>Only<br>N           | EEK)<br>Incidental Materials: (A<br>Material Description | ll) Ho<br>Req'd<br>Cert<br>Types | w Rec'd: (All)<br>Mstr Conv<br>Factor<br>Unknown | Conv<br>Factor<br>0.000<br>0.000          | Cer<br>Sub.<br>Group | t Type: (Al<br>Mti<br>Qty<br>0.000<br>0.000          | I)<br>Mti<br>UOM | How<br>Received   | in<br>Ma     |
| Contr<br>Line I<br>Line I<br>Item No.<br>7<br>36<br>47 | ract Lo<br>Item:<br>Cont<br>Adj | Num<br>ocation<br>(All)<br>Work<br>Item | ber: DH00222<br>BRIDGE NO. 510 OVER CED/<br>Critic<br>Line Item<br>Description<br>**" SIDE DRAIN PIPE [(15")]<br>SKINNY DRUM<br>TEMPORARY SLOPE DRAINS | AR FORK<br>ality: (All<br>ltem<br>UOM<br>LF<br>EA<br>LF   | CREEK ON 5<br>)<br>Line<br>Item<br>Quantity<br>60.00<br>30.00<br>200.00 | GR 3120 (CEE<br>Labor Only:<br>Criticality<br>0<br>0 | DAR CRE<br>No<br>Labor<br>Only<br>N<br>N<br>N | EEK)<br>Incidental Materials: (A<br>Material Description | ll) Ho<br>Req'd<br>Cert<br>Types | w Rec'd: (All)<br>Mstr Conv<br>Factor<br>Unknown | Conv<br>Factor<br>0.000<br>0.000<br>0.000 | Cer<br>Sub.<br>Group | t Type: (Al<br>Mti<br>Qty<br>0.000<br>0.000<br>0.000 | I)<br>Mtl<br>UOM | How<br>Received   | Inc<br>Ma    |

Ν

Ν

N

0.000

0.000

0.000

0.000

0.000

0.000

Required Cert Type(s) Legend:

1 = Certified Mill Test Report 5 = Typical Certified Test Reports 6 = Supplier's Certification

STRUCTURE GR END TYPE TL-2

\*\*" TEMPORARY PIPE [(30")]

CONCRETE WASHOUT

- 2 = Typical Certified Mill Test Report
- 3 = Manufacturer's Certification
- 4 = Certified Test Reports

SA1

53

68

74

7 = Contractor's Certification 8 = Other

LF

EA

EA

25.000

2.000

4.000

### CBOM Report – Non Labor

- Report can be printed or saved as a pdf for including notes or comments
- Review line items with Estimates and pay record. (Request has been made to HiCAM's team to include this information)
- Considered a CBOM discrepancy if payment has been made to the line item.
- Associate applicable material if payment has been made to line item.

#### Review of Pay Records indicates payment has been made to LI 48, LI 68 & LI 74 SA1

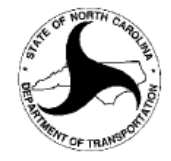

#### North Carolina Department of Transportation

Page 1 of 1 12/28/2018

#### NCDOT Contract Bill of Materials Report

#### Contract Number: DH00222

Contract Location: BRIDGE NO. 510 OVER CEDAR FORK CREEK ON SR 3120 (CEDAR CREEK)

| Lin                 | e Item:     | (All)        | Critic                      | ality: (/           | AII)                     | Labor Only  | y: No         | Incidental Materials:  | (All) I                | How Rec'd: (/                  | All)           |               | Cert Type: | (All)      |                 |             |
|---------------------|-------------|--------------|-----------------------------|---------------------|--------------------------|-------------|---------------|------------------------|------------------------|--------------------------------|----------------|---------------|------------|------------|-----------------|-------------|
| Line<br>Item<br>No. | Cont<br>Adj | Work<br>Item | Line Item<br>Description    | Line<br>Item<br>UOM | Line<br>Item<br>Quantity | Criticality | Labor<br>Only | Material Description   | Req'd<br>Cert<br>Types | Mstr Conv<br>Factor<br>Unknown | Conv<br>Factor | Sub.<br>Group | Mtl<br>Qty | Mti<br>UOM | How<br>Received | inc<br>Mati |
| 7                   |             |              | **" SIDE DRAIN PIPE [(15")] | LF                  | 60.000                   |             | Ν             |                        |                        |                                | 0.000          |               | 0.000      |            |                 |             |
| 36                  |             |              | SKINNY DRUM                 | EA                  | 30.000                   |             | Ν             |                        |                        |                                | 0.000          |               | 0.000      |            |                 |             |
| 47                  |             |              | TEMPORARY SLOPE DRAINS      | LF                  | 200.000                  |             | N             |                        |                        |                                | 0.000          |               | 0.000      |            |                 |             |
| 48                  |             |              | SAFETY FENCE                | LF                  | 200.000                  |             | N             | * add materrial        |                        |                                | 0.000          |               | 0.000      |            |                 |             |
| 53                  |             |              | **" TEMPORARY PIPE [(30")]  | LF                  | 25.000                   |             | N             |                        |                        |                                | 0.000          |               | 0.000      |            |                 |             |
| 68                  |             |              | CONCRETE WASHOUT            | EA                  | 2.000                    |             | N             | * add material or indi | cate La                | bor only                       | 0.000          |               | 0.000      |            |                 |             |
| 74                  | SA1         |              | GR END TYPE TL-2            | ЪА                  | 4.000                    |             | N             | * add material         |                        |                                | 0.000          |               | 0.000      |            |                 |             |

#### Required Cert Type(s) Legend:

1 = Certified Mill Test Report

2 = Typical Certified Mill Test Report

3 = Manufacturer's Certification

4 = Certified Test Reports

6 = Supplier's Certification 7 = Contractor's Certification

8 = Other

5 = Typical Certified Test Repo

Notes added to pdf

Notify Records Specialist if Labor Only

## Adding Material to CBOM

- A review of the pay records indicates materials need to be added to LI-48 and LI 74 SA1
- Functions Contract Maintenance Review Contract BOM – Enter contract number
  - Scroll down to line item and highlight
  - Click 'Insert' button
  - Enter Material
  - Enter conversion factor

## Adding Material to CBOM

- If you are uncertain of the 'Material Type Group' or the 'Material Type', use wild cards in the 'Material' block to narrow the list of materials.
- Example:
  - Enter '\*safety' for LI 48 SAFETY FENCE
  - Enter '\* TL-2' for LI 74 S1 GR END TYPE TL-2

#### Adding material to LI 48

Functions – Contract Maintenance – Review Contract BOM – Enter or Select Contract Number

| ontract: DH00        | )222 (nickname  | Contractor: DANE CONS  |                        |                        | St<br>Letting I      | atus: Accepted<br>Date: 01/24/201 | 7                      |                    | <u>V</u> erify |   |
|----------------------|-----------------|------------------------|------------------------|------------------------|----------------------|-----------------------------------|------------------------|--------------------|----------------|---|
| ine Contra<br>em Adj | ct Work<br>Item | Descri                 | ption                  |                        | Quantity             | Unit of<br>Measure                | Check for<br>Materials | Labor<br>Only      |                | 1 |
| 40                   |                 | TEMPORARY SILT FENCE   | <u> </u>               |                        | 1,010.000            | LF                                |                        |                    |                |   |
| 41                   |                 | EROS CONTRL STONE CLA  |                        |                        | 100.000              | TON                               |                        |                    |                |   |
| 42                   |                 | EROS CONTRL STONE CL B |                        |                        | 310.000              | TON                               |                        |                    |                |   |
| 43                   |                 | SEDIMENT CONTROL STONE | 1                      |                        | 165.000              | TON                               |                        |                    |                |   |
| 44                   |                 | TEMPORARY MULCHING     |                        |                        | .500                 | ACR                               |                        | $\checkmark$       |                |   |
| 45                   |                 | SEED FOR TEMP SEEDING  |                        |                        | 100.000              | LB                                |                        |                    |                |   |
| 46                   |                 | FERT FOR TEMP SEEDING  |                        |                        | .500                 | TON                               |                        |                    |                | P |
| 47                   |                 | TEMPORARY SLOPE DRAINS | 6                      |                        | 200.000              | LF                                | $\checkmark$           |                    |                |   |
| 48                   |                 | SAFETY FENCE           |                        |                        | 200.000              | LF                                |                        |                    |                | L |
| 49                   |                 | SILT EXCAVATION        |                        |                        | 290.000              | СҮ                                |                        |                    |                | I |
| 50                   |                 | MATTING FOR EROS CONTR | OL                     |                        | 7,415.000            | SY                                |                        |                    |                |   |
| eral MSG Hi          | tory            |                        | Master Conv            | Incidental             | Conversion           | Substitution                      |                        | Unit of            |                |   |
| ,                    |                 | Material               | Unknown                | Material               | Factor               | Group                             | Quantity               | Measure            |                |   |
|                      | tory            | Material               | Master Conv<br>Unknown | Incidental<br>Material | Conversion<br>Factor | Substitution<br>Group             | Quantity               | Unit of<br>Measure |                |   |

#### Adding Material to LI 48

| 🍻 Materia | l Selection         |               |                   |               |                        |             |         |            |            |            |         | X                |
|-----------|---------------------|---------------|-------------------|---------------|------------------------|-------------|---------|------------|------------|------------|---------|------------------|
| Filter:   | Material Type       | Con           | tract             | ]             |                        |             |         |            |            |            |         | <b>P</b> (1)     |
| M         | aterial Type Group: | (All)         |                   | -             | -                      |             |         |            |            |            |         | <u>R</u> etrieve |
|           | Material Type:      | (All)         |                   |               | Enter *                | safe        | ety     |            |            |            |         | R <u>e</u> set   |
|           | Material:           | *safety       |                   |               | Unit of Measure: (All) | )           |         | •          |            |            |         |                  |
|           | Metric/English:     | English       |                   |               | From Date: 01/2        | 24/2017     | То      | : 01/24/20 | 17         |            |         |                  |
| Search:   |                     | From [Materia | all (sorted colum | n)            |                        |             |         |            |            |            |         |                  |
|           |                     |               |                   |               |                        |             | Metric/ | MSG        | From       | То         | Default |                  |
| Safety Ec | Material            |               | UOM               | Group         | Material Type          | Version     | English | Status     | Date       | Date       | Alt ID  |                  |
| Temporar  | y Safety Fence      |               | Linear Feet       | Miscellaneous | Temporary Materials    | 2.01        | English | Expired    | 01/01/1999 | 12/31/2075 |         |                  |
| 1 of 2 Ma | terial Types        |               | <b>\</b> Hig      | hlight        | material and           | l cli       |         | K          |            |            |         |                  |
|           |                     |               |                   |               | <u>O</u> K             | <u>C</u> an | cel     |            |            |            |         |                  |

#### **Enter Conversion Factor for LI 48**

#### Review Contract BOM (DH00222)

| Contract: | DH00222 |
|-----------|---------|
|-----------|---------|

Contractor: DANE CONSTRUCTION INC

Status: Accepted

Letting Date: 01/24/2017

Description (nickname): CEDAR CREEK CULVERT REPLACEMENT

(i)

| Line<br>Item | Contract<br>Adj | Work<br>Item | Description              | Quantity  | Unit of<br>Measure | Check for<br>Materials | Labor<br>Only |  |
|--------------|-----------------|--------------|--------------------------|-----------|--------------------|------------------------|---------------|--|
| 40           |                 |              | TEMPORARY SILT FENCE     | 1,010.000 | LF                 |                        |               |  |
| 41           |                 |              | EROS CONTRL STONE CLA    | 100.000   | TON                |                        |               |  |
| 42           |                 |              | EROS CONTRL STONE CL B   | 310.000   | TON                |                        |               |  |
| 43           |                 |              | SEDIMENT CONTROL STONE   | 165.000   | TON                |                        |               |  |
| 44           |                 |              | TEMPORARY MULCHING       | .500      | ACR                |                        | $\checkmark$  |  |
| 45           |                 |              | SEED FOR TEMP SEEDING    | 100.000   | LB                 |                        |               |  |
| 46           |                 |              | FERT FOR TEMP SEEDING    | .500      | TON                |                        |               |  |
| 47           |                 |              | TEMPORARY SLOPE DRAINS   | 200.000   | LF                 | $\checkmark$           |               |  |
| 48           |                 |              | SAFETY FENCE             | 200.000   | LF                 | $\checkmark$           |               |  |
| 49           |                 |              | SILT EXCAVATION          | 290.000   | CY                 |                        | $\checkmark$  |  |
| 50           |                 |              | MATTING FOR EROS CONTROL | 7,415.000 | SY                 |                        |               |  |

#### General MSG History

| Row  | Material       | Master Conv<br>Unknown | Incidental<br>Material | Conversion<br>Factor | Substitution<br>Group | Quantity | Unit of<br>Measure |  |
|------|----------------|------------------------|------------------------|----------------------|-----------------------|----------|--------------------|--|
| 1 Sa | Safety Fencing | $\checkmark$           |                        | 1.000                |                       |          | LF                 |  |

Enter '1' if UoM is same for LI and Material

#### Adding Material to LI 74 SA1

#### Step 2 - Click Insert button

| Line Contract Mu<br>Adj Wa<br>66<br>67<br>68<br>69<br>70<br>71 | ork<br>em Des<br>SPECIALIZED HAND MOW<br>RESPONSE FOR EROS CO<br>CONCRETE WASHOUT ST<br>REMV EXIST STR ********* | cription<br>/ING<br>DNTROL<br>/RUCTURE |            | Quantity<br>10.0001 | Unit of<br>Measure<br>/HR | Check for<br>Materials | Labor<br>Only |  |
|----------------------------------------------------------------|----------------------------------------------------------------------------------------------------|----------------------------------------|------------|---------------------|---------------------------|------------------------|---------------|--|
| 66<br>67<br>68<br>69<br>70<br>71                               | SPECIALIZED HAND MOW<br>RESPONSE FOR EROS CO<br>CONCRETE WASHOUT ST<br>REMV EXIST STR *********                  | 'ING<br>DNTROL<br>'RUCTURE             |            | 10.000              | /HR                       |                        |               |  |
| 67<br>68<br>69<br>70<br>71                                     | RESPONSE FOR EROS CO<br>CONCRETE WASHOUT ST<br>REMV EXIST STR                                                    | ONTROL<br>RUCTURE                      |            | 13 000              |                           |                        |               |  |
| 68<br>69<br>70<br>71                                           | CONCRETE WASHOUT ST<br>REMV EXIST STR *********                                                                  | RUCTURE                                |            | 15.0001             | EA                        |                        | $\checkmark$  |  |
| 69<br>70<br>71                                                 | REMV EXIST STR ********                                                                                          |                                        |            | 2.000               | EA                        | $\checkmark$           |               |  |
| 70<br>71                                                       |                                                                                                    | [(15+11.00-L-)]                        |            | 1.0001              | S                         |                        |               |  |
| 71                                                             | CULV EXCAV @                                                                                                    | [(15+11.00-L-)]                        |            | 1.0001              | S                         |                        |               |  |
|                                                                | FND CONDIT MAT, BOX CL                                                                                           | JLV                                    |            | 198.000             | FON                       |                        |               |  |
| 72                                                             | CLASS A CONCRETE (CUL                                                                                            | _V)                                    |            | 428.800             | CY                        |                        |               |  |
| 73                                                             | REINF STEEL (CULVERT)                                                                                            |                                        |            | 46,600.000          | в                         |                        |               |  |
| 74 SA1                                                         | GR END TYPE TL-2                                                                                                 |                                        |            | 4.000               | A                         | $\checkmark$           |               |  |
| 75 SA1                                                         | STL BM GUARDRAIL                                                                                                 |                                        |            | 350.0001            | F                         |                        |               |  |
| 76 SA1                                                         | ADDIT GUARDRAIL POSTS                                                                                            | S                                      |            | 5.000               | EA                        |                        |               |  |
| eral MSG History                                               |                                                                                                    | Master Conv                            | Incidental | Conversion          | Substitution              |                        | Unit of       |  |
| v                                                              | Material                                                                                                    | Unknown                                | Material   | Factor              | Group                     | Quantity               | Measure       |  |

#### Adding Material to LI 74 SA1

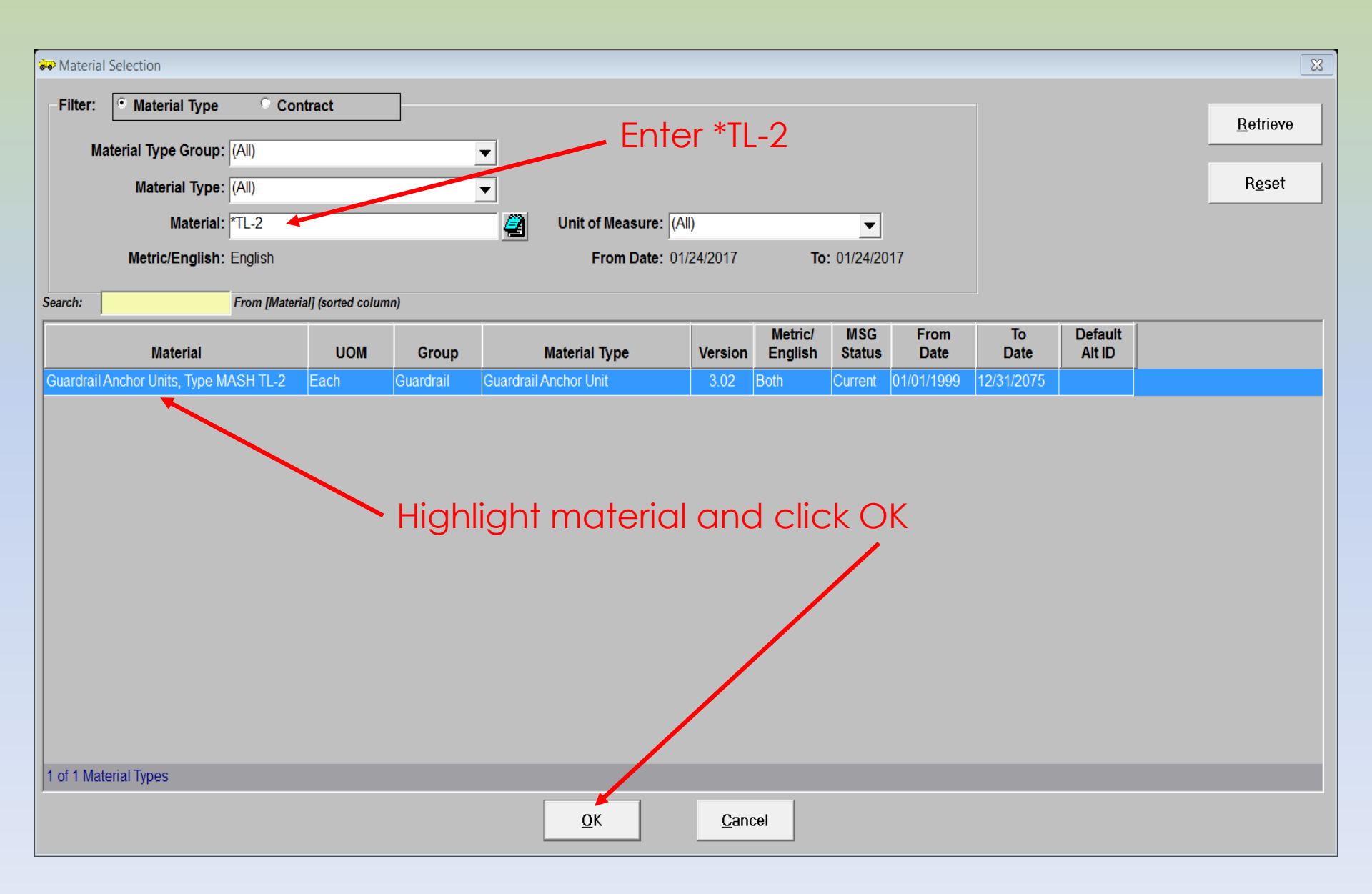

#### Enter Conversion Factor for LI 74 SA1

Review Contract BOM (DH00222)

Contract: DH00222

Contractor: DANE CONSTRUCTION INC

Status: Accepted

Description (nickname): CEDAR CREEK CULVERT REPLACEMENT

បា

Letting Date: 01/24/2017

| Line<br>Item | Contract<br>Adj | Work<br>Item | Description                               | Quantity   | Unit of<br>Measure | Check for<br>Materials | Labor<br>Only |  |
|--------------|-----------------|--------------|-------------------------------------------|------------|--------------------|------------------------|---------------|--|
| 66           |                 |              | SPECIALIZED HAND MOWING                   | 10.000     | MHR                |                        |               |  |
| 67           |                 |              | RESPONSE FOR EROS CONTROL                 | 13.000     | EA                 |                        | $\checkmark$  |  |
| 68           |                 |              | CONCRETE WASHOUT STRUCTURE                | 2.000      | EA                 | $\checkmark$           |               |  |
| 69           |                 |              | REMV EXIST STR ********** [(15+11.00-L-)] | 1.000      | LS                 |                        | $\checkmark$  |  |
| 70           |                 |              | CULV EXCAV @ ********** [(15+11.00-L-)]   | 1.000      | LS                 |                        | $\checkmark$  |  |
| 71           |                 |              | FND CONDIT MAT, BOX CULV                  | 198.000    | TON                |                        |               |  |
| 72           |                 |              | CLASS A CONCRETE (CULV)                   | 428.800    | CY                 |                        |               |  |
| 73           |                 |              | REINF STEEL (CULVERT)                     | 46,600.000 | LB                 |                        |               |  |
| 74           | SA1             |              | GR END TYPE TL-2                          | 4.000      | EA                 | $\checkmark$           |               |  |
| 75           | SA1             |              | STL BM GUARDRAIL                          | 350.000    | LF                 |                        |               |  |
| 76           | SA1             |              | ADDIT GUARDRAIL POSTS                     | 5.000      | EA                 |                        |               |  |

#### General MSG History

| Row | Material                               | Master Conv<br>Unknown | Incidental<br>Material | Conversion<br>Factor | Substitution<br>Group | Quantity | Unit of<br>Measure |  |
|-----|----------------------------------------|------------------------|------------------------|----------------------|-----------------------|----------|--------------------|--|
| 1   | Guardrail Anchor Units, Type MASH TL-2 | ✓                      |                        | 1.000                |                       |          | EA                 |  |

#### Enter '1' if UoM is same for LI and Material
# Adding material to CBOM

- Enter conversion factor for each material
- In both examples the conversion factor will be '1' because the material unit of measure and the line item unit of measure are the same.
- Repeat the process if multiple materials need to be added to the same line item.
- Don't forget to Save

## **Conversion Factors**

• A public query is available to assist with conversion factors

• Inquires – Query Tools – Master Bill of Materials

• File – Open – Master Bill of Materials Conversion

#### Inquires - Query Tools - Master Bill of Materials- File - Open

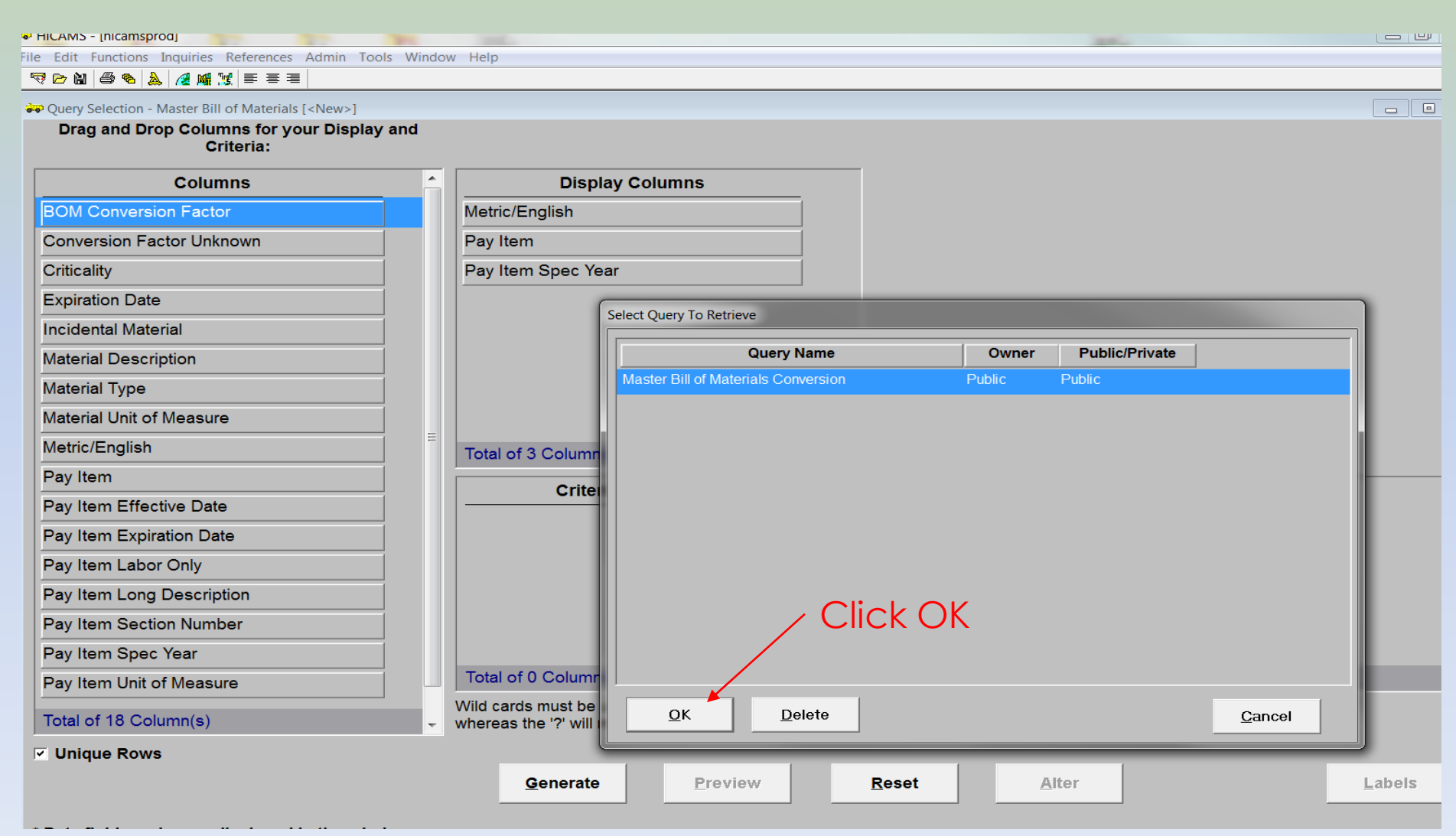

| HiCAMS - [hicamsprod]<br>e Edit Functions Inquiries References Admin To<br>R D M 🖨 🗞 🛦 / d M 🛒 🗉 🗃 🗌          | ols Window Help                                                                                      |                                         |                         |
|----------------------------------------------------------------------------------------------------|----------------------------------------------------------------------------------------------------|-----------------------------------------|-------------------------|
| Query Selection - Master Bill of Materials [Master Bill<br>Drag and Drop Columns for your Displa<br>Criteria: | of Materials Conversion]<br>y and                                                                    |                                         |                         |
| Columns                                                                                                    | Display Columns                                                                                      | <b>^</b>                                |                         |
| BOM Conversion Factor                                                                                         | Metric/English                                                                                       |                                         |                         |
| Conversion Factor Unknown                                                                                     | Pay Item                                                                                             |                                         |                         |
| Criticality                                                                                                   | Pay Item Spec Year                                                                                   |                                         | Click to change         |
| Expiration Date                                                                                               | BOM Conversion Factor                                                                                | Ξ                                       | Spec year               |
| Incidental Material                                                                                           | Material Type                                                                                        |                                         |                         |
| Material Description                                                                                          | Material Description                                                                                 |                                         |                         |
| Material Type                                                                                                 | Pay Item Long Description                                                                            |                                         |                         |
| Material Unit of Measure                                                                                      | Material Unit of Measure                                                                             |                                         |                         |
| Metric/English                                                                                                | Total of 9 Column(s)                                                                                 |                                         |                         |
| Pay Item                                                                                                    |                                                                                                    |                                         | Mahar                   |
| Pay Item Effective Date                                                                                       |                                                                                                    |                                         | value                   |
| Pay Item Expiration Date                                                                                      | BOIN Conversion Factor                                                                               |                                         |                         |
| Pay Item Labor Only                                                                                           | Pay item Spec Year                                                                                   | 2006                                    |                         |
| Pay Item Long Description                                                                                     |                                                                                                    |                                         |                         |
| Pay Item Section Number                                                                                       |                                                                                                    |                                         |                         |
| Pay Item Spec Year                                                                                            |                                                                                                    |                                         |                         |
| Pay Item Unit of Measure                                                                                      | Total of 2 Column(s)                                                                                 | mm/dd/yyyy (Da                          | ate Format)             |
| Total of 18 Column(s)                                                                                         | Wild cards must be used with "like" criteria. They<br>whereas the '?' will match only one character. | / are '*' and '?'. The '*' will match a | ny number of characters |
| Unique Rows                                                                                                   |                                                                                                    |                                         |                         |
| Total tables in query is: 8                                                                                   | <u>G</u> enerate Preview                                                                             | Reset Alt                               | er <u>L</u> abels       |
| Maximum tables allowed is: 16                                                                                 |                                                                                                    |                                         |                         |

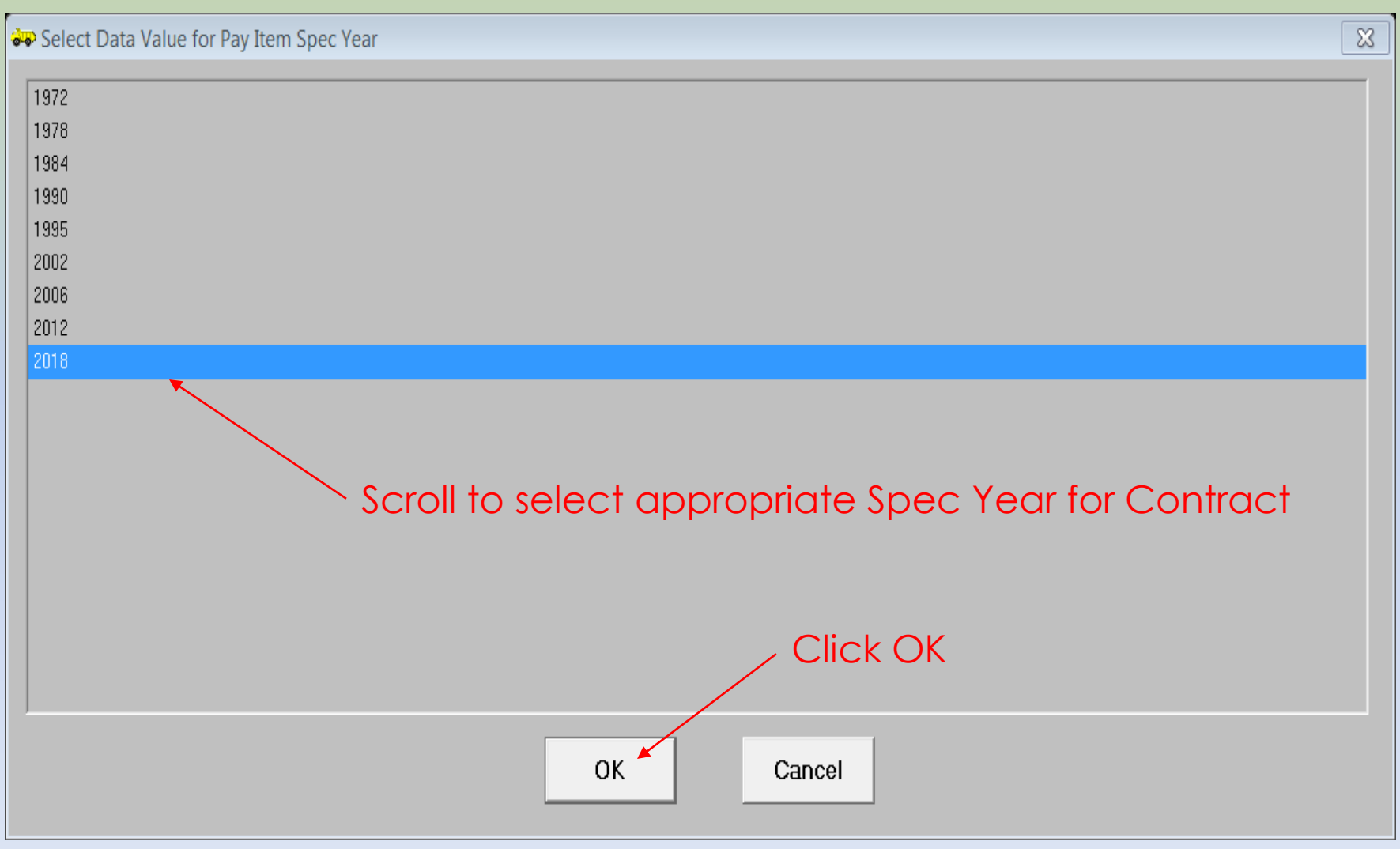

### Conversion will be 1.00 if Material Unit of Measure and Pay Item Unit of Measure are the same

| Query Selection - Ma | ster Bill of Materia | ils [Master Bill o    | of Materials Cor            | iversion]<br>Si<br>(Size | napshot Report (985 Row<br>columns and press Prev | s)<br>/iew)                                        |                             |                             |
|----------------------|----------------------|-----------------------|-----------------------------|--------------------------|---------------------------------------------------|----------------------------------------------------|-----------------------------|-----------------------------|
| Metric/English       | Pay Item             | Pay Item<br>Spec Year | BOM<br>Conversion<br>Factor | Material Type            | Material Description                              | Pay Item Long Description                          | Material Unit of<br>Measure | Pay Item Unit of<br>Measure |
| nglish               | 88467                | 2018                  | 1.000                       | Concrete, Class A - E    | Concrete, Class A                                 | CLASS A CONCRETE (CULVERT)                         | Cubic Yards                 | Cubic Yards                 |
| nglish               | 86906                | 2018                  | 1.000                       | Concrete, Class A - E    | Concrete, Class A                                 | ENDWALLS                                           | Cubic Yards                 | Cubic Yards                 |
| nglish               | 88531                | 2018                  | 1.000                       | Concrete, Class AA - E   | Concrete, Class AA                                | CLASS II, SURFACE PREPARATION                      | Cubic Yards                 | Square Yards                |
| nglish               | 88532                | 2018                  | 1.000                       | Concrete, Class AA - E   | Concrete, Class AA                                | CLASS III, SURFACE PREPARATION                     | Cubic Yards                 | Square Yards                |
| nglish               | 86908                | 2018                  | 1.000                       | Concrete, Class AA - E   | Concrete, Class AA                                | PIPE COLLARS                                       | Cubic Yards                 | Cubic Yards                 |
| nglish               | 86909                | 2018                  | 1.000                       | Concrete, Class AA - E   | Concrete, Class AA                                | PIPE PLUGS                                         | Cubic Yards                 | Cubic Yards                 |
| nglish               | 88464                | 2018                  | 1.000                       | Concrete, Class AA - E   | Concrete, Class AA                                | CLASS AA CONCRETE (BRIDGE)                         | Cubic Yards                 | Cubic Yards                 |
| nglish               | 88463                | 2018                  | 1.000                       | Concrete, Class AAA - E  | Concrete, Class AAA                               | CLASS AAA CONCRETE (BRIDGE)                        | Cubic Yards                 | Cubic Yards                 |
| nglish               | 87069                | 2018                  | 0.059                       | Concrete, Class B - E    | Concrete, Class B                                 | 2'-6" CONCRETE CURB & GUTTER                       | Cubic Yards                 | Linear Feet                 |
| inglish              | 86844                | 2018                  | 0.167                       | Concrete, Class B - E    | Concrete, Class B                                 | 6" SLOPE PROTECTION                                | Cubic Yards                 | Square Yards                |
| English              | 87085                | 2018                  | 0.140                       | Concrete, Class B - E    | Concrete, Class B                                 | 5" MONOLITHIC CONCRETE<br>ISLANDS(SURFACE MOUNTED) | Cubic Yards                 | Square Yards                |
| English              | 87082                | 2018                  | 0.111                       | Concrete, Class B - E    | Concrete, Class B                                 | 4" CONCRETE PAVED DITCH                            | Cubic Yards                 | Square Yards                |
| English              | 87068                | 2018                  | 0.038                       | Concrete, Class B - E    | Concrete, Class B, Curb<br>and Gutter Machine     | 1'-6" CONCRETE CURB & GUTTER                       | Cubic Yards                 | Linear Feet                 |
| English              | 87069                | 2018                  | 0.059                       | Concrete, Class B - E    | Concrete, Class B, Curb<br>and Gutter Machine     | 2'-6" CONCRETE CURB & GUTTER                       | Cubic Yards                 | Linear Feet                 |
| English              | 88527                | 2018                  | 0.111                       | Concrete, Class B - E    | Concrete, Class B                                 | 4" SLOPE PROTECTION                                | Cubic Yards                 | Square Yards                |
| English              | 88294                | 2018                  | 1.000                       | Concrete, Class B - E    | Concrete, Class B                                 | CONCRETE STEPS                                     | Cubic Yards                 | Cubic Yards                 |
| English              | 87070                | 2018                  | 0.045                       | Concrete, Class B - E    | Concrete, Class B                                 | SHOULDER BERM GUTTER                               | Cubic Yards                 | Linear Feet                 |
| English              | 86909                | 2018                  | 1.000                       | Concrete, Class B - E    | Concrete, Class B                                 | PIPE PLUGS                                         | Cubic Yards                 | Cubic Yards                 |
| English              | 87084                | 2018                  | 0.333                       | Concrete, Class B - E    | Concrete, Class B                                 | 12" CONCRETE ISLAND COVER                          | Cubic Yards                 | Square Yards                |
| earch:               |                      | [Metric/Eng           | glish ]                     |                          |                                                   |                                                    |                             |                             |
| otal tables in que   | anv is:              | 8                     |                             | Concente                 | Provinue                                          | Pagat Altar                                        |                             | Labela                      |

#### Can add to Criteria Column and / or use wild cards to customize query

| ₩ HiCAMS - [hicamsprod]                                      |           |        |                                                                                                    |       |                                         |               |                      |                          |         |
|--------------------------------------------------------------|-----------|--------|----------------------------------------------------------------------------------------------------|-------|-----------------------------------------|---------------|----------------------|--------------------------|---------|
| File Edit Functions Inquiries References Admin Too           | ls Wind   | low    | Help                                                                                                    |       |                                         |               |                      |                          |         |
|                                                              |           |        |                                                                                                    |       |                                         |               |                      |                          |         |
| 🛹 Query Selection - Master Bill of Materials [Master Bill of | f Materia | als Co | onversion]                                                                                              |       |                                         |               |                      |                          | • 🔀     |
| Drag and Drop Columns for your Display<br>Criteria:          | and       |        |                                                                                                    |       |                                         | Snaps         | hot Report (985 Rows | s)                       |         |
|                                                              |           |        |                                                                                                    |       |                                         | (Size coll    | imns and press Prev  | lew)                     |         |
| Columns                                                      | Ê         |        | Display Columns                                                                                         | Â     | Metric/English                          | Pay Item      | Pay Item Spec Year   | BOM Conversion<br>Factor |         |
| BOM Conversion Factor                                        |           |        | Metric/English                                                                                          |       | nalish                                  | 86861         | 2018                 | 1 000                    | Aggré   |
| Conversion Factor Unknown                                    |           |        | Pay Item                                                                                                |       |                                         | 00001         | 2010                 |                          | , iggit |
| Criticality                                                  |           |        | Pay Item Spec Year                                                                                      |       | nglish                                  | 87334         | 2018                 | 1.000                    | Aggre   |
| Expiration Date                                              |           |        | BOM Conversion Factor                                                                                   | Ξ     | nglish                                  | 86793         | 2018                 | 1.000                    | Aggre   |
| Incidental Material                                          |           |        | Material Type                                                                                           |       | nglish                                  | 86856         | 2018                 | 1.000                    | Aggre   |
| Material Description                                         |           |        | Material Description                                                                                    |       | nglish                                  | 86855         | 2018                 | 1.000                    | Aggre   |
| Material Type                                                |           |        | Pay Item Long Description                                                                               |       | nglish                                  | 87347         | 2018                 | 1.000                    | Aggre   |
| Material Unit of Measure                                     |           |        | Material Unit of Measure                                                                                |       | nglish                                  | 86852         | 2018                 | 1.000                    | Aggre   |
| Metric/English                                               | <b>■</b>  |        | Total of 9 Column(s)                                                                                    | -     | nglish                                  | 86884         | 2018                 | 0.529                    | Aggre 🚽 |
| Pay Item                                                     |           |        | Criteria Columns                                                                                        | _     |                                         | \/al          |                      |                          |         |
| Pay Item Effective Date                                      |           | l li   | BOM Conversion Factor                                                                                   |       | - 0                                     | vai           |                      |                          |         |
| Pay Item Expiration Date                                     |           |        | Pay Item Spec Vear                                                                                      |       | - 2018                                  |               |                      |                          |         |
| Pay Item Labor Only                                          |           |        | BOM Conversion Eactor                                                                                   |       | <ul><li>✓ 2010</li><li>✓ 1.00</li></ul> |               |                      |                          |         |
| Pay Item Long Description                                    |           |        |                                                                                                    |       | • 1.00                                  |               |                      |                          |         |
| Pay Item Section Number                                      |           |        | To see conversions less than                                                                            |       | .00, Drag to                            | criteria      |                      |                          |         |
| Pay Item Spec Year                                           |           |        | column , select less than sig                                                                           | ŋn    | and enter 1                             | .00 in vo     | lue                  |                          |         |
| Pay Item Unit of Measure                                     |           |        | Total of 3 Column(s)                                                                                    |       | mm/dd/                                  | yyyy (Date Fo | rmat)                |                          |         |
| Total of 18 Column(s)                                        | ,<br>     | W<br>W | Vild cards must be used with "like" criteria. They ar<br>/hereas the '?' will match only one character. | e '*' | and '?'. The '*' will I                 | match any nun | nber of characters   |                          |         |
| Unique Rows                                                  |           |        |                                                                                                    |       |                                         |               | 1                    |                          |         |
| Total tables in query is: 8                                  |           |        | <u>G</u> enerate <u>P</u> review                                                                        |       | <u>R</u> eset                           | <u>A</u> lter |                      | <u>L</u> abels           |         |
| Maximum tables allowed is: 16                                |           |        |                                                                                                    |       |                                         |               |                      |                          |         |
| * Data fields no longer displayed in the wind                | wol       |        |                                                                                                    |       |                                         |               |                      |                          |         |
|                                                              |           |        |                                                                                                    |       |                                         |               |                      |                          |         |

Ready

HiCAMS - [hicamsprod]

Er Er En En En En En Er En En En Er En En Er En Er Fr 4 Se Tot Ma

File Edit Functions Inquiries References Admin Tools Window Help

#### 🗟 🖂 🕄 🧐 😵 💆 🔏 🐹 🔳 🗐

Query Selection - Master Bill of Materials [Master Bill of Materials Conversion]

| Metric/English   | Pay Item   | Pay Item Spec Year | BOM Conversion<br>Factor | Material Type                      | Material Description                                   | Pay Item Long Description                          | Material Unit of<br>Measure |        |
|------------------|------------|--------------------|--------------------------|------------------------------------|--------------------------------------------------------|----------------------------------------------------|-----------------------------|--------|
| glish            | 86884      | 2018               | 0.529                    | Aggregate, Coarse - E              | Coarse Aggregate, #78M                                 | SUBDRAIN COARSE AGGREGATE                          | Tons                        | Cu ≡   |
| glish            | 87080      | 2018               | 0.160                    | Block, Concrete - B                | Block, Concrete, Truncated<br>Dome for Wheelchair Ramp | CONCRETE CURB RAMPS                                | Each                        | Ea     |
| glish            | 86844      | 2018               | 0.098                    | Block, Concrete - B                | Block, Concrete                                        | 6" SLOPE PROTECTION                                | Each                        | Sq     |
| glish            | 88527      | 2018               | 0.098                    | Block, Concrete - B                | Block, Concrete                                        | 4" SLOPE PROTECTION                                | Each                        | Sq     |
| glish            | 86817      | 2018               | 0.001                    | Borrow Material For Quality -<br>E | Borrow Material For<br>Evaluation                      | BORROW EXCAVATION                                  | Cubic Yards                 | Cu     |
| glish            | 87082      | 2018               | 0.111                    | Concrete, Class B - E              | Concrete, Class B                                      | 4" CONCRETE PAVED DITCH                            | Cubic Yards                 | Sq     |
| glish            | 87081      | 2018               | 0.167                    | Concrete, Class B - E              | Concrete, Class B                                      | 6" CONCRETE DRIVEWAY                               | Cubic Yards                 | Sq     |
| glish            | 87076      | 2018               | 0.111                    | Concrete, Class B - E              | Concrete, Class B                                      | 4" CONCRETE SIDEWALK                               | Cubic Yards                 | Sq     |
| glish            | 87068      | 2018               | 0.038                    | Concrete, Class B - E              | Concrete, Class B                                      | 1'-6" CONCRETE CURB & GUTTER                       | Cubic Yards                 | Lin    |
| glish            | 87085      | 2018               | 0.140                    | Concrete, Class B - E              | Concrete, Class B                                      | 5" MONOLITHIC CONCRETE<br>ISLANDS(SURFACE MOUNTED) | Cubic Yards                 | Sq     |
| glish            | 88293      | 2018               | 0.167                    | Concrete, Class B - E              | Concrete, Class B                                      | 6" CONCRETE REINFORCED PAD                         | Cubic Yards                 | Sq     |
| glish            | 87074      | 2018               | 0.089                    | Concrete, Class B - E              | Concrete, Class B                                      | CONCRETE EXPRESSWAY GUTTER                         | Cubic Yards                 | Lin    |
| glish            | 87068      | 2018               | 0.038                    | Concrete, Class B - E              | Concrete, Class B, Curb<br>and Gutter Machine          | 1'-6" CONCRETE CURB & GUTTER                       | Cubic Yards                 | Lin    |
| glish            | 86844      | 2018               | 0.167                    | Concrete, Class B - E              | Concrete, Class B                                      | 6" SLOPE PROTECTION                                | Cubic Yards                 | Sq     |
| glish            | 87084      | 2018               | 0.333                    | Concrete, Class B - E              | Concrete, Class B                                      | 12" CONCRETE ISLAND COVER                          | Cubic Yards                 | Sq     |
| glish            | 88527      | 2018               | 0.111                    | Concrete, Class B - E              | Concrete, Class B                                      | 4" SLOPE PROTECTION                                | Cubic Yards                 | Sq     |
| glish            | 87086      | 2018               | 0.140                    | Concrete, Class B - E              | Concrete, Class B                                      | 5" MONOLITHIC CONCRETE<br>ISLANDS(KEYED IN)        | Cubic Yards                 | Sq     |
| alish            | 87069      | 2018               | 0 059                    | Concrete Class B - F               | Concrete Class B                                       | 2'-6" CONCRETE CURB & GUTTER                       | Cubic Yards                 | l in ▼ |
| arch:            |            | [Metric/English ]  |                          |                                    |                                                        |                                                    |                             |        |
| al tables in que | ry is:     | 8                  | Generate                 | <u>P</u> review                    | Reset                                                  | Alter                                              | <u>L</u> abels              |        |
| ximum tables a   | llowed is: | 16                 |                          |                                    |                                                        |                                                    |                             |        |

\* Data fields no longer displayed in the wine

Snapshot of the query (resizable).

— Click Preview to Save as pdf or Print

- • ×

- 0 ×

HiCAMS - [hicamsprod]

File Edit Functions Inquiries References Admin Tools Window Help

#### 🗟 🖓 🚭 💊 🚴 🖉 🕷 💥

| AND OF THE ME | atom - work |                  | N c<br>M                           | orth Carolina I<br>aster Bill of Mate | Department of<br>erials Conversion                        | Transportation<br>on Factors - 2018         |                                   | Page 1 of<br>01/15/201      | 5<br>9 |  |
|---------------|-------------|------------------|------------------------------------|---------------------------------------|-----------------------------------------------------------|---------------------------------------------|-----------------------------------|-----------------------------|--------|--|
| tric/English  | Pay Item    | Pay Item Spec Ye | ar <u>BOM Conversion</u><br>Factor | Material Type                         | Material Description                                      | Pay Item Long Description                   | <u>Material Unit (</u><br>Measure | of Pay Item Unit of Measure | =      |  |
| glish         | 86884       | 2018             | 0.529                              | Aggregate, Coarse - E                 | Coarse Aggregate, #78M                                    | SUBDRAIN COARSE AGGREGATE                   | Tons                              | Cubic Yards                 |        |  |
| glish         | 87080       | 2018             | 0.160                              | Block, Concrete - B                   | Block, Concrete,<br>Truncated Dome for<br>Wheelchair Ramp | CONCRETE CURB RAMPS                         | Each                              | Each                        |        |  |
| glish         | 88527       | 2018             | 0.098                              | Block, Concrete - B                   | Block, Concrete                                           | 4" SLOPE PROTECTION                         | Each                              | Square Yards                |        |  |
| glish         | 86844       | 2018             | 0.098                              | Block, Concrete - B                   | Block, Concrete                                           | 6" SLOPE PROTECTION                         | Each                              | Square Yards                |        |  |
| glish         | 86817       | 2018             | 0.001                              | Borrow Material For Quality           | yBorrow Material For<br>Evaluation                        | BORROW EXCAVATION                           | Cubic Yards                       | Cubic Yards                 |        |  |
| lish          | 87076       | 2018             | 0.111                              | Concrete, Class B - E                 | Concrete, Class B                                         | 4" CONCRETE SIDEWALK                        | Cubic Yards                       | Square Yards                |        |  |
| lish          | 87074       | 2018             | 0.089                              | Concrete, Class B - E                 | Concrete, Class B                                         | CONCRETE EXPRESSWAY GUTTER                  | Cubic Yards                       | Linear Feet                 |        |  |
| llish         | 87068       | 2018             | 0.038                              | Concrete, Class B - E                 | Concrete, Class B, Curb<br>and Gutter Machine             | 1'-6" CONCRETE CURB & GUTTER                | Cubic Yards                       | Linear Feet                 |        |  |
| lish          | 87082       | 2018             | 0.111                              | Concrete, Class B - E                 | Concrete, Class B                                         | 4" CONCRETE PAVED DITCH                     | Cubic Yards                       | Square Yards                |        |  |
| lish          | 87068       | 2018             | 0.038                              | Concrete, Class B - E                 | Concrete, Class B                                         | 1'-6" CONCRETE CURB & GUTTER                | Cubic Yards                       | Linear Feet                 |        |  |
| lish          | 87074       | 2018             | 0.089                              | Concrete, Class B - E                 | Concrete, Class B, Curb<br>and Gutter Machine             | CONCRETE EXPRESSWAY GUTTER                  | Cubic Yards                       | Linear Feet                 |        |  |
| lish          | 87081       | 2018             | 0.167                              | Concrete, Class B - E                 | Concrete, Class B                                         | 6" CONCRETE DRIVEWAY                        | Cubic Yards                       | Square Yards                |        |  |
| lish          | 87069       | 2018             | 0.059                              | Concrete, Class B - E                 | Concrete, Class B, Curb<br>and Gutter Machine             | 2'-6" CONCRETE CURB & GUTTER                | Cubic Yards                       | Linear Feet                 |        |  |
| ish           | 87084       | 2018             | 0.333                              | Concrete, Class B - E                 | Concrete, Class B                                         | 12" CONCRETE ISLAND COVER                   | Cubic Yards                       | Square Yards                |        |  |
| lish          | 87070       | 2018             | 0.045                              | Concrete, Class B - E                 | Concrete, Class B                                         | SHOULDER BERM GUTTER                        | Cubic Yards                       | Linear Feet                 |        |  |
| ish           | 88527       | 2018             | 0.111                              | Concrete, Class B - E                 | Concrete, Class B                                         | 4" SLOPE PROTECTION                         | Cubic Yards                       | Square Yards                |        |  |
| ish           | 87086       | 2018             | 0.140                              | Concrete, Class B - E                 | Concrete, Class B                                         | 5" MONOLITHIC CONCRETE<br>ISLANDS(KEYED IN) | Cubic Yards                       | Square Yards                |        |  |
| ish           | 88293       | 2018             | 0.167                              | Concrete, Class B - E                 | Concrete, Class B                                         | 6" CONCRETE REINFORCED PAD                  | Cubic Yards                       | Square Yards                |        |  |

#### Can be saved as pdf or printed

## **Conversion Factor Tips**

- If the material uom is the same as the line item uom, the conversion factor will be 1.
  - Stay-in-place forms will be less than the square footage for the deck and will vary depending on the type of construction and spacing of girders, etc.
- If the uom's are different, typically the conversion will be less than 1.
- Conversions for Lump Sum items will be the amount of material needed to complete the work. Example on next slide.

## **Conversions for Lump Sum items**

| Line<br>Item | Contract<br>Adj | Work<br>Item | Description                                      | Quantity      | Unit of<br>Measure | Check for<br>Materials | Labor<br>Only |  |
|--------------|-----------------|--------------|--------------------------------------------------|---------------|--------------------|------------------------|---------------|--|
| 1            |                 |              | MOBILIZATION                                     | 1.000         | LS                 |                        | $\checkmark$  |  |
| 2            |                 |              | CONSTRUCTION SURVEYING                           | 1.000         | LS                 |                        | $\checkmark$  |  |
| 3            |                 |              | CLEARING & GRUBBING                              | 1.000         | LS                 |                        | $\checkmark$  |  |
| 4            |                 |              | SUPP CLEARING & GRUBBING                         | 5.000         | ACR                |                        | $\checkmark$  |  |
| 5            |                 |              | UNCLASSIFIED EXCAVATION                          | 100,000.000   | CY                 |                        | $\checkmark$  |  |
| 6            |                 |              | REINF BRG APPR ********** [(225+92.26 -L-)]      | 1.000         | LS                 |                        |               |  |
| 7            |                 |              | REINF BRG APPR ********** [(35+12.05 -Y8- RPDB)] | 1.000         | LS                 | $\checkmark$           |               |  |
| 8            |                 |              | REINF BRG APPR ********* [(62+99.10 -L-)]        | 1.000         | LS                 | $\checkmark$           |               |  |
| 9            |                 |              | UNDERCUT EXCAVATION                              | 150,000.000   | CY                 |                        | $\checkmark$  |  |
| 10           |                 |              | BORROW EXCAVATION                                | 2,310,000.000 | CY                 |                        |               |  |
| 11           |                 |              | EMBM'T SETTLEMENT GAUGE                          | 14.000        | EA                 |                        |               |  |

#### General MSG History

| Row | Material                           | Master Conv<br>Unknown | Incidental<br>Material | Conversion<br>Factor | Substitution<br>Group | Quantity | Unit of<br>Measure |
|-----|------------------------------------|------------------------|------------------------|----------------------|-----------------------|----------|--------------------|
| 1   | Coarse Aggregate, #78M             | $\checkmark$           |                        | 5.000                |                       | 5.000    | TON                |
| 2   | Geomembrane                        | $\checkmark$           |                        | 700.000              |                       | 700.000  | SY                 |
| 3   | PVC Perforated Subdrain Pipe, 4 in | $\checkmark$           |                        | 65.000               | В                     | 65.000   | LF                 |
| 4   | Select Material, Class III, Type 1 |                        |                        | 10.000               | A                     | 10.000   | TON                |
|     |                                    |                        |                        |                      |                       |          |                    |

 Conversion factors for lump sum items = the amount of material used

## **Conversion Factor Tips**

- Some conversions may be found in contract or on plans.
  - Pounds of Steel-Slip Form Barrier (typically > 1)
  - Tons lime per acre (typically >1)
- Conversion factors can have an affect on Pay Records and Estimates

• Contact M&T is you need assistance

# Material Discrepancy Report

- Prior to generating Material Discrepancy Report:
- Add missing materials to CBOM
- Remove any unnecessary materials from CBOM
- Correct conversion factors for Lump Sum items
- Enter conversion factors indicated on plans or in contract

# To generate a Material Discrepancy Report

- Note: Corrections should be made to CBOM prior to generating Material Discrepancy report
- Functions Project Certification Review Project Certification
- Click '(Re) Generate' for most current data
- Make sure 'Criticality' and 'Material Type' are set to '(All)'
- If you only want to see the discrepancies change 'Const Status' or 'M&T Status' to 'TBR'
- Preview to print report, if desired

#### **Materials Discrepancy Report**

#### Functions-Project Certification-Review Project Certification-Enter or Select Contract Number

| HiCAMS - [hicamsprod]                                               |                               |                                 |                     |               |          |             |                  |              |                   |            |
|---------------------------------------------------------------------|-------------------------------|---------------------------------|---------------------|---------------|----------|-------------|------------------|--------------|-------------------|------------|
| e <u>E</u> dit F <u>u</u> nctions <u>I</u> nquiries <u>R</u> eferen | nces <u>A</u> dmin <u>T</u> o | ols <u>W</u> indow <u>H</u> elp |                     |               |          |             |                  |              |                   |            |
| ₹ 🕍 📓 🗚 🗞 <u>&amp;</u> 🔏 💥                                          |                               |                                 |                     |               |          |             |                  |              |                   |            |
| Review Project Certification (DH0022                                | 22)                           |                                 |                     | ×.            |          |             |                  |              |                   |            |
| Contract Material Quantities                                        | Line Item G                   | uantities Detail F              | Previous Material C | Quantities Lo | g Comm   | nents       |                  |              |                   |            |
|                                                                     |                               |                                 |                     | _             | <b>.</b> |             |                  |              | 🔻 (Re) <u>G</u> e | nerate     |
| Contract: DH00222                                                   |                               | tractor: DANE CON               | ISTRUCTION INC      | ز             | Statu    | s: Accept   | ed               |              | C N               | : <b>.</b> |
| Description (nicknar                                                | me): CEDAR                    | CREEK CULVERT                   | REPLACEMENT         | Cli           | ck be    | fore cl     | nanging sto      | atus 🖊 👘     |                   | ication    |
|                                                                     |                               | 1                               |                     |               |          |             |                  |              | Status            | _etter     |
| Generate Data Using                                                 | SG spec on s                  | ource record 💌                  | Last Reviewed       | By M&T 00/    | 00/0000  | <u>ič</u> M | &T Group Group   | 1            |                   |            |
|                                                                     |                               |                                 | Ву                  |               |          | ÷Ż.         |                  |              |                   |            |
| Material Quantities List Filte                                      | ər                            | 1                               |                     |               | _        |             |                  |              |                   |            |
| Criticality (All)                                                   |                               | <ul> <li>Const. Star</li> </ul> | tus All Status      | <b></b>       |          | de 'Not Re  | ceived' Material | Types        |                   |            |
| Material Type (All)                                                 |                               | ✓ M&T Star                      | tus All Status      | <b>_</b>      | > Car    | n selec     | t IBR to filt    | er for issue | S                 |            |
| Material Quantities ( as of 1                                       | 2/28/2018 1                   | 3:14:46 )                       |                     |               |          |             |                  |              |                   |            |
| C                                                                   | onstr M8                      | T Accepted                      | Received            | Received      |          | LI          |                  |              |                   | <u>^</u>   |
| Material                                                            | status Stat                   | us - Used                       | - Used              | - Accepted    | Notes    | Disc        | Plan             | Estimated    | Accepted          | Receiv     |
| Concrete, Class AA - Cubic TE                                       | BR IBR                        | ▼ (338.800)                     | (419.800)           | (81.000)      |          |             | 428.800          | 428.800      | 90.000            |            |
| Borrow Excavation - Cubic 'TE                                       | BR TBR                        | (91.444)                        | (91.444)            | .000          |          | *           | 120.000          | 91.444       | .000              |            |
| Concrete, Class A - Cubic YTE                                       | BR TBR                        | (24.800)                        | (24.800)            | .000          |          | *           | 428.800          | 428.800      | 404.000           | 40         |
| Post, Guardrail, Steel - Eacl TE                                    | BR TBR                        | (24.600)                        | 120.400             | 145.000       |          | *           | 209.000          | 169.600      | 145.000           | 29         |
| Block, Guardrail, Plastic - E                                       | BR TBR                        | (24.600)                        | 570.400             | 595.000       |          | *           | 204.000          | 169.600      | 145.000           | 74         |
| Glass Beads - Pounds TE                                             | BR TBR                        | (17.460)                        | 102,982.540         | 103,000.000   |          | *           | 51.840           | 17.460       | .000              | 103,00     |
| Work Zone Signs (Stationar TE                                       | BR TBR                        | (5.180)                         | (5.180)             | .000          |          | *           | 79.000           | 112.000      | 106.820           | 10         |
| Field Density - Subgrade - I TE                                     | BR TBR                        | (1.000)                         | (1.000)             | .000          |          | *           | 1.000            | 1.000        | .000              |            |
| Asphalt Binder, PG 58 - Tor Ol                                      | к ок                          | .000                            | .000                | .000          |          |             | 60.000           | 41.486       | .000              |            |
| Asphalt Binder, PG 64 - Tor Ol                                      | к ок                          | .000                            | .000                | .000          |          |             | 60.000           | 41.486       | .000              |            |
| Asphalt Binder, PG 70 - Tor Ol                                      | к ок                          | .000                            | .000                | .000          |          |             | 60.000           | 41.486       | .000              |            |
| Asphalt Concrete Base Col Ol                                        | к ок                          | .000                            | .000                | .000          |          |             | 580.000          | 573.070      | .000              |            |
| 1 to 11 of 68 rows                                                  | 1                             |                                 |                     |               |          |             |                  |              |                   | -          |
| •                                                                   |                               |                                 |                     |               |          |             |                  |              |                   | Þ          |

#### Print Preview of Materials Discrepancy report

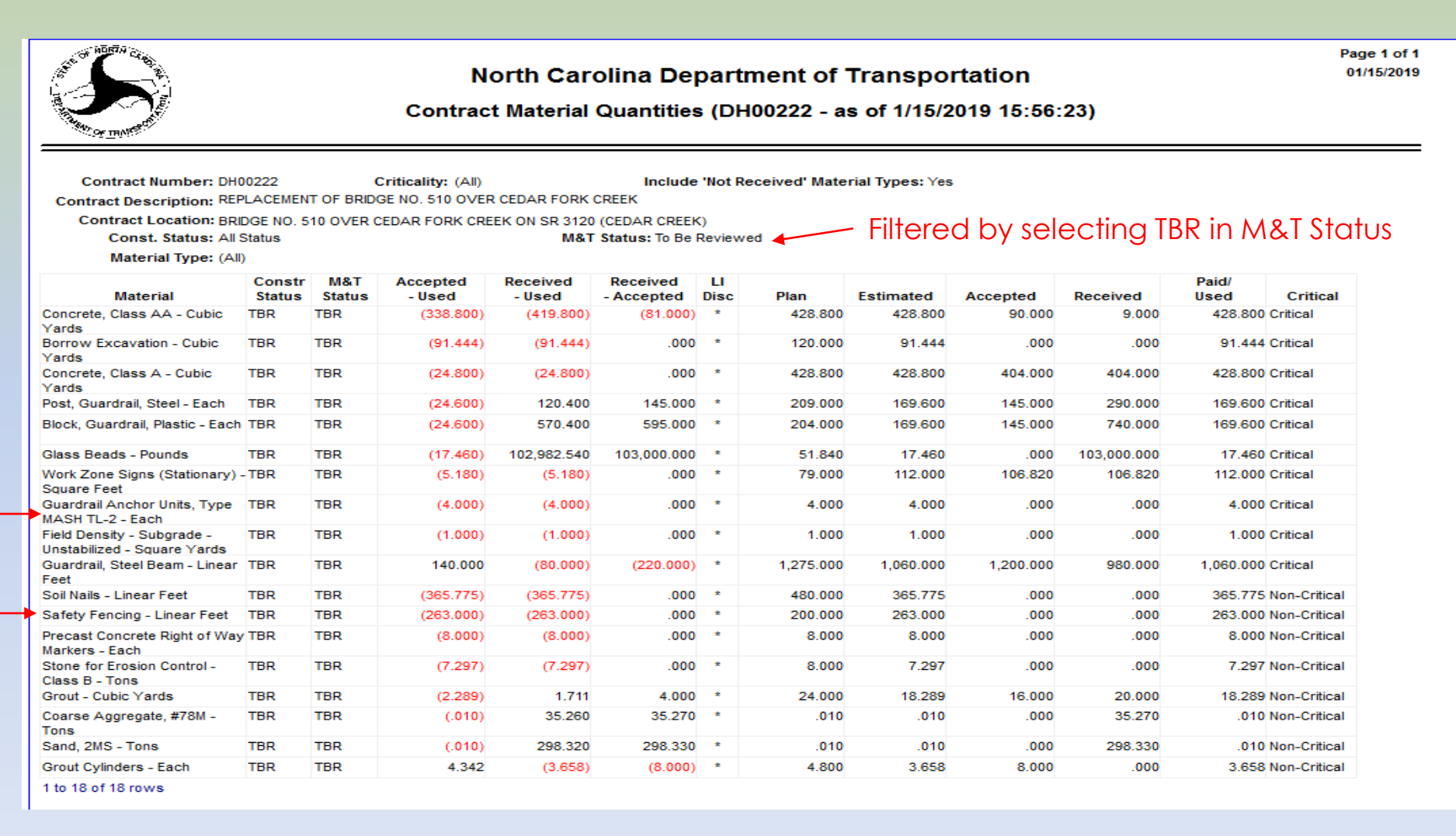

Report generated after adding materials to Line Items 48 & 74SA1. Note the addition of Mash TL-2 & Safety Fence. Report can be printed or saved as pdf.

## **Resolving Material Discrepancies**

- Receive additional material or enter missing MRR's?
- Review MRR's for errors?
- Remove unused substitutable materials?
- Adjust conversion factors?
- Add notes in Project Certification module?

#### **Reviewing Material Discrepancy Details**

- Highlight material and click 'Line Item Quantities' to see line items associated to the material.
- Click 'Detail'
- Click 'Line Item' and scroll to desired line item
- Click 'OK' to get details based on options selected.
- You can navigate to MRR's, Samples, Pay records, etc for more information.

## **Review Material Details**

| HiCAMS - [hicamsprod]<br>ile Edit Functions Inquiries Refer | ences Admin Tool            | s Window Help     |                        |                        |           |            |                   |           |                    |         |
|-------------------------------------------------------------|-----------------------------|-------------------|------------------------|------------------------|-----------|------------|-------------------|-----------|--------------------|---------|
| 😽 🛍 l 🕮 🧝 🍖 🎘 🦓 🦛 🕵                                         | 222)                        |                   |                        |                        |           |            |                   |           |                    |         |
| Contract Material Quantities                                | s Line Item Qua             | antities Detail F | revious Material C     | Quantities Lo          | g Comm    | nents      |                   |           |                    |         |
| Contract: DH00222                                           | Conti                       | ractor: DANE CON  | ISTRUCTION INC         | C                      | Statu     | Is: Accer  | oted              |           | (Re) <u>G</u> er   | nerate  |
| Description (nickna                                         | ame): CEDAR C               |                   |                        |                        |           |            |                   |           | Send <u>N</u> otif | ication |
|                                                             |                             |                   |                        |                        |           |            |                   |           | Status I           | etter   |
| Generate Data Using                                         | ISG spec on sou             | urce record 👻     | Last Reviewed          | By M&T 00/             | 00/0000   | 1          | M&T Group Group   | 51        |                    | enei    |
|                                                             |                             |                   | Ву                     |                        |           | -          |                   |           |                    |         |
| Material Quantities List Fil                                | ter                         |                   |                        |                        |           |            |                   |           |                    |         |
| Criticality (All)                                           | -                           | Const. Stat       | tus All Status         | ▼                      | Inclusion | de 'Not R  | eceived' Material | Types     |                    |         |
| Material Type (All)                                         | -                           | M&T Stat          | t <b>us</b> All Status | ▼                      |           | Ì          | Highligh          | t mater   | ial and            | click   |
| Material Quantities ( as of                                 | 1/3/2019 21:08              | :39)              |                        |                        |           | <u> </u>   | ine iten          |           | ntitios            |         |
| Material                                                    | Constr M&T<br>Status Status | Accepted          | Received<br>- Used     | Received<br>- Accepted | Notes     | LI<br>Disc | Plan              | Estimated | Accepted           | Receiv  |
| Concrete, Class AA                                          | IBR TBR                     | (338.800)         | (419.800)              | (81.000)               |           | 2 *        | 428.800           | 428.800   | 90.000             |         |
| Borrow Excavation - Cubic `                                 | FBR TBR                     | (91.444)          | (91.444)               | .000                   |           | *          | 120.000           | 91.444    | .000               |         |
| Concrete, Class A - Cubic Y                                 | FBR TBR                     | (24.800)          | (24.800)               | .000                   |           | *          | 428.800           | 428.800   | 404.000            | 40      |
| Post, Guardrail, Steel - Eacl                               | TBR TBR                     | (24.600)          | 120.400                | 145.000                |           | *          | 209.000           | 169.600   | 145.000            | 29      |
| Block, Guardrail, Plastic - E                               | TBR TBR                     | (24.600)          | 570.400                | 595.000                |           | *          | 204.000           | 169.600   | 145.000            | 74      |
| Glass Beads - Pounds                                        | IBR TBR                     | (17.460)          | 102,982.540            | 103,000.000            |           | *          | 51.840            | 17.460    | .000               | 103,00  |
| Work Zone Signs (Stationar                                  | TBR TBR                     | (5.180)           | (5.180)                | .000                   |           | *          | 79.000            | 112.000   | 106.820            | 10      |
| Field Density - Subgrade -                                  | IBR TBR                     | (1.000)           | (1.000)                | .000                   |           | *          | 1.000             | 1.000     | .000               |         |
| Asphalt Binder, PG 58 - Tor 0                               | ок ок                       | .000              | .000                   | .000                   |           |            | 60.000            | 41.486    | .000               |         |
| Asphalt Binder, PG 64 - Tor 0                               | ок ок                       | .000              | .000                   | .000                   |           |            | 60.000            | 41.486    | .000               |         |
| Asphalt Binder, PG 70 - Tor (                               | ок ок                       | .000              | .000                   | .000                   |           |            | 60.000            | 41.486    | .000               |         |
| Asphalt Concrete Base Col                                   | ок ок                       | .000              | .000                   | .000                   |           |            | 580.000           | 573.070   | .000               |         |
| 1 to 11 of 68 rows                                          |                             |                   |                        |                        |           |            |                   |           |                    | -       |

#### **Review Materials Details for LI 72**

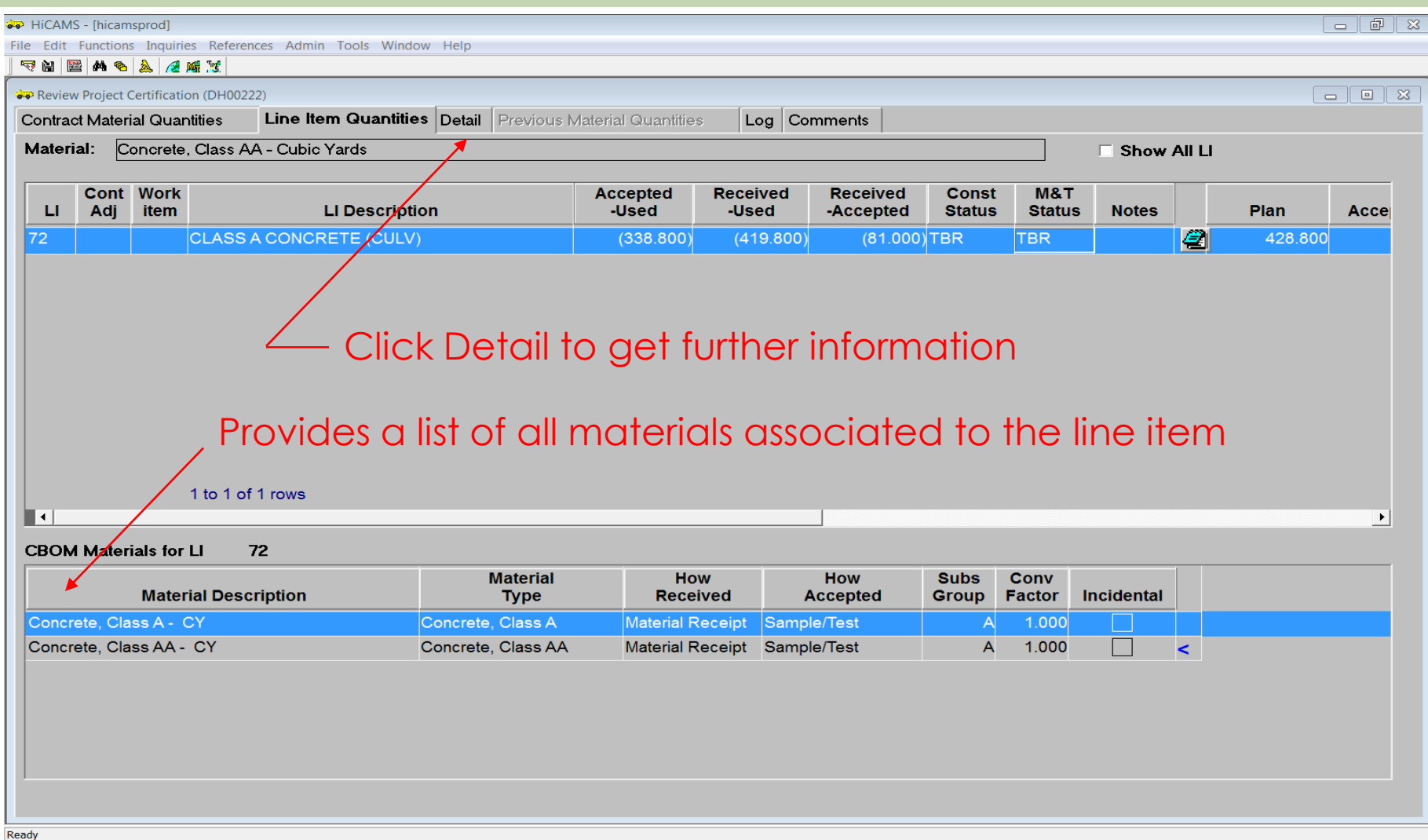

# **Review Line Item Details**

- The detail window gives a breakdown of all of the activity associated to the materials that are linked to this item.
- You can navigate to the various activities by double clicking source id on the left.
  - Prefix M Material Received
  - Prefix T Tickets
  - Prefix P Pay Records
  - Prefix S Samples
  - Prefix F Field Inspection Reports
  - Prefix W Work Accomplished

#### **Review Line Item 72 Details**

| 🗫 Project Certification Display Options                                                                                                    |                                                                                                    | 3 |
|----------------------------------------------------------------------------------------------------|----------------------------------------------------------------------------------------------------|---|
| Source Date From: 00/00/0000 E To: 00/00/0000                                                                                                    | Contract Line Item<br>Line<br>Item: (All)                                                                                                    |   |
| Image: MRRs     Image: Samples       Image: MRR Alt IDs     Image: Sample - Contract Line Items       Image: MRR Alt IDs     Image: Sample - Contract Line Items       Image: MRR Alt IDs     Image: Sample - Contract Line Items                                                                                     | Discrepancies (at LI level)       Type:     Category:       Image: Category:     Image: Category:       Image: Category:     Image: Category:       Image: Category:     Image: Category:                                         |   |
| ✓ Pay Records ✓ Work Items                                                                                                    | © Both © +ve ☑ Rec - Acc                                                                                                    |   |
| MSG & Material   Pretest Match No Match Alt ID Required   Certification RE Owner M&T Owner   Approved List Visual Inspection Catalog Cut   Sample Required Material Types Only FIR Required Material Types Only   Criticality Critical Non-Critical   Include 'Not Received' Material Types   Material:   Type: (All) | ✓ Display Detail Show Line Separator   Hide Zero Qtys ✓ Hide Canceling Rows     Sort Order & Group Totals   By Contract Ll Other   By Material ✓ None   Sort By: Header ? Total ?   Material ✓ ✓   (None) ✓   (None) ✓   (None) ✓ |   |
| Restore Defaults Save Settings                                                                                                    | Restore Settings     OK     Cancel                                                                                                    |   |

Various options for customizing details you would like to see

#### Review Line Item 72 Details

| Troject Certification Display Options                                                                                                    |                                                                                                    |
|----------------------------------------------------------------------------------------------------|----------------------------------------------------------------------------------------------------|
| Source<br>Source Date From: 00/00/0000 IF To: 00/00/0000                                                                                                    | Contract Line Item Line Item: 72 - CLASS A CONCRETE (CULV) Select LI 72 from Dropdown                                                                                                    |
| MRRs     Samples       MRR Alt IDs     Sample - Contract Line Items       Tickets     FIRs       Pay Records     Work Items                                                                                                    | Discrepancies (at LI level)         Type:       Category:       I       Acc - Paid            • All         • -ve         • Both         • +ve         • Rec - Acc         • Rec - Acc         • Rec - Acc         • Category:       Image: Category:       Image: Category: |
| MSG & Material Pretest Match No Match Alt ID Required Certification RE Owner M&T Owner Approved List Visual Inspection Catalog Cut Sample Required Material Types Only FIR Required Material Types Only Criticality Critical Non-Critical Minor | ✓ Display Detail       Show Line Separator         Hide Zero Qtys       ✓ Hide Canceling Rows         Sort Order & Group Totals                                                                                                    |
| ✓ Include 'Not Received' Material Types         Material:         Material         Type:         (All)         Group:         (All)         ▼         Restore Defaults                                                                          | Material     ▼     ▼       (None)     ▼     □       (None)     ▼     □       (None)     ▼     □       (None)     ▼     □       (None)     ▼     □       (None)     ▼     □       (None)     ▼     □       Restore Settings <u>O</u> K <u>C</u> ancel                         |
|                                                                                                    |                                                                                                    |

#### Review Line Item 72 Details

Log Comments

**Detail** Previous Material Quantities

.

·I

↔ HiCAMS - [hicamsprod] - [Review Project Certification (DH00222)]

🗢 File Edit Functions Inquiries References Admin Tools Window Help

Line Item Quantities

🤜 🖾 🛕 📈 💥

Contract Material Quantities

as of 12/28/2018 13:14:46

| S<br>D Sourco  |                   | Source Quantity  | _                | Conversion N     | M         | aterial Quantity |          | Source       | Source        | tution |                                         |
|----------------|-------------------|------------------|------------------|------------------|-----------|------------------|----------|--------------|---------------|--------|-----------------------------------------|
| C ID           | Represented       | Accepted         | PAR              | Factor P         | Paid/Used | Accepted         | Received | Status       | Date          | Group  |                                         |
| Material - Co  | oncrete, Class A  |                  |                  |                  |           | Cubic Yards      |          |              |               |        |                                         |
|                |                   |                  |                  |                  |           |                  |          |              |               |        |                                         |
| M 36           | 81.00000          |                  |                  | 1.000            |           |                  | 81.000   | Received     | 08/04/2017    |        | From this                               |
| M 37           | 50.00000          |                  |                  | 1.000            |           |                  | 50.000   | Received     | 08/22/2017    |        |                                         |
| M 38           | 5.00000           |                  |                  | 1.000            |           |                  | 5.000    | Received     | 08/30/2017    |        | windowyou                               |
| M 40           | 70.00000          |                  |                  | 1.000            |           |                  | 70.000   | Received     | 09/06/2017    |        |                                         |
| M 47           | 8.00000           |                  |                  | 1.000            |           |                  | 8.000    | Received     | 09/27/2017    |        |                                         |
| M 48           | 7.00000           |                  |                  | 1.000            |           |                  | 7.000    | Received     | 09/28/2017    |        | can double                              |
| M 65           | 114.00000         |                  |                  | 1.000            |           |                  | 114.000  | Received     | 12/06/2017    |        |                                         |
| M 66           | 63.00000          |                  |                  | 1.000            |           |                  | 63.000   | Received     | 12/08/2017    |        | click the                               |
| M 67           | 6.00000           |                  |                  | 1.000            |           |                  | 6.000    | Received     | 12/12/2017    |        |                                         |
| Р              | 90.00000          |                  |                  | 1.000            | 90.000    |                  |          | Processed    | 08/15/2017    | Α      | • • • • • • • • • • • • • • • • • • • • |
| Р              | 115.10000         |                  |                  | 1.000            | 115.100   |                  |          | Processed    | 09/15/2017    | Α      | source id. on                           |
| Р              | 9.70000           |                  |                  | 1.000            | 9.700     |                  |          | Processed    | 10/15/2017    | Α      |                                         |
| Р              | 214.00000         |                  |                  | 1.000            | 214.000   |                  |          | Processed    | 12/15/2017    | Α      | the left to                             |
| S 870511       | 81.00000          | 81.000           | .000             | 1.000            |           | 81.000           |          | Meets Specs  | 08/04/2017    |        |                                         |
| S 873516       | 50.00000          | 50.000           | .000             | 1.000            |           | 50.000           |          | Does Not Mee | et 08/22/2017 |        | talia                                   |
| S 873668       | 5.00000           | 5.000            | .000             | 1.000            |           | 5.000            |          | Meets Specs  | 08/24/2017    |        |                                         |
| S 875758       | 70.00000          | 70.000           | .000             | 1.000            |           | 70.000           |          | Does Not Mee | et 09/06/2017 |        |                                         |
| S 878655       | 8.00000           | 8.000            | .000             | 1.000            |           | 8.000            |          | Does Not Mee | et 09/26/2017 |        | directly to the                         |
| S 879091       | 7.00000           | 7.000            | .000             | 1.000            |           | 7.000            |          | Meets Specs  | 09/28/2017    |        |                                         |
| S 889008       | 100.00000         | 100.000          | .000             | 1.000            |           | 100.000          |          | Does Not Mee | et 12/04/2017 |        |                                         |
| S 889010       | 14.00000          | 14.000           | .000             | 1.000            |           | 14.000           |          | Does Not Mee | et 12/04/2017 |        | SOUICE                                  |
| S 889704       | 63.00000          | 63.000           | .000             | 1.000            |           | 63.000           |          | Meets Specs  | 12/08/2017    |        |                                         |
| S 890042       | 6.00000           | 6.000            | .000             | 1.000            |           | 6.000            |          | Does Not Mee | et 12/12/2017 |        | module                                  |
|                |                   | l otal for grou  | ip Material - Co | ncrete, Class A: | 428.800   | 404.000          | 404.000  |              |               |        |                                         |
| Material - Co  | oncrete, Class AA |                  |                  |                  |           | Cubic Yards      |          |              |               |        |                                         |
|                |                   |                  |                  |                  |           |                  |          |              |               |        |                                         |
| M 87           | 9.00000           |                  |                  | 1.000            |           |                  | 9.000    | Received     | 03/06/2018    |        |                                         |
| Р              | 90.00000          |                  |                  | 1.000            | 90.000    |                  |          | Processed    | 08/15/2017    | Α      |                                         |
| Р              | 115.10000         |                  |                  | 1.000            | 115.100   |                  |          | Processed    | 09/15/2017    | Α      |                                         |
| P              | 9.70000           |                  |                  | 1.000            | 9.700     |                  |          | Processed    | 10/15/2017    | Α      |                                         |
| P              | 214.00000         |                  |                  | 1.000            | 214.000   |                  |          | Processed    | 12/15/2017    | А      |                                         |
| S 890590       | 90.00000          | 90.000           | .000             | 1.000            |           | 90.000           |          | Does Not Mee | et 12/15/2017 |        |                                         |
|                |                   | Total for group  | Material - Con   | crete. Class AA: | 428.800   | 90.000           | 9.000    |              |               |        |                                         |
| Alt ID Distrib | oution            | <u>G</u> o To So | urce             |                  | Display C | Options          | More     | Info         |               |        | 1 of 1 Pages                            |

## Review LI 72 – Class A

| HiCAMS - [hicamsp  | prod]              |                  |                  |                   |                     |                   |             |             |               |                   |                     |            |          |
|--------------------|--------------------|------------------|------------------|-------------------|---------------------|-------------------|-------------|-------------|---------------|-------------------|---------------------|------------|----------|
| ile Edit Functions | Inquiries Refere   | nces Admin Too   | ols Window       | Help              |                     |                   |             |             |               |                   |                     |            |          |
| 🔜 🔤 🚴 🖉 🍕 :        | ig.                |                  |                  |                   |                     |                   |             |             |               |                   |                     |            |          |
| Review Project Ce  | rtification (DH002 | 22)              |                  |                   |                     |                   |             |             |               |                   |                     |            |          |
| Contract Material  | Quantities         | Line Item Qu     | antities         | Detail Previou    | s Material Quantiti | es Loa (          | Comments    |             |               |                   |                     |            |          |
| as of 1/3/2019 2   | 21-08-39           |                  |                  |                   |                     | Ŭ                 |             |             |               |                   |                     |            |          |
|                    |                    |                  | _                |                   |                     |                   |             |             |               |                   |                     |            | A        |
| c                  |                    |                  |                  | CBOM D            |                     |                   |             |             |               | Substi            | ٦   I               |            |          |
| R Source           |                    | Source Quantity  |                  | Conversion N      | N                   | Anterial Quantity | De se los d | Source      | Source        | tution<br>Group   |                     |            |          |
|                    | Represented        | Accepted         | PAR              | Factor            | Pald/Used           | Accepted          | Received    | Status      | Date          |                   | peo                 | ar to I    | penc     |
| Material - Co      | ncrete, Class A    |                  |                  |                   |                     | Cubic Yards       |             |             |               | / . <sup> -</sup> |                     |            |          |
| ▶ M 36             | 81.00000           |                  |                  | 1.000             |                     |                   | 81.000      | Received    | 08/04/2017    | 1221              |                     | hetw       | een      |
| M 37               | 50.00000           |                  |                  | 1.000             |                     |                   | 50.000      | Received    | 08/22/2017    | 1550              | γ <mark>Ο</mark> Ρ  |            | 0011     |
| M 38               | 5.00000            |                  |                  | 1.000             |                     |                   | 5.000       | Received    | 08/30/2017    |                   |                     |            |          |
| M 40               | 70.00000           |                  |                  | 1.000             |                     |                   | 70.000      | Received    | 02/06/2017    | rec               | eiv                 | edd        | na       |
| M 47               | 8.00000            |                  |                  | 1.000             |                     |                   | 8.000       | Received    | 09/21/2017    | 100               |                     |            |          |
| M 48               | 7.00000            |                  |                  | 1.000             |                     |                   | 7.000       | Received    | 09/28/2017    |                   |                     | L I        |          |
| M 65               | 114,00000          |                  |                  | 1.000             |                     |                   | 114.000     | Received    | 12/06/2017    |                   | cer                 | oted (     |          |
| M 66               | 63.00000           |                  |                  | 1.000             |                     |                   | 63.000      | Received    | 12/08/2017    |                   | $\forall \forall r$ |            | M'7 IV   |
| M 67               | 6 00000            |                  |                  | 1 000             |                     |                   | 6 000       | Received    | 12/12/2017    |                   |                     | A          |          |
| P                  | 90.00000           |                  |                  | 1.000             | 90.000              |                   |             | Processed   | 08/15/2017    |                   | 188 /               | 4          |          |
| P                  | 115 10000          |                  |                  | 1 000             | 115.100             |                   |             | Processed   | 09/15/2017    |                   | 194 /               | •          |          |
| P                  | 9 70000            |                  |                  | 1 000             | 9.700               |                   |             | Processed   | 10/15/2017    | A                 |                     |            |          |
| P                  | 214 00000          |                  |                  | 1 000             | 214.000             |                   |             | Processed   | 12/15/2017    | A                 |                     |            |          |
| S 870511           | 81 00000           | 81 000           | 000              | 1 000             |                     | 81 000            |             | Meets Specs | 08/04/2017    |                   |                     |            |          |
| \$ 873516          | 50,00000           | 50,000           | 000              | 1 000             |                     | 50,000            |             | Does Not Me | ot 08/22/2017 |                   |                     |            |          |
| \$ 873668          | 5 00000            | 5 000            | 000              | 1 000             |                     | 5 000             |             | Meets Specs | 08/24/2017    |                   |                     |            |          |
| \$ 875758          | 70.00000           | 70.000           | 000              | 1.000             |                     | 70.000            |             | Does Not Me | ot 09/06/2017 |                   |                     |            |          |
| \$ 878655          | 8 00000            | 8 000            | 000              | 1.000             |                     | 8 000             |             | Does Not Me | et 09/26/2017 |                   |                     |            |          |
| S 879091           | 7 00000            | 7 000            | 000              | 1.000             |                     | 7 000             |             | Meets Spece | 09/28/2017    |                   |                     |            |          |
| \$ 889008          | 100.00000          | 100.000          | 000              | 1.000             |                     | 100.000           |             | Does Not Me | ot 12/04/2017 |                   |                     |            |          |
| S 889010           | 14 00000           | 14 000           | .000             | 1 000             |                     | 14 000            | / /         | Does Not Me | et 12/04/2017 |                   |                     |            |          |
| \$ 889704          | 63 00000           | 63.000           | 000              | 1.000             |                     | 63.000            |             | Moote Spoce | 12/08/2017    |                   |                     |            |          |
| S 0007/04          | 6.00000            | 6.000            | .000             | 1.000             |                     | 6.000             |             | Deep Not Ma | of 12/12/2017 |                   |                     |            |          |
| 3 050042           | 0.00000            | Total for gro    | up Material - Co | oncrete, Class A: | 428.800             | 404.000           | 404.000     | Does Not Me | et 12/12/2017 |                   |                     |            |          |
| Material Ca        | noroto Class AA    |                  |                  |                   |                     | Cubio Varda       |             |             |               |                   |                     |            |          |
| Material - Co      | norete, class AA   |                  |                  |                   |                     | Cubic Tards       |             |             |               |                   |                     |            |          |
| M 87               | 9.00000            |                  |                  | 1.000             |                     |                   | 9.000       | Received    | 03/06/2018    |                   |                     |            |          |
| P                  | 90.00000           |                  |                  | 1.000             | 90.000              |                   |             | Processed   | 08/15/2017    | A                 |                     |            |          |
| P                  | 115 10000          |                  |                  | 1 000             | 115.100             |                   |             | Processed   | 09/15/2017    | А                 |                     |            | <b>T</b> |
| Alt ID Distrib     | oution             | <u>G</u> o To So | urce             |                   | Display C           | ptions            | More        | Info        |               |                   | 1 0                 | of 1 Pages | <b>F</b> |
|                    |                    |                  |                  |                   |                     |                   |             |             |               |                   |                     |            |          |
|                    |                    |                  |                  |                   |                     |                   |             |             |               |                   |                     |            |          |
|                    |                    |                  |                  |                   |                     |                   |             |             |               |                   |                     |            |          |

## Review LI 72 – Class AA

| S 873516      | 50.00000         | 50.000         | .000               | 1.000           |         | 50.000      |         | Does Not Meet | 08/22/2017 |   |
|---------------|------------------|----------------|--------------------|-----------------|---------|-------------|---------|---------------|------------|---|
| S 873668      | 5.00000          | 5.000          | .000               | 1.000           |         | 5.000       |         | Meets Specs   | 08/24/2017 |   |
| S 875758      | 70.00000         | 70.000         | .000               | 1.000           |         | 70.000      |         | Does Not Meet | 09/06/2017 |   |
| S 878655      | 8.00000          | 8.000          | .000               | 1.000           |         | 8.000       |         | Does Not Meet | 09/26/2017 |   |
| S 879091      | 7.00000          | 7.000          | .000               | 1.000           |         | 7.000       |         | Meets Specs   | 09/28/2017 |   |
| S 889008      | 100.00000        | 100.000        | .000               | 1.000           |         | 100.000     |         | Does Not Meet | 12/04/2017 |   |
| S 889010      | 14.00000         | 14.000         | .000               | 1.000           |         | 14.000      |         | Does Not Meet | 12/04/2017 |   |
| S 889704      | 63.00000         | 63.000         | .000               | 1.000           |         | 63.000      |         | Meets Specs   | 12/08/2017 |   |
| S 890042      | 6.00000          | 6.000          | .000               | 1.000           |         | 6.000       |         | Does Not Meet | 12/12/2017 |   |
|               |                  | Total for gro  | up Material - Con  | crete, Class A: | 428.800 | 404.000     | 404.000 |               |            |   |
| Material - Co | ncrete, Class AA |                |                    |                 |         | Cubic Yards |         |               |            |   |
| M 87          | 9 00000          |                |                    | 1 000           |         |             | 9 000   | Received      | 03/06/2018 |   |
| P             | 90 00000         |                |                    | 1.000           | 90.000  |             | 0.000   | Processed     | 08/15/2017 | А |
| P             | 115,10000        |                |                    | 1.000           | 115.100 |             |         | Processed     | 09/15/2017 | A |
| Р             | 9.70000          |                |                    | 1.000           | 9.700   |             |         | Processed     | 10/15/2017 | А |
| Р             | 214.00000        |                |                    | 1.000           | 214.000 |             |         | Processed     | 12/15/2017 | А |
| S 890590      | 90.00000         | 90.000         | .000               | 1.000           |         | 90.000      |         | Does Not Meet | 12/15/2017 |   |
|               |                  | Total for grou | p Material - Concr | rete, Class AA: | 428.800 | 90.000      | 9.000   |               |            |   |
|               |                  |                |                    |                 |         | -           | /       |               |            |   |
|               |                  |                |                    |                 |         |             |         |               |            |   |
|               |                  |                |                    |                 |         |             |         |               |            |   |
|               |                  |                |                    |                 |         |             |         |               |            |   |
|               |                  |                |                    |                 |         |             |         |               |            |   |
|               |                  |                |                    |                 | /       |             |         |               |            |   |
|               |                  |                |                    |                 | •       |             |         |               |            |   |

Accepted qty = 90 cy, Received qty = 9 cy Should review MRR for possible data entry error

## Corrections for Line Item 72

- Class A concrete 404 cy received and accepted
- Class AA concrete 9 cy received, 90 cy accepted
- Review of MRR 87 (in SharePoint) indicates batch tickets to account for 90 cy. It appears, received qty may have been entered incorrectly and should be adjusted.
- When using multiple materials on the same line item, conversion factor should be calculated based on the percentage of each material used.

#### **Conversion Factors for Line Item 72**

- After corrections are made to MRR 87, the total amount of concrete received for line item 72 is 494 cy. (Class A = 404cy, Class AA = 90cy)
- Conversion for Class A would be 404 divided by 494 = .817 (approximately 82%)
- Conversion for Class AA would be 90 divided by 494 = .182 (approximately 18%)
- Conversions added together would equal 1

#### **Conversion Factors for Line Item 72**

- Functions Contract Maintenance Review Contract BOM
- Scroll to Line item 72 and enter conversion factor for each material and save.
  - If conversion factor is grayed out contact: Section Materials Specialist, Area Materials Engineer or Compliance & Assurance Engineer for assistance.
- Return to Project Certification module and regenerate to update discrepancies.

#### **Correcting Conversion Factors for LI 72** Class A & AA

Functions-Contract Maintenance-Review Contract BOM-Enter or Select Contract

| Hicam             | S - [hicamsprod]                                                                 |                     | 27 28                                                      |                        |                        |                      |                       | -                      |                    |          |  |
|-------------------|----------------------------------------------------------------------------------|---------------------|------------------------------------------------------------|------------------------|------------------------|----------------------|-----------------------|------------------------|--------------------|----------|--|
| <u>Eile E</u> dit | Functions Inquirie                                                               | s <u>R</u> eference | es <u>A</u> dmin <u>T</u> ools <u>W</u> indow <u>H</u> elp |                        |                        |                      |                       |                        |                    |          |  |
| 19 H              | <pre></pre>                                                                      | a <i>/2</i> Mi .::  |                                                            |                        |                        |                      |                       |                        |                    |          |  |
| 💀 Revie           | w Contract BOM (DH                                                               | 100222)             |                                                            |                        |                        |                      |                       |                        |                    |          |  |
| <u>C</u> o        | ontract: DH0022                                                                  | 22 🚺                | Contractor: DANE CONSTI                                    | RUCTION INC            |                        | St                   | atus: Accepted        |                        |                    | 1        |  |
|                   | Description (nickname): CEDAR CREEK CULVERT REPLACEMENT Letting Date: 01/24/2017 |                     |                                                            |                        |                        |                      |                       |                        |                    |          |  |
| Lin               | ne Contract<br>m Adj                                                             | Work<br>Item        | Descripti                                                  | on                     |                        | Quantity             | Unit of<br>Measure    | Check for<br>Materials | Labor<br>Only      | •        |  |
|                   | 64                                                                               |                     | FERTILIZER TOPDRESSING                                     |                        |                        | .250                 | TON                   |                        |                    |          |  |
|                   | 65                                                                               |                     | IMPERVIOUS DIKE                                            |                        |                        | 327.000              | LF                    |                        |                    |          |  |
|                   | 66                                                                               |                     | SPECIALIZED HAND MOWING                                    |                        |                        | 10.000               | MHR                   |                        | ✓                  |          |  |
|                   | 67                                                                               |                     | RESPONSE FOR EROS CONTR                                    | OL                     |                        | 13.000               | EA                    |                        | ✓                  |          |  |
|                   | 68                                                                               |                     | CONCRETE WASHOUT STRUC                                     | TURE                   |                        | 2.000                | EA                    | <ul><li>✓</li></ul>    |                    |          |  |
|                   | 69                                                                               |                     | REMV EXIST STR ********* [(15+                             | 11.00-L-)]             |                        | 1.000                | LS                    |                        | $\checkmark$       |          |  |
|                   | 70                                                                               |                     | CULV EXCAV @ ********** [(15+                              | 11.00 <b>-L-)]</b>     |                        | 1.000                |                       |                        |                    |          |  |
|                   | 71                                                                               |                     | FND CONDIT MAT, BOX CULV                                   |                        |                        | 198.000              |                       |                        |                    |          |  |
|                   | 72                                                                               |                     | CLASS A CONCRETE (CULV)                                    |                        |                        | 428.800CY            |                       |                        |                    |          |  |
|                   | 73                                                                               | $\sim$              | REINF STEEL (CULVERT)                                      |                        |                        | 46,600.000           | LB                    |                        |                    |          |  |
|                   | 74 SA1                                                                           |                     | GR END TYPE TL-2                                           |                        |                        | 4.000                | EA                    | $\checkmark$           |                    |          |  |
| Gene              | ral MSG Histo                                                                    | ry                  | Scroll to L                                                | 172                    |                        |                      |                       |                        |                    | <b>•</b> |  |
| Row               |                                                                                  |                     | Material                                                   | Master Conv<br>Unknown | Incidental<br>Material | Conversion<br>Factor | Substitution<br>Group | Quantity               | Unit of<br>Measure |          |  |
| 1                 | Concrete, Class                                                                  | A                   |                                                            |                        |                        | .817                 | A                     | 350.330                | CY                 |          |  |
| 2                 | Concrete, Class                                                                  | AA                  |                                                            | $\checkmark$           |                        | .182                 | A                     | 78.042                 | CY                 |          |  |
| (                 | Chanae                                                                           | e fro               | m 1 00 to 817-                                             |                        |                        | •                    | \ Char                | nge fror               | n 1.00 t           | o .182   |  |

Change from 1.00 to .81/~

# Substitutable Materials on Pay Records

- Conversion factors do not have to be adjusted if using substitutable materials on pay records.
  - Does require inspectors to indicate type of material on pay records
  - Would not suggest using mid-project
  - May be different with new pay record process in shared site?

#### Substitutable Materials on Pay Records

#### Functions-Contract Maintenance-Review Pay Records-Enter or Select Contract

| 🍻 Hi         | HiCAMS - [train]    |                  |                       |                                                              |           |        |                  |        |                  |                |        |  |  |  |
|--------------|---------------------|------------------|-----------------------|--------------------------------------------------------------|-----------|--------|------------------|--------|------------------|----------------|--------|--|--|--|
| <u>F</u> ile | <u>E</u> dit        | Functions Inqu   | iries <u>R</u> eferen | nces <u>A</u> dmin <u>T</u> ools <u>W</u> indow <u>H</u> elp | )         |        |                  |        |                  |                |        |  |  |  |
| r            | Training Environmen |                  |                       |                                                              |           |        |                  |        |                  |                |        |  |  |  |
| 00           | Review              | / Pay Records (D | H00222)               |                                                              |           |        |                  |        | Entor            | or Salact Line | Itom   |  |  |  |
|              | <u>C</u> o          | ntract: DH0      | 0222                  | Contractor: DANE (                                           | CONSTR    | UCTION | IINC             | Status | : Accepted LITE  | OI SEIECT LINE | nem    |  |  |  |
|              |                     | Description      | (nicknam              | e): CEDAR CREEK CULVE                                        | RT REPL   | ACEME  | NT               |        |                  |                |        |  |  |  |
|              |                     | WBS: 178         | P.8.C.1               | ✓ Line                                                       | e Item: 7 | 2      | CLASS A CONCRETE | (CULV  | )                | • •            |        |  |  |  |
|              |                     |                  | 1                     |                                                              |           |        |                  |        | 1                |                |        |  |  |  |
| F            | Row                 | Date             | ltem                  | Source                                                       | Book      | Page   | Quantity         | Rvwd   | Inspector        | Status         | Number |  |  |  |
|              | 1                   | 12/15/2017       | 72                    | Electronic Pay Record                                        |           |        | 214.00000        |        | Fine, PE, Cary A | Processed      | 8      |  |  |  |
|              | 2                   | 10/15/2017       | 72                    | Electronic Pay Record                                        |           |        | 9.70000          |        | Fine, PE, Cary A | Processed      | 6      |  |  |  |
|              | 3                   | 09/15/2017       | 72                    | Electronic Pay Record                                        |           |        | 115.10000        |        | Fine, PE, Cary A | Processed      | 5      |  |  |  |
|              | 4                   | 08/15/2017       | 72                    | Electronic Pay Record                                        |           |        | 90.00000         |        | Fine, PE, Cary A | Processed      | 4      |  |  |  |
|              |                     |                  |                       |                                                              |           |        |                  |        |                  |                |        |  |  |  |
|              |                     |                  |                       | Click tal                                                    | С         |        |                  |        |                  |                |        |  |  |  |
|              |                     |                  |                       |                                                              |           |        | 400,00000        |        |                  |                |        |  |  |  |
|              |                     |                  |                       | Quantity to Date:                                            |           |        | 428.80000        |        |                  |                |        |  |  |  |
| G            | enera               | al Substitut     | able Mate             | rial History                                                 |           |        |                  |        |                  |                |        |  |  |  |
|              | Gro                 | oup              |                       | Material D                                                   | Descripti | on     |                  |        |                  |                |        |  |  |  |
| A            |                     |                  |                       |                                                              |           |        |                  | -      |                  |                |        |  |  |  |
|              |                     | Conc             | rete, Class           | A-CY                                                         |           |        |                  |        |                  |                |        |  |  |  |
|              |                     | Conc             | rete, Class           | AA - CY                                                      |           |        |                  |        |                  |                |        |  |  |  |
|              |                     |                  |                       | 🔪 Sele                                                       | ect v     | vhic   | h material v     | Nas    | used             |                |        |  |  |  |
|              |                     |                  |                       |                                                              |           |        |                  |        |                  |                |        |  |  |  |
|              |                     |                  |                       |                                                              |           |        |                  |        |                  |                |        |  |  |  |
|              |                     | •                |                       | III                                                          |           |        |                  |        | •                |                |        |  |  |  |
|              |                     |                  |                       |                                                              |           |        |                  |        |                  |                |        |  |  |  |
|              |                     |                  |                       |                                                              |           |        |                  |        |                  |                |        |  |  |  |
|              |                     |                  |                       |                                                              |           |        |                  |        |                  |                |        |  |  |  |
|              |                     |                  |                       |                                                              |           |        |                  |        |                  |                |        |  |  |  |

#### Back to the Discrepancy Report (save changes and re-generate)

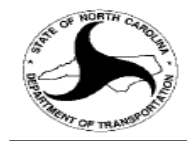

#### North Carolina Department of Transportation

P

Contract Material Quantities (DH00222 - as of 1/15/2019 16:08:34)

Contract Number: DH00222 Criticality: (All) Include 'Not Received' Material Types: Yes Contract Description: REPLACEMENT OF BRIDGE NO. 510 OVER CEDAR FORK CREEK

Contract Location: BRIDGE NO. 510 OVER CEDAR FORK CREEK ON SR 3120 (CEDAR CREEK) Const. Status: All Status M&T Status: To Be Reviewed

Material Type: (All)

| Material                                                  | Constr<br>Status | M&T<br>Status | Accepted<br>- Used | Received<br>- Used | Received<br>- Accepted | LI<br>Disc | Plan      | Estimated | Accepted  | Received    | Paid/<br>Used | Critical     |
|-----------------------------------------------------------|------------------|---------------|--------------------|--------------------|------------------------|------------|-----------|-----------|-----------|-------------|---------------|--------------|
| Borrow Excavation - Cubic<br>Yards                        | TBR              | TBR           | (91.444)           | (91.444)           | .000                   | *          | 120.000   | 91.444    | .000      | .000        | 91.444        | Critical     |
| Post, Guardrail, Steel - Each                             | TBR              | TBR           | (24.600)           | 120.400            | 145.000                | *          | 209.000   | 169.600   | 145.000   | 290.000     | 169.600       | Critical     |
| Block, Guardrail, Plastic -<br>Each                       | TBR              | TBR           | (24.600)           | 570.400            | 595.000                | *          | 204.000   | 169.600   | 145.000   | 740.000     | 169.600       | Critical     |
| Glass Beads - Pounds                                      | TBR              | TBR           | (17.460)           | 102,982.540        | 103,000.000            | *          | 51.840    | 17.460    | .000      | 103,000.000 | 17.460        | Critical     |
| Work Zone Signs (Stationary)<br>- Square Feet             | TBR              | TBR           | (5.180)            | (5.180)            | .000                   | *          | 79.000    | 112.000   | 106.820   | 106.820     | 112.000       | Critical     |
| Guardrail Anchor Units, Type<br>MASH TL-2 - Each          | TBR              | TBR           | (4.000)            | (4.000)            | .000                   | *          | 4.000     | 4.000     | .000      | .000        | 4.000         | Critical     |
| Field Density - Subgrade -<br>Unstabilized - Square Yards | TBR              | TBR           | (1.000)            | (1.000)            | .000                   | *          | 1.000     | 1.000     | .000      | .000        | 1.000         | Critical     |
| Guardrail, Steel Beam - Linear<br>Feet                    | TBR              | TBR           | 140.000            | (80.000)           | (220.000)              | *          | 1,275.000 | 1,060.000 | 1,200.000 | 980.000     | 1,060.000     | Critical     |
| Soil Nails - Linear Feet                                  | TBR              | TBR           | (365.775)          | (365.775)          | .000                   | *          | 480.000   | 365.775   | .000      | .000        | 365.775       | Non-Critical |
| Safety Fencing - Linear Feet                              | TBR              | TBR           | (263.000)          | (263.000)          | .000                   | *          | 200.000   | 263.000   | .000      | .000        | 263.000       | Non-Critical |
| Precast Concrete Right of<br>Way Markers - Each           | TBR              | TBR           | (8.000)            | (8.000)            | .000                   | *          | 8.000     | 8.000     | .000      | .000        | 8.000         | Non-Critical |
| Stone for Erosion Control -<br>Class B - Tons             | TBR              | TBR           | (7.297)            | (7.297)            | .000                   | *          | 8.000     | 7.297     | .000      | .000        | 7.297         | Non-Critical |
| Grout - Cubic Yards                                       | TBR              | TBR           | (2.289)            | 1.711              | 4.000                  | *          | 24.000    | 18.289    | 16.000    | 20.000      | 18.289        | Non-Critical |
| Coarse Aggregate, #78M -<br>Tons                          | TBR              | TBR           | (.010)             | 35.260             | 35.270                 | *          | .010      | .010      | .000      | 35.270      | .010          | Non-Critical |
| Sand, 2MS - Tons                                          | TBR              | TBR           | (.010)             | 298.320            | 298.330                | *          | .010      | .010      | .000      | 298.330     | .010          | Non-Critical |
| Grout Cylinders - Each                                    | TBR              | TBR           | 4.342              | (3.658)            | (8.000)                | *          | 4.800     | 3.658     | 8.000     | .000        | 3.658         | Non-Critical |
| 1 to 16 of 16 rows                                        | •                | •             |                    |                    |                        |            |           |           |           |             |               |              |

Concrete Discrepancy has been cleared – Review Glass Beads

# Discrepancies on LI 37 & LI 38 – Glass Beads

- The accepted quantity for Glass beads on Ll's 37 & 38 did not populate
- Review MRRs 13 & 55 on LI 37 and MRR's 14 & 56 on LI 38 for proper certifications
- If certifications on file; enter approved date, check documents received box and enter Approved by:, under certification tab in Review MRR module

#### Corrections for LI 37 & 38

#### Access from Detail tab or Functions-Contract Tracking-Review Material Receipts

| ~               |                                                         |                                                                         |                                         |                         |                |                                    |              |                |                                           |              |                                               |  |  |
|-----------------|---------------------------------------------------------|-------------------------------------------------------------------------|-----------------------------------------|-------------------------|----------------|------------------------------------|--------------|----------------|-------------------------------------------|--------------|-----------------------------------------------|--|--|
| <u><u>c</u></u> | ontract: DH0022                                         | 22 🚺                                                                    | Contracto                               | or: DANE CONSTRUCTI     | ON INC         |                                    | Status: A    | ccepted        |                                           |              |                                               |  |  |
|                 | Description (nickname): CEDAR CREEK CULVERT REPLACEMENT |                                                                         |                                         |                         |                |                                    |              |                |                                           |              |                                               |  |  |
|                 | ne Item: 38                                             |                                                                         |                                         | S 24"                   |                | _                                  |              | incar Foot     |                                           |              |                                               |  |  |
|                 |                                                         |                                                                         |                                         | .5 24                   |                |                                    |              |                |                                           |              |                                               |  |  |
| Row             | MRR                                                     | Date                                                                    | Line<br>Item                            | Material                | UC             | Received<br>M Quantity Received By |              | Received By    | PI                                        | lant<br>ID s | Status                                        |  |  |
| 1               | 56 1                                                    | 1/27/2017                                                               | 38                                      | Glass Beads             | LB             | 5                                  | ,000.000     | Byrd, Travis H | OT11                                      | 98 Re        | ceived                                        |  |  |
| 2               | 54 1                                                    | 1/27/2017                                                               | 38                                      | Paint for Pavement Mark | ing - WHITEGA  | L                                  | 50.000       | Byrd, Travis H | OT12                                      | 226 Re       | ceived                                        |  |  |
| 3               | 14 C                                                    | 5/09/2017                                                               | 38                                      | Glass Beads             | LB             | 44                                 | ,000.000     | Byrd, Travis H | OT11                                      | 98 Re        | ceived                                        |  |  |
| 4               | 12 0                                                    | )5/09/2017                                                              | 38                                      | Paint for Pavement Mark | ing - WHITEGA  | L                                  | 550.000      | Byrd, Travis H | OT12                                      | 226 Re       | ceived                                        |  |  |
|                 |                                                         |                                                                         |                                         |                         | Appro<br>and A | ved D<br>oprov                     | ate,<br>ed B | Docume<br>v    | ents R                                    | ecei         | nd enfer<br>ved                               |  |  |
| iene            | ral Certification                                       | Alternate ID                                                            | History                                 |                         | Appro<br>and A | ved D<br>pprov                     | ed B         | Docume<br>y    | ents R                                    | ecei         | nd enfer<br>ved                               |  |  |
| iene            | ral Certification                                       | Alternate ID                                                            | History                                 |                         | Appro<br>and A | ved D<br>pprov                     | ed B         | Docume         | ents R                                    | ecei         | nd enter<br>ved                               |  |  |
| Gene            | ral Certification<br>Certification                      | Alternate ID                                                            | History                                 | ification               | Appro<br>and A | ved D<br>pprov                     | ed B         | Docume<br>y    | еnts R<br>еnts R                          |              | nd enfer<br>ved                               |  |  |
| Gene            | ral Certification<br>Certification                      | Alternate ID<br>Is: 3: Manufa<br>4: Certifie                            | History<br>cturer's Cert<br>d Test Repo | ification<br>Its        | Appro<br>and A | ved D<br>pprov                     | ed B         | Docume<br>y    | ® m&T<br>® M&T<br>® M&T                   |              | nd enfer<br>ved<br>° воth<br>° воth           |  |  |
| Gene            | ral Certification<br>Certification                      | Alternate ID<br>IS: 3: Manufa<br>4: Certifie<br>(None)                  | History<br>cturer's Cert<br>d Test Repo | ification<br>Its        | Appro<br>and A | ved D<br>pprov                     | ed B         |                | ® м&т<br>® м&т<br>® м&т<br>© м&т<br>⊂ м&т |              | ∩d enfer<br>ved<br>○ Both<br>○ Both<br>○ Both |  |  |
| Gene            | ral Certification<br>Certification<br>Approved Dat      | Alternate ID<br>IS: 3: Manufa<br>4: Certifie<br>(None)<br>te: 00/00/000 | History<br>cturer's Cert<br>d Test Repo | ification<br>rts        | Appro<br>and A | ved D<br>pprov                     | ed B         |                | ° M&T<br>° M&T<br>° M&T<br>° M&T          |              | ∩d enfer<br>ved<br>○ Both<br>○ Both<br>○ Both |  |  |

#### Materials Discrepancy Report (saved and re-generated after corrections)

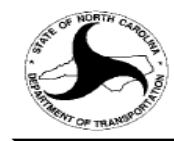

#### North Carolina Department of Transportation

Pa 01

Contract Material Quantities (DH00222 - as of 1/15/2019 16:15:06)

Contract Number: DH00222 Criticality: (All) Include 'Not Received' Material Types: Yes Contract Description: REPLACEMENT OF BRIDGE NO. 510 OVER CEDAR FORK CREEK

Contract Location: BRIDGE NO. 510 OVER CEDAR FORK CREEK ON SR 3120 (CEDAR CREEK) Const. Status: All Status M&T Status: To Be Reviewed

Material Type: (All)

| Material                                                  | Constr<br>Status | M&T<br>Status | Accepted<br>- Used | Received<br>- Used | Received<br>- Accepted | LI<br>Disc | Plan      | Estimated | Accepted  | Received | Paid/<br>Used | Critical     |
|-----------------------------------------------------------|------------------|---------------|--------------------|--------------------|------------------------|------------|-----------|-----------|-----------|----------|---------------|--------------|
| Borrow Excavation - Cubic<br>Yards                        | TBR              | TBR           | (91.444)           | (91.444)           | .000                   | *          | 120.000   | 91.444    | .000      | .000     | 91.444        | Critical     |
| Post, Guardrail, Steel - Each                             | TBR              | TBR           | (24.600)           | 120.400            | 145.000                | *          | 209.000   | 169.600   | 145.000   | 290.000  | 169.600       | Critical     |
| Block, Guardrail, Plastic -<br>Each                       | TBR              | TBR           | (24.600)           | 570.400            | 595.000                | *          | 204.000   | 169.600   | 145.000   | 740.000  | 169.600       | Critical     |
| Work Zone Signs (Stationary)<br>- Square Feet             | TBR              | TBR           | (5.180)            | (5.180)            | .000                   | *          | 79.000    | 112.000   | 106.820   | 106.820  | 112.000       | Critical     |
| Guardrail Anchor Units, Type<br>MASH TL-2 - Each          | TBR              | TBR           | (4.000)            | (4.000)            | .000                   | *          | 4.000     | 4.000     | .000      | .000     | 4.000         | Critical     |
| Field Density - Subgrade -<br>Unstabilized - Square Yards | TBR              | TBR           | (1.000)            | (1.000)            | .000                   | *          | 1.000     | 1.000     | .000      | .000     | 1.000         | Critical     |
| Guardrail, Steel Beam - Linear<br>Feet                    | TBR              | TBR           | 140.000            | (80.000)           | (220.000)              | *          | 1,275.000 | 1,060.000 | 1,200.000 | 980.000  | 1,060.000     | Critical     |
| Soil Nails - Linear Feet                                  | TBR              | TBR           | (365.775)          | (365.775)          | .000                   | *          | 480.000   | 365.775   | .000      | .000     | 365.775       | Non-Critical |
| Safety Fencing - Linear Feet                              | TBR              | TBR           | (263.000)          | (263.000)          | .000                   | *          | 200.000   | 263.000   | .000      | .000     | 263.000       | Non-Critical |
| Precast Concrete Right of<br>Way Markers - Each           | TBR              | TBR           | (8.000)            | (8.000)            | .000                   | *          | 8.000     | 8.000     | .000      | .000     | 8.000         | Non-Critical |
| Stone for Erosion Control -<br>Class B - Tons             | TBR              | TBR           | (7.297)            | (7.297)            | .000                   | *          | 8.000     | 7.297     | .000      | .000     | 7.297         | Non-Critical |
| Grout - Cubic Yards                                       | TBR              | TBR           | (2.289)            | 1.711              | 4.000                  | *          | 24.000    | 18.289    | 16.000    | 20.000   | 18.289        | Non-Critical |
| Coarse Aggregate, #78M -<br>Tons                          | TBR              | TBR           | (.010)             | 35.260             | 35.270                 | *          | .010      | .010      | .000      | 35.270   | .010          | Non-Critical |
| Sand, 2MS - Tons                                          | TBR              | TBR           | (.010)             | 298.320            | 298.330                | *          | .010      | .010      | .000      | 298.330  | .010          | Non-Critical |
| Grout Cylinders - Each                                    | TBR              | TBR           | 4.342              | (3.658)            | (8.000)                | *          | 4.800     | 3.658     | 8.000     | .000     | 3.658         | Non-Critical |
| 1 to 15 of 15 rows                                        | •                |               |                    | •                  |                        |            |           |           | •         | •        |               |              |

Glass Bead Discrepancy has been cleared Review Sand & Stone
Discrepancies for Coarse Aggregates and Sands

- For discrepancies on coarse aggregates like 78M's or 2MS Sand; enter a note in the Project Certification Module, stating material is from an approved produce or supplier participating the QC/QA Aggregate Program
- Change Status to RVWD to indicate discrepancy has been addressed.

#### Adding a note in Project Certification Module

| ile Edit Functi | Status & Notes   |             | -            |                        |                 |                    |          |          |           |
|-----------------|------------------|-------------|--------------|------------------------|-----------------|--------------------|----------|----------|-----------|
| Review Proje    | Materia          | al: Coarse  | Aggregate, # | ŧ78M - Tons            |                 |                    |          |          |           |
| Contract Ma     | Critica          | I: Non-Crit | ical         | MSG Group: Aggre       | egate           | How Received: Tick | ket      |          |           |
|                 | Pla              | n:          | .010         | Estimated:             | .010            |                    |          |          |           |
| <u>C</u> ontra  | Paid / Use       | d:          | .010         | Accepted:              | .000            | Received:          | 35.270   |          |           |
| De              | Notes Log:       |             |              |                        |                 |                    |          |          |           |
| Generate        |                  |             |              |                        |                 |                    |          |          | <b>^</b>  |
| -Material Q     |                  |             |              |                        |                 |                    |          |          |           |
| Cri             |                  |             |              |                        |                 |                    |          |          | lies      |
| Materia         |                  |             |              |                        |                 |                    |          |          |           |
| Material Q      |                  |             |              |                        |                 |                    |          |          |           |
| м               |                  |             |              |                        |                 |                    |          |          | stimated  |
| Block, Guar     |                  |             |              |                        |                 |                    |          |          | 169.600   |
| Glass Beac      | New Note:        |             |              |                        |                 |                    |          |          | 17.460    |
| Work Zone       | Material is from | approved pi | roducer part | icipating in QC/QA Age | gregate Program |                    |          |          | 112.000   |
| Field Densi     |                  |             |              |                        |                 | Enter no           | te and a | click OK | 1.000     |
| Guardrail, S    |                  |             |              |                        | 7               |                    |          |          | 1,060.000 |
| Soil Nails -    |                  |             |              |                        |                 |                    |          |          | 365.775   |
| Precast Co      |                  |             |              | Spell Check            | OK              | Cano               | el       |          | 8.000     |
| Stone for E     |                  |             |              |                        |                 |                    |          |          | 7.297     |
| Grout - Cub     | ic rarus         | IDK         | TBR          | (2.209)                | 1.7.11          | 4.000              |          | 24.000   | 18.289    |
| Coarse Agg      | regate, #78M -   | TBR         | TBR          | (.010)                 | 35.260          | 35.270             | 2        | .010     | .010      |
| Sand, 2MS       | - Tons           | TBR         | TBR          | (.010)                 | 298.320         | 298.330            | *        | .010     | .010      |

#### Highlight Material and click notepad -

Coarse Aggregates, Sand & Small Quantity ABC- not requiring a sample

 Accepted Quantity will populate if 'Small Quantity' box is checked when entering tickets for Coarse Aggregates, Sand and Small Quantities of ABC (less than 2500 tons).

 Box cannot be checked after tickets are entered and saved.

### **Entering Small Quantity Tickets**

#### Functions-Contract Maintenance-Review Tickets-Enter or Select Contract

| ilo Edit                                       | MS - [hicamsproo                                                                                              | d]                                                                                                    |                                                                                         |                                                          |                                                               |                                                                                     |                                                             |                          |                                                                                                    |                                                 |        |          |
|------------------------------------------------|----------------------------------------------------------------------------------------------------|----------------------------------------------------------------------------------------------------|-----------------------------------------------------------------------------------------|----------------------------------------------------------|---------------------------------------------------------------|-------------------------------------------------------------------------------------|-------------------------------------------------------------|--------------------------|----------------------------------------------------------------------------------------------------|-------------------------------------------------|--------|----------|
| 🤜 M                                            | E Functions Inc                                                                                               | quiries References Admin Tools V                                                                                                    | Vindow Help                                                                             |                                                          |                                                               |                                                                                     |                                                             |                          |                                                                                                    |                                                 |        |          |
| 🔊 Revie                                        | ew Tickets (DH00                                                                                              | 0222)                                                                                                    |                                                                                         |                                                          |                                                               |                                                                                     |                                                             |                          |                                                                                                    |                                                 |        |          |
| <u>c</u>                                       | ontract: DH                                                                                                   | 100222 in Contracto                                                                                                    | or: DANE CONS                                                                           |                                                          | IC                                                            |                                                                                     | Status:                                                     | Accepted                 | Enter                                                                                                    | or selec <sup>.</sup>                           | t line | item     |
|                                                | Descriptio                                                                                                    | on (nickname): CEDAR CREE                                                                                                    | EK CULVERT R                                                                            | EPLACEMENT                                               | -                                                             |                                                                                     |                                                             |                          |                                                                                                    |                                                 |        |          |
|                                                | WBS: 17                                                                                                    | ′BP.8.C.1 ▼                                                                                                    | Line Item                                                                               | 1: 70 🔶 Ct                                               | JLV EXCAV                                                     | a ********                                                                          | **** [(15+                                                  | 11.00-L-)]               |                                                                                                    |                                                 |        |          |
| Line Plant AC Line Ticket Station Station From |                                                                                                    |                                                                                                    |                                                                                         |                                                          |                                                               |                                                                                     |                                                             |                          |                                                                                                    |                                                 |        |          |
| Row                                            | Item                                                                                                    | Material                                                                                                    | Book                                                                                    | Date                                                     | Quantity                                                      | Loads                                                                               | ID                                                          | JMF                      | Item                                                                                                    | Status                                          | From   | Fraction |
| 1                                              | 70                                                                                                    | Coarse Aggregate, #78M - 7                                                                                                    | TON 9002                                                                                | 12/29/2017                                               | 35.27                                                         | ) 2                                                                                 | CA46                                                        |                          |                                                                                                    | Not Estimated                                   | 15     | 11.00    |
| 2                                              | 70                                                                                                    | Sand, 2MS - TON                                                                                                    | 9001                                                                                    | 12/29/2017                                               | 87.770                                                        | ) 5                                                                                 | 5FA251                                                      |                          |                                                                                                    | Not Estimated                                   | 15     | 11.00    |
| 3                                              | 70                                                                                                    | Sand, 2MS - TON                                                                                                    | 9000                                                                                    | 12/27/2017                                               | 210.560                                                       | ) 12                                                                                | 2FA251                                                      |                          |                                                                                                    | Not Estimated                                   | 15     | 11.00    |
|                                                |                                                                                                    |                                                                                                    |                                                                                         | 1                                                        | "                                                             |                                                                                     |                                                             |                          |                                                                                                    |                                                 |        | 4        |
|                                                |                                                                                                    |                                                                                                    |                                                                                         |                                                          |                                                               |                                                                                     |                                                             |                          |                                                                                                    |                                                 |        |          |
| Gen                                            | eral Certifica                                                                                                | ation History                                                                                                    |                                                                                         | 1                                                        | "                                                             |                                                                                     |                                                             |                          |                                                                                                    |                                                 |        | Þ        |
| Gen                                            | eral Certifica                                                                                                | ation History<br>ne Item: 70 - CULV EXCAV @                                                                                                    | D ********** [(15-                                                                      | +11.00-L-)]                                              | Plan Q                                                        | uantity: <sup>.</sup>                                                               | 1.000                                                       |                          | Do Not Pa                                                                                                    | y Ticket                                        |        | •        |
| Gene                                           | eral Certifica<br>Lin<br>Applied LI Q                                                                         | ation History<br>ne Item: 70 - CULV EXCAV @<br>tuantity: 3,527.000                                                                                                    | ງ ****** [(15-<br>LI UC                                                                 | +11.00-L-)]<br>DM: LS                                    | "<br>Plan Q<br>Uni                                            | uantity: <sup>,</sup>                                                               | 1.000                                                       | 0000                     | Do Not Pa                                                                                                    | ny Ticket<br>cement                             |        | F        |
| Gend<br>/                                      | eral Certifica<br>Lii<br>Applied LI Q<br>Recei                                                                | ation History<br>ne Item: 70 - CULV EXCAV @<br>tuantity: 3,527.000<br>ived By: Byrd, Travis H                                                                                                    | € ********** [(15<br>LI UC                                                              | +11.00-L-)]<br>DM: LS                                    | Plan Q<br>Uni<br>Conversion                                   | uantity: ^<br>t Price: {<br>Factor: .                                               | 1.000<br>\$45,740.0<br>010                                  | 0000                     | Do Not Pa<br>Replace<br>Other                                                                                                    | ly Ticket<br>cement<br>Payment Meth             | od     | ×        |
| Gend<br>/                                      | eral Certifica<br>Lin<br>Applied LI Q<br>Recei<br>pproved Pro                                                 | ation History<br>ne Item: 70 - CULV EXCAV @<br>tuantity: 3,527.000<br>ived By: Byrd, Travis H<br>oducer: Martin Marietta, Jame                                                                                                    | 2 ********** [(15-<br>LI UC<br>stown Quarry - Ja                                        | +11.00-L-)]<br>DM: LS                                    | Plan Q<br>Uni<br>Conversion                                   | uantity: *<br>t Price: \$<br>Factor: .<br>Truck:                                    | 1.000<br>645,740.0<br>010                                   | 0000                     | Do Not Pa<br>☐ Repla<br>✔ Other<br>☐ Core I                                                                                                    | ny Ticket<br>cement<br>Payment Meth<br>Required | od     | ,        |
| Gend<br>A                                      | eral Certifica<br>Lin<br>Applied LI Q<br>Recei<br>pproved Pro<br>Other Pro                                    | ation History<br>ne Item: 70 - CULV EXCAV @<br>uantity: 3,527.000<br>ived By: Byrd, Travis H<br>oducer: Martin Marietta, James<br>oducer:                                                                                                    | ⊉ ********** [(15-<br>LI UC<br>stown Quarry - J                                         | +11.00-L-)]<br>DM: LS                                    | Plan Q<br>Uni<br>Conversion                                   | uantity: f<br>t Price: \$<br>Factor: .<br>Truck:<br>Station I                       | 1.000<br>645,740.0<br>010                                   | 0000<br>on Jo            | Do Not Pa<br>Repla<br>V Other<br>Core I<br>b Mix Formula                                                                                                    | ny Ticket<br>cement<br>Payment Meth<br>Required | od     | Þ        |
| Gend<br>A                                      | eral Certifica<br>Lin<br>Applied LI Q<br>Receir<br>pproved Pro<br>Other Pro<br>How Ac                         | ation History<br>ne Item: 70 - CULV EXCAV @<br>tuantity: 3,527.000<br>ived By: Byrd, Travis H<br>oducer: Martin Marietta, Jame<br>oducer:<br>cepted: Sample/Test                                                                                | و ****** [(15<br><b>LI UC</b><br>stown Quarry - J:                                      | +11.00-L-)]<br>DM: LS<br>amestown - CA                   | Plan Q<br>Uni<br>Conversion                                   | uantity: ^<br>t Price: \$<br>Factor: .<br>Truck:<br>Station II<br>From:             | 1.000<br>645,740.0<br>010<br>nformatic                      | 0000<br>on Jo            | Do Not Pa<br>Replay<br>Other<br>Core I<br>b Mix Formula<br>Virgin AC %: .00                                                                                       | ny Ticket<br>cement<br>Payment Meth<br>Required | od     | •        |
| Gend<br>A                                      | eral Certifica<br>Lin<br>Applied LI Q<br>Recei<br>pproved Pro<br>Other Pro<br>How Ac                          | ation History<br>ne Item: 70 - CULV EXCAV @<br>uantity: 3,527.000<br>wed By: Byrd, Travis H<br>oducer: Martin Marietta, Jame<br>oducer:<br>scepted: Sample/Test                                                                                 | ********** [(15-<br>LI UC<br>stown Quarry - J:                                          | +11.00-L-)]<br>DM: LS<br>amestown - CA<br>Small Quantit  | Plan Q<br>Uni<br>Conversion<br>146                            | uantity: 1<br>t Price: 3<br>Factor: .<br>Truck:<br>Station In<br>From:<br>1         | 1.000<br>\$45,740.0<br>010<br><b>nformati</b> (<br>5 + 11.0 | 0000<br>onJo<br>00       | Do Not Pa<br>Repla<br>✓ Other<br>Core I<br>b Mix Formula<br>Virgin AC %: .00<br>RAP AC %: .00<br>Other AC %: .00                                                  | ny Ticket<br>cement<br>Payment Meth<br>Required | od     | ,        |
| Gend<br>A                                      | eral Certifica<br>Lin<br>Applied LI Q<br>Recei<br>pproved Pro<br>Other Pro<br>How Ac<br>Co<br>Offset Di       | ation History<br>ne Item: 70 - CULV EXCAV @<br>tuantity: 3,527.000<br>ived By: Byrd, Travis H<br>oducer: Martin Marietta, James<br>oducer:<br>:cepted: Sample/Test<br>pmment: NO PAY - Incidental to<br>istance:                                |                                                                                         | +11.00-L-)]<br>DM: LS<br>amestown - CA<br>Small Quantity | Pian Q<br>Uni<br>Conversion<br>46 III<br>2 S                  | uantity: -<br>t Price: S<br>Factor: .<br>Truck:<br>Station II<br>From:<br>1!<br>To: | 1.000<br>\$45,740.0<br>010<br><b>nformatio</b><br>5 + 11.0  | 0000<br>on Jo<br>00      | Do Not Pa<br>Replace<br>Other<br>Core I<br>b Mix Formula<br>Virgin AC %: .00<br>RAP AC %: .00<br>Other AC %: .00<br>Total AC%: .00                                | ny Ticket<br>cement<br>Payment Meth<br>Required | od     | Þ        |
| Gend                                           | eral Certifica<br>Lin<br>Applied LI Q<br>Recei<br>pproved Pro<br>Other Pro<br>How Ac<br>Co<br>Offset Di       | ation History<br>ne Item: 70 - CULV EXCAV @<br>tuantity: 3,527.000<br>ived By: Byrd, Travis H<br>oducer: Martin Marietta, Jame<br>oducer:<br>scepted: Sample/Test<br>omment: NO PAY - Incidental to<br>istance:<br>ocation:                     | ) ********** [(15<br>LI UC<br>stown Quarry - J:<br>stown Quarry - J:<br>o work<br>Map N | +11.00-L-)]<br>DM: LS<br>amestown - CA<br>Small Quantity | Plan Q<br>Uni<br>Conversion<br>146 III<br>20 III<br>Y<br>Y    | uantity: 1<br>t Price: 5<br>Factor: .<br>Truck:<br>Station In<br>From:<br>1!<br>To: | 1.000<br>\$45,740.0<br>010<br>5 + 11.0<br>5 + 11.0          | 0000<br>on Jo<br>00      | Do Not Pa<br>Repla<br>Other<br>Core I<br>Mix Formula<br>Virgin AC %: .00<br>RAP AC %: .00<br>Other AC %: .00<br>Total AC%: .00<br>Asphalt Type:                   | ny Ticket<br>cement<br>Payment Meth<br>Required | od     | •        |
| Gend                                           | eral Certifica<br>Lin<br>Applied LI Q<br>Recei<br>pproved Pro<br>Other Pro<br>How Ac<br>Co<br>Offset Di<br>Lo | ation History<br>ne Item: 70 - CULV EXCAV @<br>tuantity: 3,527.000<br>ived By: Byrd, Travis H<br>oducer: Martin Marietta, James<br>oducer:<br>ccepted: Sample/Test<br>omment: NO PAY - Incidental to<br>istance:<br>ocation:<br>Lot: Lot Status |                                                                                         | +11.00-L-)]<br>DM: LS<br>amestown - CA<br>Small Quantit  | Plan Q<br>Uni<br>Conversion<br>446 A<br>2<br>9<br>9<br>2<br>2 | uantity: 1<br>t Price: 5<br>Factor: .<br>Truck:<br>Station II<br>From:<br>1!<br>To: | 1.000<br>\$45,740.0<br>010<br><b>5 +</b> 11.0<br>5 + 11.0   | 0000<br>Jo<br>00<br>A 00 | Do Not Pa<br>Repla<br>Other<br>Core I<br>b Mix Formula<br>Virgin AC %: .00<br>RAP AC %: .00<br>Other AC %: .00<br>Total AC%: .00<br>Asphalt Type:<br>Bdr Grd Pay: | ny Ticket<br>cement<br>Payment Meth<br>Required | od     | ,        |

#### Precast & Prestressed Alternate ID's

- Any precast or prestressed concrete items must be approved by NCDOT Materials and Tests Unit and include valid bar code/RFID tag
- Precast or prestressed alternate id issues may cause Open Issues in the Estimate Module.
- Open Issues will need to be resolved before processing the Final Estimate.
- The following slides show how to lookup alternate id's.

#### NCDOT Vendor Approved Products Alternate ID Lookup

https://apps.ncdot.gov/vendor/approvedproducts/PrecastLookup.aspx

| NCDOT NOR<br>Connecting people, proto enhance the econom | NCDOT NORTH CAROLINA DEPARTMENT OF TRANSPORTATION<br>Connecting people, products, and places safely and efficiently with customer focus, accountability and environmental sensitivity<br>to enhance the economy and vitality of North Carolina.                                    |  |  |  |  |  |  |  |  |  |  |  |
|----------------------------------------------------------|----------------------------------------------------------------------------------------------------|--|--|--|--|--|--|--|--|--|--|--|
|                                                          | Business DMV Newsroom Programs Projects Travel & Maps                                                                                                    |  |  |  |  |  |  |  |  |  |  |  |
| Approved Resources                                       | Business »<br>Alternate ID Lookup / 2-Option to select precast or prestressed from dropdown                                                                                                    |  |  |  |  |  |  |  |  |  |  |  |
| Product Listing                                          |                                                                                                    |  |  |  |  |  |  |  |  |  |  |  |
| Seeds                                                    | Materials: Please select - Y Alternate ID: Search Reset                                                                                                    |  |  |  |  |  |  |  |  |  |  |  |
| Producer/Supplier                                        | 3-Enter Alt ID or use wildcards                                                                                                    |  |  |  |  |  |  |  |  |  |  |  |
| Technician Certification                                 | Turing a '*' in front of the volume to be controled will recult in all records and instruction being ratio and (Eye '*000122' ratio and and instruction of the volume and and instruction of the volume and and and and the '000122' ratio and and and and and and and and and and |  |  |  |  |  |  |  |  |  |  |  |
| Minimum Sampling Guide                                   | Typing a '*' at the end of the value to be searched will result in all records starting with that value being retrieved. (Ex: '100123*' results in all records starting with '100123').                                                                                            |  |  |  |  |  |  |  |  |  |  |  |
| Alternate ID Lookup 📕                                    |                                                                                                    |  |  |  |  |  |  |  |  |  |  |  |
|                                                          |                                                                                                    |  |  |  |  |  |  |  |  |  |  |  |

1-Click to select

#### Alternate ID Lookup Search for tag # 1C0167000000000000020242

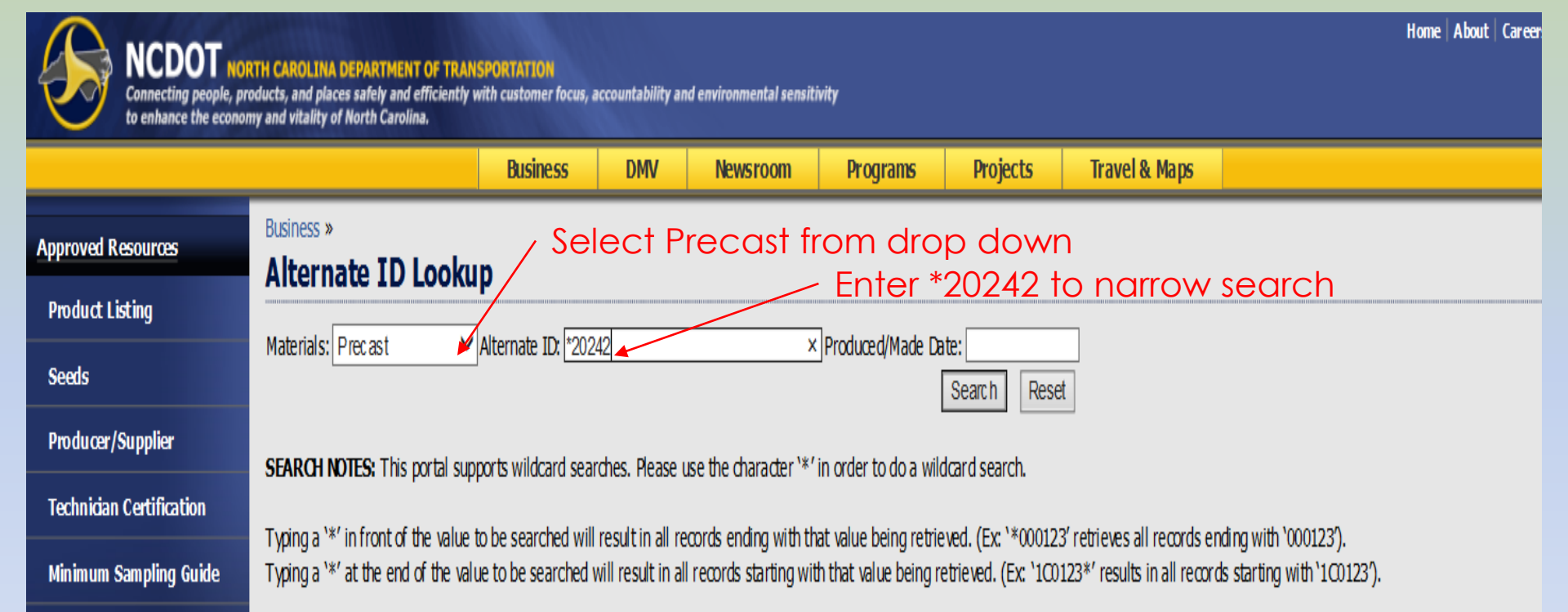

Alternate ID Lookup

Entering the prefix (ie: 1C0167\*) as a wild card, without a produced date, retrieves a large amount of data

#### Alternate ID Lookup

#### Search for tag # 1C016700000000000020242

| NCDOT NOI<br>Connecting people, pr<br>to enhance the econor | RTH CAROLINA DEPARTMENT OF TRJ<br>oducts, and places safely and efficienti<br>my and vitality of North Carolina. | ANSPORTATION<br>y with customer fo                     | cus, accountability a       | and environmental                      | sensitivity      |                                          |                                               |                                   |                       |                          |                        | Home   About            |
|-------------------------------------------------------------|----------------------------------------------------------------------------------------------------|--------------------------------------------------------|-----------------------------|----------------------------------------|------------------|------------------------------------------|-----------------------------------------------|-----------------------------------|-----------------------|--------------------------|------------------------|-------------------------|
|                                                             |                                                                                                    | Business                                               | DMV                         | Newsroo                                | m                | Programs                                 | Projects                                      | Trave                             | el & Maps             |                          |                        |                         |
| Approved Resources                                          | Business »                                                                                                    | un                                                     |                             |                                        |                  |                                          |                                               |                                   |                       |                          |                        |                         |
| Product Listing                                             |                                                                                                    |                                                        |                             |                                        |                  |                                          |                                               |                                   |                       |                          |                        |                         |
| Seeds                                                       | Materials: Precast                                                                                               | Alternate IDX 20242  Produced/Made Date:  Search Reset |                             |                                        |                  |                                          |                                               |                                   |                       |                          |                        |                         |
| Producer/Supplier                                           | SEAD OH NOTES: This portal s                                                                                     | inports wildcard                                       | searches Dease              | use the charac                         | ter`*'in or      | -<br>der to do a wild                    | card search                                   |                                   |                       |                          |                        |                         |
| Technician Certification                                    |                                                                                                    |                                                        | will as a data and          | , ase are citatao                      |                  |                                          |                                               | DD( anti-                         |                       |                          | 01000                  |                         |
| Minimum Sampling Guide                                      | Typing a '*' in front of the value<br>Typing a '*' at the end of the v                                           | e to be searched<br>alue to be searc                   | ned will result in all in a | records ending v<br>all records starti | ng with that va  | aiue being retrie<br>at value being re   | vea. (Ex: **0001<br>trieved. (Ex: `10         | 0123 retrieves                    | in all records e      | rds starting with '00    | 0123').<br>th`1C0123') |                         |
| Altemate ID Lookup                                          | Alternate ID                                                                                                    | Report FIF<br>Type ID                                  | rt FIR<br>FIR Status T      | Alt Alt ID<br>ID Status<br>Type        | Qty<br>Available | Producer/Fa                              | cility/Plant ID                               | Material                          | Inspector             | Inspection<br>Date       | Contract<br>Nbr        | Produced/Made<br>Date   |
|                                                             | 1C0174000000000000020242                                                                                         | Precast<br>Concrete 7053                               | 80 Authorized P             | Piece Available                        | 1                | Smith-Carolina<br>Columbia               | 1 Corp Smith -<br>Plant - PC95                | Concrete,<br>Precast,<br>Barrier  | Kevin Deja            | 4/11/2017<br>12:00:00 AM |                        | 1/1/0001<br>12:00:00 AM |
|                                                             | 1C0155000000000000020242                                                                                         | Precast<br>Concrete 7442                               | 26 Authorized P             | Piece In Use                           | 0                | Carr Precast<br>Carr Precast (<br>- F    | Concrete Inc<br>Concrete - Dunn<br>IC14       | Precast<br>Concrete<br>Wall Panel | R. Glenn<br>Dudley    | 10/5/2017<br>12:00:00 AM |                        | 1/1/0001<br>12:00:00 AM |
|                                                             | 1C0150000000000000020242                                                                                         | Precast<br>Concrete 786                                | 55 Authorized P             | Piece In Use                           | 0                | Mack Industr<br>Industries I<br>Carolin  | ies Inc Mack<br>inc., of North<br>a - PC77    | Precast<br>Drainage<br>Structure  | Joseph A.<br>Brewer   | 7/12/2018<br>12:00:00 AM |                        | 1/1/0001<br>12:00:00 AM |
|                                                             | 1C0157000000000000020242                                                                                         | Precast<br>Concrete 7993                               | 37 Authorized P             | Piece In Use                           | 0                | Precast Suppl<br>Supply I                | y Inc Precast<br>nc PC69                      | Precast<br>Drainage<br>Structure  | Kevin Deja            | 8/21/2018<br>12:00:00 AM |                        | 1/1/0001<br>12:00:00 AM |
| /                                                           | 1C0167000000000000020242                                                                                         | Precast<br>Concrete 818                                | 56 In Process P             | Piece Available                        | 1                | Concrete Pip<br>LLC - Conc<br>Products - | e and Precast,<br>ete Pipe and<br>Dunn - PC12 | Precast<br>Manhole                | Kenneth B.<br>Johnson | 1/15/2019<br>12:00:00 AM |                        | 1/1/0001<br>12:00:00 AM |
|                                                             |                                                                                                    |                                                        |                             |                                        |                  |                                          |                                               |                                   |                       |                          |                        |                         |

 $\checkmark$  Piece is available but will not be able to receive until FIR is Authorized

Useful information: Alt ID status, type, qty, Material Description, Inspection Date, etc.

### Alternate ID's

- Data is downloaded to HiCAMS overnight and a FIR is generated. The FIR will be reviewed for accuracy and subsequently Authorized.
- Occasionally pieces are shipped to projects on the same day as inspection.
- If you find pieces that have not been Authorized or need assistance with precast or prestressed issues, contact:

– Jason Poppe – jepoppe@ncdot.gov

# Addressing Other Discrepancies

- Incidental precast items enter MRR add comment in Project Cert Module stating: Type III documentation on file.
  - NOTE: The MSG was modified on 10/16/17 to allow contracts let afterwards; to allow acceptance of incidental precast items with indication of certification.
- Grout & Grout Cylinders- enter comment on Grout cylinders – material association for sampling purposes – received as Grout.
- Add comments if contractor is compensated for reusing or re-laying material

# Addressing Other Discrepancies

- Review MRR's for missing quantities or request additional information from Contractor
- Discrepancies involving material requiring a Field Inspection Report (FIR), may need assistance from local Section Materials Specialist (SMS)
- Materials indicated as "Not Received" may be associated to line items for sampling purposes only. (Grout, Borrow, Field Density Types, etc.)

# Addressing Discrepancies

- If notes are entered; change status to RVWD to indicate material has been reviewed and no further corrections can be made.
- Re-generate to refresh data.
- Change status to: TBR to see materials that have not been resolved or addressed
- Un-check box beside Not-Rec'd Material types to review materials needing MRR's, etc.

#### Print Preview of Material Discrepancy Report

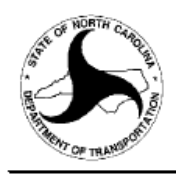

#### North Carolina Department of Transportation

Contract Material Quantities (DH00222 - as of 1/15/2019 16:18:32)

Contract Number: DH00222 Criticality: (All) Include 'Not Received' Material Types: No 
Contract Description; REPLACEMENT OF BRIDGE NO. 510 OVER CEDAR FORK CREEK

Contract Location: BRIDGE NO. 510 OVER CEDAR FORK CREEK ON SR 3120 (CEDAR CREEK)

Const. Status: All Status

M&T Status: To Be Reviewed

| Material | Type: | (All) |
|----------|-------|-------|
|----------|-------|-------|

I Status: To Be Reviewed

| Material                                         | Constr<br>Status | M&T<br>Status | Accepted<br>- Used | Received<br>- Used | Received<br>- Accepted | LI<br>Disc | Plan      | Estimated | Accepted  | Received | Paid/<br>Used | Critical     |
|--------------------------------------------------|------------------|---------------|--------------------|--------------------|------------------------|------------|-----------|-----------|-----------|----------|---------------|--------------|
| Post, Guardrail, Steel - Each                    | TBR              | TBR           | (24.600)           | 120.400            | 145.000                | *          | 209.000   | 169.600   | 145.000   | 290.000  | 169.600       | Critical     |
| Block, Guardrail, Plastic -<br>Each              | TBR              | TBR           | (24.600)           | 570.400            | 595.000                | *          | 204.000   | 169.600   | 145.000   | 740.000  | 169.600       | Critical     |
| Work Zone Signs (Stationary)<br>- Square Feet    | TBR              | TBR           | (5.180)            | (5.180)            | .000                   | *          | 79.000    | 112.000   | 106.820   | 106.820  | 112.000       | Critical     |
| Guardrail Anchor Units, Type<br>MASH TL-2 - Each | TBR              | TBR           | (4.000)            | (4.000)            | .000                   | *          | 4.000     | 4.000     | .000      | .000     | 4.000         | Critical     |
| Guardrail, Steel Beam - Linear<br>Feet           | TBR              | TBR           | 140.000            | (80.000)           | (220.000)              | *          | 1,275.000 | 1,060.000 | 1,200.000 | 980.000  | 1,060.000     | Critical     |
| Soil Nails - Linear Feet                         | TBR              | TBR           | (365.775)          | (365.775)          | .000                   | *          | 480.000   | 365.775   | .000      | .000     | 365.775       | Non-Critical |
| Safety Fencing - Linear Feet                     | TBR              | TBR           | (263.000)          | (263.000)          | .000                   | *          | 200.000   | 263.000   | .000      | .000     | 263.000       | Non-Critical |
| Precast Concrete Right of<br>Way Markers - Each  | TBR              | TBR           | (8.000)            | (8.000)            | .000                   | *          | 8.000     | 8.000     | .000      | .000     | 8.000         | Non-Critical |
| Stone for Erosion Control -<br>Class B - Tons    | TBR              | TBR           | (7.297)            | (7.297)            | .000                   | *          | 8.000     | 7.297     | .000      | .000     | 7.297         | Non-Critical |
| Grout - Cubic Yards                              | TBR              | TBR           | (2.289)            | 1.711              | 4.000                  | *          | 24.000    | 18.289    | 16.000    | 20.000   | 18.289        | Non-Critical |

1 to 10 of 10 rows

### Report generated after corrections and notes entered. Remaining materials need additional review.

# **Project Certification Components**

- There are 3 components to be completed before a project is certified
  - Material Pre-Certification
    - Review of Material Pre-Certification may show line item discrepancies that were not listed as material discrepancies. (Total amount of material received and accepted adequate but line item distribution may be incorrect)
  - Asphalt Pre-Certification
  - Soils Pre-Certification

Material Pre-Certification (Discrepancies by Line Item)

- This report gives a break down of discrepancies by line item.
  - Functions Project Certification Review Material
     Pre-Certification
  - Report can be printed or saved as pdf
  - Can toggle back to Project Certification Module

This report also shows the Theoretical amount of monies that could be withheld for non-compliance.

#### Material Discrepancies by Line Item

#### Functions-Project Certification-Review Material Pre-Certification

| ቝ HiCAMS - [hicamsprod]<br>File Edit Functions Inquiries References Admin Tools Window F<br>] 🗟 🔁 📲 🔎 🎮 🗞 🏂 🥖 🐙 🕷 🕱                                                 | lelp         |                           |                      |                      |                     |                          |                        |  |  |  |
|----------------------------------------------------------------------------------------------------|--------------|---------------------------|----------------------|----------------------|---------------------|--------------------------|------------------------|--|--|--|
| <ul> <li>Review Material Pre-Certification (DH00222)</li> <li><u>Contract:</u> DH00222</li> <li><u>Description (nickname):</u> CEDAR CREEK CULVE</li> </ul>         | CONSTRUC     | TION INC<br>EMENT         | Status: Ad           | ccepted              |                     | Click to<br>/ Project    | return to<br>Cert Modu |  |  |  |
| Pre Certification Status:WorkingTheoretical Non Compliance Amount:\$302,068.98Full Oversight: NoAdmin Division:8Actual Non Compliance Amount:100% State Funded: Yes |              |                           |                      |                      |                     |                          |                        |  |  |  |
| Deficiency Activity Log History                                                                                                    |              |                           |                      |                      |                     |                          |                        |  |  |  |
| Line Material<br>Item Description                                                                                                    | FHWA<br>Part | Deficiency<br>Type        | Non Comp<br>Quantity | Conversion<br>Factor | Converted<br>LI Qty | Theoretical<br>\$ Amount | Non Comp<br>Unit Price |  |  |  |
| <sup>3</sup> Field Density - Subgrade - Unstabilized                                                                                                    | No           | Density Shortage          | 1.000                | 1.000                | 1.000               | \$172,500.00             | 172,500.000            |  |  |  |
| 4 Borrow Excavation                                                                                                    | No           | Density Shortage          | 91.444               | .025                 | 3,657.760           | \$16,381.54              | 179.142                |  |  |  |
| 4 Grout                                                                                                    | No           | Material Certification    | 2.289                | .005                 | 457.800             | \$2,050.29               | 895.714                |  |  |  |
| 4 Soil Nails                                                                                                    | No           | Material Certification    | 365.775              | .100                 | 3,657.750           | \$16,381.49              | 44.785                 |  |  |  |
| 16 Precast Concrete Right of Way Markers                                                                                                    | No           | Field Inspection Shortage | 8.000                | 1.000                | 8.000               | \$800.00                 | 100.000                |  |  |  |
| 21 Block, Guardrail, Plastic                                                                                                    | No           | Field Inspection Shortage | 11.800               | .160                 | 73.750              | \$110.63                 | 9.375                  |  |  |  |
| 21 Post, Guardrail, Steel                                                                                                    | No           | Field Inspection Shortage | 11.800               | .160                 | 73.750              | \$110.63                 | 9.375                  |  |  |  |
| 25 Stone for Erosion Control - Class B                                                                                                    | No           | Other                     | 7.297                | .010                 | 729.700             | \$364.85                 | 50.000                 |  |  |  |
|                                                                                                    |              |                           |                      |                      |                     | \$302,068.98             | -                      |  |  |  |
| •                                                                                                    |              | 111                       |                      |                      |                     |                          | 4                      |  |  |  |
| Line Item: GRADING                                                                                                    |              | Lump Sum                  |                      |                      | PC N                | lotes                    |                        |  |  |  |
| Conversion Factor: 1.000                                                                                                    | Un           | it Price: 345,000.000     |                      |                      |                     |                          |                        |  |  |  |
| Comment:                                                                                                    |              |                           |                      | 2                    |                     |                          |                        |  |  |  |
| <br>                                                                                                    |              |                           |                      |                      |                     |                          |                        |  |  |  |

#### Report can be printed or saved as pdf

#### Material Discrepancies by Line Item (Printed Version)

Materials addressed with comments will still be listed. Theoretical \$ amount will be adjusted manually.

| Material Deficiency Report Page 1<br>1/15/ |                                         |              |                         |                      |                      |                     |                          |                            |            | Page 1 of 1<br>1/15/2019 |  |
|--------------------------------------------|-----------------------------------------|--------------|-------------------------|----------------------|----------------------|---------------------|--------------------------|----------------------------|------------|--------------------------|--|
| Contrac                                    | t: DH00222 Contractor: DANE CO          | NSTRUCT      | ION INC                 | Theoretical Am       | ount: \$242,4        | 489.47 Pre          | e Cert. Status: Worl     | king                       |            |                          |  |
| Statu                                      | s: Accepted Description: CEDAR C        | REEK CUL     | VERT REPLACEMENT        | Actual Am            | ount:                | Ac                  | Admin Division: 8        |                            |            |                          |  |
|                                            | 100% State Funded: Yes                  |              |                         | Full Overs           | sight: No            |                     |                          |                            |            |                          |  |
| Line<br>Item                               | Material<br>Description                 | FHWA<br>Part | Deficiency<br>Type      | Non Comp<br>Quantity | Conversion<br>Factor | Converted<br>LI Qty | Theoretical<br>\$ Amount | Non Comp L<br>Unit Price U | ine<br>Jom | Non Comp<br>Status       |  |
| 3                                          | Field Density - Subgrade - Unstabilized | No           | Density Shortage        | 1.000                | 1.000                | 1.000               | \$172,500.0000           | 172,500.0000               | LS         | Reviewed                 |  |
| 4                                          | Borrow Excavation                       | No           | Density Shortage        | 91.444               | 0.025                | 3,657.760           | \$16,381.5400            | 179.1429                   | SF         | Reviewed                 |  |
| 4                                          | Grout                                   | No           | Material Certification  | 2.289                | 0.005                | 457.800             | \$2,050.2900             | 895.7143                   | SF         | Reviewed                 |  |
| 4                                          | Soil Nails                              | No           | Material Certification  | 365.775              | 0.100                | 3,657.750           | \$16,381.4900            | 44.7857                    | SF         | Reviewed                 |  |
| 16                                         | Precast Concrete Right of Way Markers   | No           | Field Inspection Short: | 8.000                | 1.000                | 8.000               | \$800.0000               | 100.0000                   | EA         | Reviewed                 |  |
| 21                                         | Block, Guardrail, Plastic               | No           | Field Inspection Short: | 11.800               | 0.160                | 73.750              | \$110.6300               | 9.3750                     | LF         | Reviewed                 |  |
| 21                                         | Post, Guardrail, Steel                  | No           | Field Inspection Short: | 11.800               | 0.160                | 73.750              | \$110.6300               | 9.3750                     | LF         | Reviewed                 |  |
| 25                                         | Stone for Erosion Control - Class B     | No           | Other                   | 7.297                | 0.010                | 729.700             | \$364.8500               | 50.0000                    | SY         | Reviewed                 |  |
| 26                                         | Work Zone Signs (Stationary)            | No           | Material Certification  | 5.180                | 1.000                | 5.180               | \$38.8500                | 7.5000                     | SF         | Reviewed                 |  |
| 38                                         | Paint for Pavement Marking - YELLOW     | No           | Field Inspection Short: | 0.630                | 0.018                | 35.000              | \$10.2100                | 16.2037                    | LF         | Reviewed                 |  |
| 48                                         | Safety Fencing                          | No           | Field Inspection Short: | 263.000              | 1.000                | 263.000             | \$236.7000               | 0.9000                     | LF         | Reviewed                 |  |
| 70                                         | Coarse Aggregate, #78M                  | No           | Sampling Shortage       | 0.010                | 0.010                | 1.000               | \$11,435.0000            | 1,143,500.0000             | LS         | Reviewed                 |  |
| 70                                         | Sand, 2MS                               | No           | Sampling Shortage       | 0.010                | 0.010                | 1.000               | \$11,435.0000            | 1,143,500.0000             | LS         | Reviewed                 |  |
| 74SA1                                      | Guardrail Anchor Units, Type MASH TL-2  | No           | Field Inspection Short: | 4.000                | 1.000                | 4.000               | \$6,380.0000             | 1,595.0000                 | EA         | Reviewed                 |  |
| 75SA1                                      | Block, Guardrail, Plastic               | No           | Field Inspection Short: | 72.800               | 0.160                | 455.000             | \$1,418.0800             | 19.4792                    | LF         | Reviewed                 |  |
| 75SA1                                      | Guardrail, Steel Beam                   | No           | Field Inspection Short: | 455.000              | 1.000                | 455.000             | \$1,418.0800             | 3.1167                     | LF         | Reviewed                 |  |
| 75SA1                                      | Post, Guardrail, Steel                  | No           | Field Inspection Short: | 72.800               | 0.160                | 455.000             | \$1,418.0800             | 19.4792                    | LF         | Reviewed                 |  |

Note discrepancy for yellow paint - remove from CBOM on LI 38 - Paint pvt mkg 24"

## **Asphalt Pre-Certification**

- Asphalt reports are reviewed and compared with Density results for the following requirements:
  - Failing Densities have PARs
  - All PARs are Closed
  - Testing Quantities
  - Non-Compliant Testing Quantities
  - Non-Compliant PAR Quantities

| Review Asphalt Pre-Certification (DH00222)     Contractor: DH00222     Description (nickname): CEDAR CREEK CULVE     Asphalt General Non-Compliant Testing Quantities                                           | ONSTRUCTION INC Status: Accepted                                                                         |
|----------------------------------------------------------------------------------------------------|----------------------------------------------------------------------------------------------------|
| Asphalt Pre Certification Requirements         Failing Densities have PARs         All PARs are Closed         Testing Quantities         Non-Compliant Testing Quantities         Non-Compliant PAR Quantities | Asphalt Certification Status: Working<br>Project Certification Status: Working<br>100% State Funded: Yes |
|                                                                                                    | Reopen                                                                                                   |

# Soils Pre-Certification

- Density reports are reviewed for the following requirements:
  - \*Failing Densities have PARs
  - \*All PARs are closed
  - Waste Quantities (Note: important in determining accurate number of densities needed)
  - Testing Quantities
  - Non-Compliant Testing Quantities
  - \*Non-Compliant PAR Quantities

\* Soils Pre=Certification module is being revised. These items will be eliminated

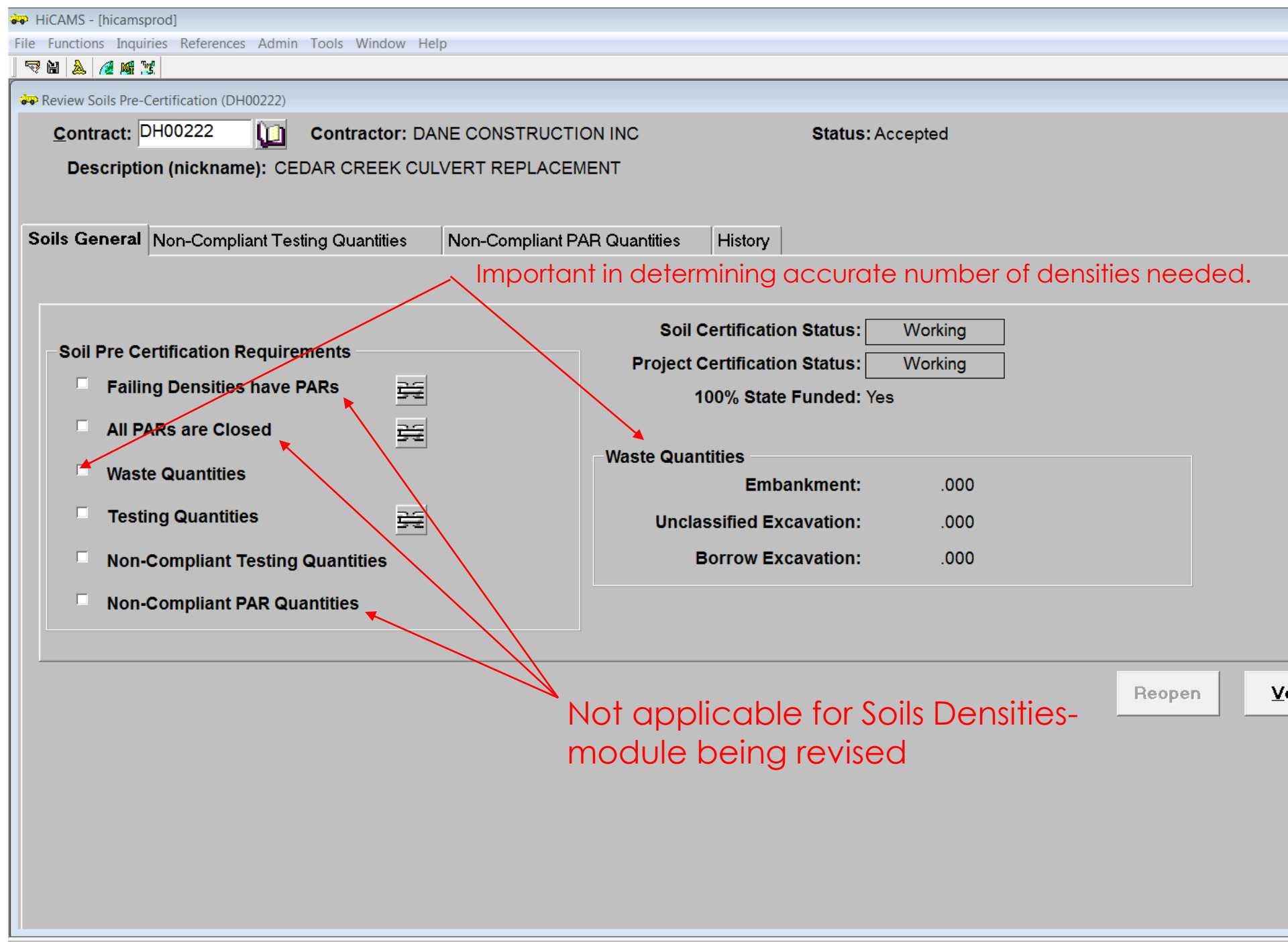

## To enter Waste Quantities

#### Functions-Contract Maintenance-Review Contract Details-Completion

| Review Contr              | ract Details (DH00222)                                  |                                       |                            |                   |            |            |                    |                                 |                                    |                            |            |  |
|---------------------------|---------------------------------------------------------|---------------------------------------|----------------------------|-------------------|------------|------------|--------------------|---------------------------------|------------------------------------|----------------------------|------------|--|
| <u>C</u> ontrac<br>Descri | t: DH00222                                              | Contracto<br>): CEDAR CREE            | r: DANE CON<br>< CULVERT R | STRUCT<br>EPLACE  |            |            | Stat               | us: Accepted                    |                                    |                            |            |  |
| ieneral Ro<br>Acceptan    | outes/Counties                                          | Staff Goals Date                      | s Financials               | Status<br>Final F | Completion | Project Gu | arantee<br>Include | Project Closeout                | M&T Status                         | History                    |            |  |
| 12/19/2                   | 2018                                                    | Approved:                             |                            | T mar E           | 31. 2003.  | Received   | menude             | 136-29                          | Claim Received                     | : 00/00/0000               |            |  |
| Contr                     | ractor Notification<br>Interest Due<br>eceived Final Es | n: 00/00/0000<br>e:<br>t : 00/00/0000 |                            |                   |            |            |                    | \$136-29<br>Mater               | Award Amount:                      | :<br>• 00/00/0000          | \$.00      |  |
| Workflow                  | W                                                       |                                       |                            |                   |            |            |                    | No                              | on Compliance A                    | amounts —                  | \$ 00      |  |
| Comment                   | t:                                                      |                                       | 2                          |                   |            |            |                    |                                 | Theoretical                        | :                          | \$.00      |  |
| E                         | Enter da                                                | ta for wo                             | aste qu                    | Jant              | ities      |            |                    | FH                              | WA 1446B Comp                      | leted On:                  |            |  |
| -Const<br>CG              | ruction Quality Ir<br>QI Completed On:                  | ndex                                  |                            |                   |            | w          | aste Qua           | Fin<br>Final V                  | al Voucher Paid<br>′oucher Amount: | : 00/00/0000               | \$.00      |  |
| C                         | QI Overall Score:                                       | •                                     |                            |                   |            |            | Unclass            | Embankment<br>sified Excavation | t: .0<br>:: .0                     | 00 Cubic Ya<br>00 Cubic Ya | rds<br>rds |  |
|                           |                                                         |                                       |                            |                   |            |            | Bo                 | prrow Excavation                | .0                                 | 00 Cubic Ya                | rds        |  |
|                           |                                                         |                                       |                            |                   |            |            |                    |                                 |                                    | 1                          |            |  |

### Additional items that may be reviewed

- Technician certifications & assessments
- Independent Assurance Testing
- Conformance to Minimum Sampling Guide
- Proper Certifications
- Buy America Documentation
- ITS & Signal Qualified Products
- Approved products

#### **Technician Certifications**

- All sampling and testing should be performed by NCDOT Certified Technicians.
- Technician Certifications can be verified via the website: <u>NCDOT Vendor Approved Products</u>

| Connecting people, pr<br>to enhance the econor | RTH CAROLINA DEPARTMENT OF TRA<br>oducts, and places safely and efficiently<br>my and vitality of North Carolina. | NSPORTATION<br>with customer focus, | accountability an | d environmental sensitiv | ity                                                                                                    |
|------------------------------------------------|----------------------------------------------------------------------------------------------------|-------------------------------------|-------------------|--------------------------|----------------------------------------------------------------------------------------------------|
|                                                |                                                                                                    | Business                            | DMV               | Newsroom                 | Programs                                                                                                    |
| Approved Resources                             | Business »<br>Technician Certific                                                                                 | ation                               |                   |                          |                                                                                                    |
| Product Listing                                |                                                                                                    |                                     |                   |                          |                                                                                                    |
| Seeds                                          | Technician:<br>Technician Number:                                                                                 |                                     |                   |                          |                                                                                                    |
| Producer/Supplier                              | Certification Type:                                                                                               | _                                   |                   | ```                      | <ul> <li>Image: A set of the set of the</li></ul> |
| Technician Certification                       | Division/Unit: V<br>Expiration Date: (From)                                                                       | •                                   | (то)              |                          |                                                                                                    |
| Minimum Sampling Guide                         | Reports To:                                                                                                    |                                     |                   |                          |                                                                                                    |
| Altemate ID Lookup                             | Other Company:<br>Office Location:                                                                                |                                     |                   | ~                        |                                                                                                    |
|                                                | Producer/Supplier:                                                                                                |                                     |                   | <b>~</b>                 | _                                                                                                    |
|                                                |                                                                                                    |                                     |                   | Search Rese              | t                                                                                                    |

# Technician Certifications (Vendor)

- Can also be verified through HiCAMS/Vendor
  - Vendor Functions Technician Review Technician
     Certifications.

| DC  | OH Vendor System - [hid  | camsprod]                 | Window Holp  |    |                                           |                         |       |                |                    | _ 0              |
|-----|--------------------------|---------------------------|--------------|----|-------------------------------------------|-------------------------|-------|----------------|--------------------|------------------|
|     | 🕶 🔀 🄏                    | Admin Tools               | window Help  |    |                                           |                         |       |                |                    |                  |
| à 1 | Autom Technician Corti   | fications<br>ON           |              |    |                                           |                         |       |                |                    |                  |
|     | Filter<br>Techn          | ician ID:                 |              |    | Stafi                                     | Status: (All)           | •     |                |                    | <u>R</u> etrieve |
| 6   | Las <sup>.</sup><br>Firs | t Name:<br>t Name:        |              |    | Divisi                                    | •                       |       | R <u>e</u> set |                    |                  |
| Ce  |                          | SSN:                      |              |    | Office Ca                                 | <b>•</b>                |       |                |                    |                  |
|     | Certification            | on Type: (A<br>Status: (A | AII)<br>AII) |    | ▼     E     Ju       ▼     E     Other Co | ob Title: (All)         |       | •              | 2                  |                  |
|     | Technician<br>ID         | Na                        | ame S        | SN | Certification Type                        | Certification<br>Status | Start | Expiration     | Office<br>Location |                  |
|     |                          |                           |              |    |                                           |                         |       |                |                    |                  |
|     |                          |                           |              |    |                                           |                         |       |                |                    |                  |

## Independent Assurance Testing

- Required by FHWA
- Performed by Materials and Tests Unit or their representative
- See minimum sampling guide for materials which require IA testing
- Prior to construction contact Area Materials Engineer for assistance
- Assessments Performed On Technicians

## **Technician Assessments**

- All active technicians should be assessed <u>once</u>
   <u>per calendar year</u>
- A technician is considered active if they perform 5 or more tests in a calendar year
- Satisfactory completion of Concrete Field technician certification will count as assessment for the year certification is received.
- It is the <u>technician's responsibility to make</u> <u>sure their assessments are current</u>

# Minimum Sampling Guide

- Sampling and testing should be per the:
  - Minimum Sampling Guide (MSG) and can be accessed via the website or HiCAMS.
  - Website access: NCDOT Vendor Approved Products

| Connecting people, proto enhance the econor | RTH CAROLINA DEPART<br>oducts, and places safely<br>my and vitality of North ( | IMENT OF TRANS<br>y and efficiently w<br>Carolina.                                  | <b>PORTATION</b><br>ith customer focus, a | accountability an | d environmental sensitivi |  |  |  |  |
|---------------------------------------------|--------------------------------------------------------------------------------|-------------------------------------------------------------------------------------|-------------------------------------------|-------------------|---------------------------|--|--|--|--|
|                                             |                                                                                |                                                                                     | Business                                  | DMV               | Newsroom                  |  |  |  |  |
| Approved Resources                          | Business »<br>Minimum S                                                        | Sampling                                                                            | Guide                                     |                   |                           |  |  |  |  |
| Product Listing                             |                                                                                |                                                                                     |                                           |                   |                           |  |  |  |  |
| Seeds                                       | Sort By:<br>Material Types:                                                    | Material Type<br>ADA Materials                                                      | ~                                         |                   |                           |  |  |  |  |
| Producer/Supplier                           |                                                                                | Adjustment of Catch Basins, Drop Inlets, Manholes and Bo<br>Admixtures for Concrete |                                           |                   |                           |  |  |  |  |
| Technician Certification                    | Asphalt, Work Zone Island<br>Bridge Control System (Complete)                  |                                                                                     |                                           |                   |                           |  |  |  |  |
| Minimum Sampling Guide                      |                                                                                | Bridge Joints,<br>Buildings                                                         | Standard                                  |                   |                           |  |  |  |  |
| Alternate ID Lookup                         | led Shaft - Perma<br>led Shaft -Tempo                                          | anent<br>rary                                                                       |                                           |                   |                           |  |  |  |  |
|                                             |                                                                                | aterials                                                                            | ~                                         |                   |                           |  |  |  |  |
|                                             |                                                                                | -                                                                                   |                                           |                   | Search Reset              |  |  |  |  |

## Minimum Sampling Guide (HiCAMS)

#### Access via HiCAMS: References – Scroll to Minimum Sampling Guide

| HiCAMS                                                           | 5 - [hicamsprod | ]             |                          |           |             |                    |            |              |            |                 |                |      |                  |
|------------------------------------------------------------------|-----------------|---------------|--------------------------|-----------|-------------|--------------------|------------|--------------|------------|-----------------|----------------|------|------------------|
| file Edit Functions Inquiries References Admin Tools Window Help |                 |               |                          |           |             |                    |            |              |            |                 |                |      |                  |
| 177 M 187                                                        | 5 🙈 🔏 Mii 3     | 5             |                          |           |             |                    |            |              |            |                 |                |      |                  |
| Filter                                                           | um Sampling G   | uide          |                          |           |             |                    |            |              |            |                 |                |      |                  |
|                                                                  | Material T      | ype Group:    | (All)                    | -         |             |                    | Status: C  | urrent       |            | <b>-</b>        |                |      | <u>R</u> etrieve |
|                                                                  | Ma              | terial Type:  |                          |           |             | Fro                | m Date: 00 | 00/0000      | 리 To Date  | . 00/00/0000    | 123            |      |                  |
|                                                                  |                 |               |                          | 110       | in Date. 00 |                    | I IO Date  | . 00/00/0000 |            |                 | R <u>e</u> set |      |                  |
| Metric/English: (All)  Material Type ID:                         |                 |               |                          |           |             |                    |            |              |            |                 |                |      |                  |
|                                                                  |                 |               |                          |           |             |                    |            |              |            |                 |                |      |                  |
| Select                                                           | ed Material     | Type:         | Aggregate - New Sour     | ce Evalua |             | glish              |            |              |            |                 |                |      |                  |
| Gene                                                             | rai Detail      | Acceptance    | Testing Requirements     | lest ⊢orr | nats Ma     | terials            | 1          |              |            |                 |                |      |                  |
| Row                                                              | Group           |               | Material Type            |           | Version     | Metric/<br>English | Status     | From<br>Date | To<br>Date | Performed<br>By | Action<br>Date | ID   |                  |
| 1                                                                | Aggregate       | Aggregate - I | New Source Evaluation    |           | 3.03        | English            | Current    | 01/01/1999   | 12/31/2075 | fdward          | 05/15/2014 1   | 268  |                  |
| 2                                                                | Aggregate       | Aggregate - I | New Source Evaluation    |           | 3.01        | Metric             | Current    | 01/01/1999   | 12/31/2075 | fdward          | 05/14/2014 1   | 1267 |                  |
| 3                                                                | Aggregate       | Aggregate B   | ase Course               |           | 6.02        | English            | Current    | 02/19/2014   | 12/31/2075 | fdward          | 02/19/2014 0   | 2    |                  |
| 4                                                                | Aggregate       | Aggregate B   | ase Course               |           | 3.01        | Metric             | Current    | 01/01/1999   | 12/31/2075 | conv61          | 09/22/2006 1   | 11   |                  |
| 5                                                                | Aggregate       | Aggregate B   | ase Course, Type B       |           | 2.02        | English            | Current    | 01/01/1999   | 12/31/2075 | fdward          | 05/14/2014 1   | 1285 |                  |
| 6                                                                | Aggregate       | Aggregate B   | ase Course, Type B       |           | 2.00        | Metric             | Current    | 01/01/1999   | 12/31/2075 | v5conv          | 01/01/1999 (   | 284  |                  |
| 7                                                                | Aggregate       | Aggregate S   | houlder Borrow           |           | 1.03        | English            | Current    | 09/14/2011   | 12/31/2075 | rpace           | 09/14/2011 1   | 480  |                  |
| 8                                                                | Aggregate       | Aggregate, C  | Coarse                   |           | 3.03        | English            | Current    | 01/01/1999   | 12/31/2075 | fdward          | 07/10/2017 1   | 167  |                  |
| 9                                                                | Aggregate       | Aggregate, C  | Coarse                   |           | 3.01        | Metric             | Current    | 01/01/1999   | 12/31/2075 | fdward          | 07/13/2017 1   | 176  |                  |
| 10                                                               | Aggregate       | Aggregate, C  | Coarse - For Electrochem | ical      | 2.01        | English            | Current    | 01/01/1999   | 12/31/2075 | rpace           | 02/14/2013 1   | 1289 |                  |
| 11                                                               | Aggregate       | Aggregate, C  | Coarse - For Electrochem | ical      | 2.00        | Metric             | Current    | 01/01/1999   | 12/31/2075 | v5conv          | 01/01/1999 (   | 290  |                  |
| 12                                                               | Aggregate       | Aggregate, F  | ine - Asphalt            |           | 4.03        | English            | Current    | 01/01/1999   | 12/31/2075 | fdward          | 07/13/2017 1   | 1254 |                  |
| 13                                                               | Aggregate       | Aggregate, F  | Fine - Asphalt           |           | 5.01        | Metric             | Current    | 01/01/1999   | 12/31/2075 | fdward          | 07/13/2017 1   | 1255 |                  |
| 14                                                               | Aggregate       | Aggregate, F  | ine - Chemistry Check    |           | 3.02        | English            | Current    | 01/01/1999   | 12/31/2075 | bhunter         | 03/29/2016 1   | 1396 |                  |
| 15                                                               | Aggregate       | Aggregate, F  | ine - Chemistry Check    |           | 1.00        | Metric             | Current    | 01/01/1999   | 12/31/2075 | v5conv          | 01/01/1999 0   | 397  | -                |

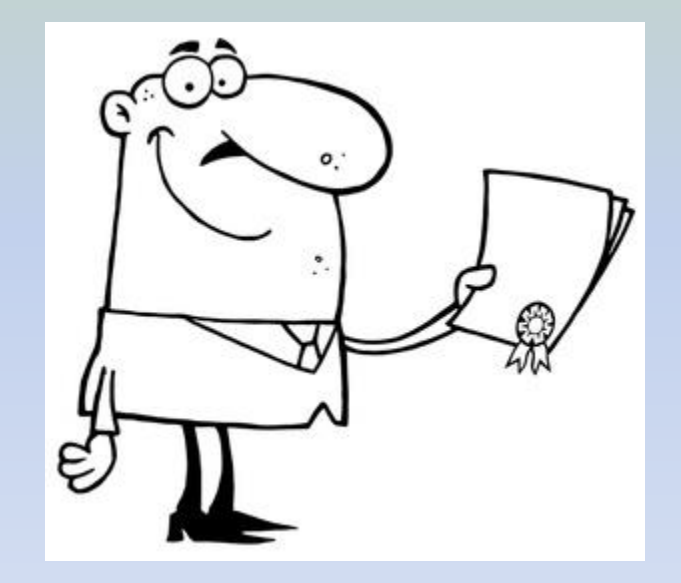

# Types of Certifications

## Type 1— Certified Mill Test Report

 Material tested, by manufacturer, from the same heat or lot as the material actually shipped to the project

• Report has to identify the heat or lot number

• Examples: Structural & reinforcing steel

#### CERTIFIED MILL TEST REPO

REFABCO INC

- PO BOX 5100
- CHARLOTTE, NC 28225

i.

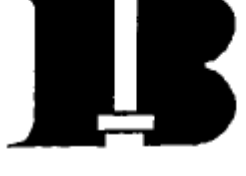

BIRMINGHAM STEEL CORP BIRMINGHAM, AL STEEL DIVISION 2301 F L SHUTTLESWORTH ROAD BIRMINGHAM, AL 35234-1335 (205)252-8777

| DATE:      | 50952010<br>03/26/99 |
|------------|----------------------|
| B.L. NO.:  | 58-A14993            |
| LOAD NO .: | 5800025452           |

- SHIP . REFABCO INC
- то 200 E. 27TH ST.
  - · CHARLOTTE, NC

|                                                                                                  |                                                                                                    |                  | PHYSICAL TESTS    |       |      |               |              | CHEMICAL TEST |             |              |             |        |  |  |
|--------------------------------------------------------------------------------------------------|----------------------------------------------------------------------------------------------------|------------------|-------------------|-------|------|---------------|--------------|---------------|-------------|--------------|-------------|--------|--|--|
| HEAT NO.*                                                                                        | DESCRIPTION                                                                                                    | VIELD<br>P.S.I.  | TENSILE<br>P.S.L  | ELONG | Bend | WTX<br>DEF    | C Ni         | Ξ ď           | Šו          | s<br>v       | Si Co       | $\geq$ |  |  |
| PO#: 5329<br>589915850                                                                           | BIRMINGHAM, AL STEEL DIVISION<br>22 Rebar 60'(Gr420/#7Gr60)                                                                                                    | 67,500<br>465MPa | 109,000<br>752MPa | 11.0% | ок   | -5.6%<br>.055 | . 38<br>. 09 | 1.18          | .016        | .037<br>.005 | .21<br>.004 | .20    |  |  |
| 5899 <b>15851</b> J                                                                              | $51 \sqrt{\begin{array}{c} \text{ASIM A615/A615M-96} \\ \text{BIRMINGHAM, AL STEEL DIVISION} \\ 22 \text{ Rebar 60'(Gr420/#7Gr60)} \\ \text{ASIM A615/A615M-96} \\ \end{array}}$ |                  | 101,000<br>696MPa | 14.0% | οĸ   | -5.1%<br>.056 | .37<br>.08   | 1.09<br>.08   | .012<br>.02 | .035<br>.004 | ,28<br>.004 | .2     |  |  |
|                                                                                                  |                                                                                                    |                  |                   |       |      |               |              |               |             |              |             |        |  |  |
|                                                                                                  |                                                                                                    |                  |                   |       |      |               | . C          |               |             |              |             |        |  |  |
|                                                                                                  |                                                                                                    |                  |                   |       |      | T             | JPC          |               |             |              |             |        |  |  |
|                                                                                                  |                                                                                                    |                  |                   |       |      | }             | 1)           |               |             |              |             |        |  |  |
| -                                                                                                |                                                                                                    |                  |                   |       |      |               |              |               |             |              |             |        |  |  |
|                                                                                                  |                                                                                                    | -                |                   |       |      |               |              |               |             |              |             |        |  |  |
|                                                                                                  |                                                                                                    |                  |                   |       |      |               |              |               |             |              |             |        |  |  |
|                                                                                                  |                                                                                                    |                  |                   |       |      |               |              |               |             |              |             |        |  |  |
|                                                                                                  | <b>v</b>                                                                                                    |                  |                   |       |      |               |              |               |             |              |             |        |  |  |
|                                                                                                  |                                                                                                    |                  |                   |       |      |               |              |               |             |              |             |        |  |  |
|                                                                                                  |                                                                                                    |                  |                   |       |      |               |              |               |             |              |             |        |  |  |
| •                                                                                                |                                                                                                    |                  |                   |       |      |               |              |               |             |              |             |        |  |  |
| leat No. Plant: 55 Kankakee IL, 58 Birmingham AL, 70 Seattle WA, 84 Jackson MS<br>JIM BASISTA    |                                                                                                    |                  |                   |       |      |               |              |               |             |              |             |        |  |  |
| EDEBY CRATIES THAT THE ABOVE EXCLUSES ADE CORDECT AS CONTAINED IN THE RECORDS OF THE CORPORATION |                                                                                                    |                  |                   |       |      |               |              |               |             |              |             |        |  |  |

# Type 2— Typical Certified Mill Test Report

 Material tested, by the manufacturer, on lot which is typical of the material actually shipped, but may or may not be from the lot shipped

• Examples: re-bar supports & pavement markers

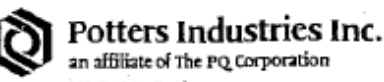

820 Lufkin Road Apex, NC 27503 Phone: (919) 362-7574 Fax: (919) 362-8439

#### MATERIAL CERTIFICATION

The material covered by this Certification has been tested according to standard procedures by our Quality Control Department and complies with the applicable specifications.

Quality Control Data to substantiate this certification is on file in our Laboratory.

| CUSTOMER:         | CLARK PAVEMENT MARKINGS |
|-------------------|-------------------------|
| CUSTOMER PO #:    | 13568                   |
| POTTERS ORDER #:  | 133538                  |
| Bill Of Lading #: | 80163775                |

#### Material:

HWY SPHERES NC (MP) PRETEST LOT #40-00 ON PALLET #13372,13388, 13389,13390,13391,13392,13393,13394 13395,13396,13397,13400,13401,13402 13403, LOT #42-00 ON PALLET #14196, 14193,14192,14199,14200,14198,14197.

Quantity: 44,000.000

Total Quantity:

44,000.000

DATE: 08/07/2000 hloch ΒY

### Type 3— Manufacturer's Certification

 Material is manufactured by processes routinely inspected for conformance to specification requirements.

• Examples: glass beads, paint markings, erosion control materials, incidental precast.

Ø 00 2

**3M Traffic Control** Materials Division

June 5, 1998

6675 US Highway 43 Guin, AL 35563 205 468 3315

TUP 3

#### CERTIFICATE OF CONFORMANCE:

TRI STATE TRAFFIC SAFETY PO BOX 146 GAFFNEY, SC 29342 0146

THIS IS TO CERTIFY THAT THE MATERIAL SHIPPED AS INDICATED HEREIN ALSO COMPLIES TO THE SPECIFICATION LISTED BELOW:

#### MATERIAL:

"SCOTCHLITE" BRAND REFLECTIVE SHEETING, ENGINEER GRADE NO. 3284E

PURCHASE ORDER NUMBER(8): 1312

INVOICE NUMBER (S): TP 61834

#### SPECIFICATIONS:

STATE OF NORTH CAROLINA DEPARTMENT OF TRANSPORTATION SPECIFICATIONS FOR TYPE I ENCLOSED LENS SHEETING (ENGINEER GRADE), DATED JUNE 1, 1995 AND AMENDED JUNE 22, 1995 WITH THE WARRANTY RESTRICTION AND LIMITATIONS CONTAINED ON PAGE. 2.

. .

SUBSCRIBED AND SWORN TO BEFORE ME ON THIS 5TH DAY OF JUNE, 1998.

JIMMY HUGHES, NOTARY PUBLIC STATE OF ALABAMA AT LARGE MY COMMISSION EXPIRES JANUARY 21, 1999

GUIN QUALITY CONTROL TRAFFIC CONTROL MATERIALS DIVISION
• / = · ERING. INC. • 3126 West Lake Avenue • Glenview, Illinois 60025 847/724-7880 Fax: 847/724-7891 December 4, 2000

Construction Materials, Inc. T.A. Loving Co. Project #8.T162102 Onslow & Castaret Counmties Laminated Elastomeric Bearings 100 Pcs. 1-11/16" x 8" x 18" 22 pcs. 1-11/16" x 8" x 14" LOT 50 NR 10-27-00

#### CERTIFICATE OF CONFORMANCE

Tobi Engineering, Inc., hereby certifies that the elastomeric bearing pass manufactured for use on the above referenced project, were fabricated in accordance with requirements set forth in the State of North Carolina 1990 Edition, and the special provisions for project ##8.T162102 and that the materials used in the manufacture of said bearings are in conformance with the requirements specified therein.

Certified by,

TOBI ENGINEERING, INC.

Jolph Hoyden

Ralph Hoydn, President

Subscribed and sworn to before me, a Notary Public, State of Illinois, County of Cook, on this Fourth day of December 2000

OFFICIAL SEAL\* SALLY R. PRATT Notary Public, State of Ilinois My Commission Expires 04/01/01

# Type 4— Certified Test Reports

 Basically a Type 1, but material is tested by an approved independent testing laboratory on samples taken from the same heat or lot

• Report shall identify the heat or lot number

Examples: structural timber, elastomeric bearings

| A.W. WILLIAMS INSPECTION CO., INC<br>P.O. BOX 2107<br>MOBILE, ALARAMA 35601<br>THE EDWIDNE 304-M335731                                                                                                    |                       |                                          |                      |                                 |                   |                      |                 |                    |                |
|----------------------------------------------------------------------------------------------------|-----------------------|------------------------------------------|----------------------|---------------------------------|-------------------|----------------------|-----------------|--------------------|----------------|
| TELEPHONE 334-438-3691 FACSIMILE 334-438-3791 Treatment Inspection Report No. 1823698 Date Treated                                                                                                    |                       |                                          |                      |                                 |                   |                      |                 |                    |                |
|                                                                                                    | C.L.JONES             | ,STATE MAT                               | BNG.                 | Treated                         | JACKSONVILLE, FL. |                      |                 |                    |                |
|                                                                                                    | RALEIGH,              | NC                                       | 2761                 | 11 Material SOUTHERN PINE PILES |                   |                      |                 |                    |                |
|                                                                                                    | TANK TRANSFORME       |                                          | MATE                 | AL TREATED                      |                   | MAT                  | ERIAL REJEC     | TED & NOT T        | REATED         |
| E Pieces                                                                                                    | Size Lengt            | B.M. or Lin. Ft.                         | Pieces Size          | Length                          | B.M. or Lin. Ft.  | Pieces               | Size            | EQ QQ              | 60             |
| 15<br>14" 1                                                                                                    | 60.0<br>BUTT 50'      | 0 900                                    |                      |                                 |                   | 1<br>14"<br>SHAKE    | BUTT 60         | 50.00              | 50             |
|                                                                                                    |                       |                                          |                      |                                 |                   | <u> </u>             |                 | Total              | 60             |
| 5 15                                                                                                    | Total                 | 900                                      |                      | Total                           | and Cane          | rice KIL             | N DRIED         |                    |                |
| erge No.                                                                                                    | 454                   | Cubi                                     | c Feet _A            |                                 |                   |                      |                 |                    |                |
| X         hrs. to         X         *         6         0         X         lbs.         WATERBORNE SOLUTION           X         hrs. at         X         *         F         X         hts.         CHROMIUM 44.17         9           X         hrs. at         X         *         F         X         hts.         CHROMIUM 44.17         9           COPPER         19.68         9         19         19         19         10         10 |                       |                                          |                      |                                 |                   |                      |                 |                    |                |
| X     hrs. 0 to     X     inches.     Temp.     X     * F. to     X     * F.       X     hrs.     X     to     X     inches.     Minimum Temp.     X     * F.       25     inches final vacuum attained in     29     minutes.     #                                                                                                    |                       |                                          |                      |                                 |                   |                      |                 |                    |                |
| X po                                                                                                    | unds initial air atta | aned in                                  | X                    |                                 | A Hand            |                      |                 |                    |                |
| 180 po                                                                                                    | unds maximum pre      | eservative pressure<br>ative pressure pe | riod.                |                                 | E                 | _                    |                 |                    |                |
| 78 F                                                                                                    | Min. 82               | F. Max. preserva                         | tive Temp. in Cylind | ier.                            | _                 |                      |                 |                    |                |
| 100' F                                                                                                    | Gallons               | Pounds                                   | Lbs. P               | Assav                           |                   |                      |                 |                    |                |
| Required                                                                                                    |                       |                                          | Gauge                | 2.50&1.                         | 50 Each acc       | epted piece          | stamped SI      | E BELOW            |                |
| Injected                                                                                                    |                       |                                          |                      | X 1760                          | Inspecte          | d by HIN             | ⊈8,C.M.         | & OWENS            | , <u>D. J.</u> |
| Retained                                                                                                    |                       |                                          |                      | 0.1762.                         | AWW 5             | 5:<br>9 OR 8:        | в вотн и        | ENDS               |                |
| Pieces Acces                                                                                                    | pted 15               | P                                        | ieces Rejected *     | ed Sanwood                      | =1~~ ~            |                      |                 |                    |                |
| Com                                                                                                    | plete Sapwood Penet   | tration                                  | pome United          |                                 |                   |                      |                 | -                  |                |
| Pana-<br>Tration 50'                                                                                                    | Site & Number o       |                                          | No. Sapwood tration  | Sepwood of<br>Penetration Pie   |                   |                      |                 |                    |                |
| 3.1 1                                                                                                    |                       |                                          |                      | ·                               | _                 |                      |                 |                    |                |
| 13.31                                                                                                    |                       |                                          |                      |                                 | -                 |                      |                 |                    |                |
| 3,6 0                                                                                                    |                       |                                          | , זן                 |                                 |                   |                      |                 |                    |                |
| 3.7 B                                                                                                    |                       | F- 141                                   | il .                 |                                 |                   |                      |                 | hilling for the or | nduct          |
| 3.8 4                                                                                                    |                       |                                          | 1                    |                                 | _                 | we do not inspected. | Ne assume liab  | dity for the ins   | pection        |
| 3.9 2                                                                                                    |                       |                                          |                      |                                 | $\neg$            | performed            | oaly to the ext | ent of our insp    | ection fee.    |

# Type 5— Typical Certificated Test Report

 Basically a Type 2, but material is tested by an approved independent testing laboratory.
 Samples taken from lot are typical of the material shipped, but may or may not be from the same lot

• Example: emulsified asphalt, cement, latex.

M&T 313

N. C. DIVISION OF HIGHWAYS

TYPE 5 - MATERIALS CERTIFICATION

FOR PORTLAND CEMENT

| Date:       |  |
|-------------|--|
| Project:    |  |
| County:     |  |
| Contractor: |  |

This is to certify that all Portland cement used in concrete finished to the above project will meet the requirements of Article 1000-1 of the 2006 N.C. Division of Highways Standard Specifications.

It is also certified that we will have on hand Type 1, Type 2 or Type 3 material certifications from the manufacturer to cover the cement,

| Supplier of concret | .e    |
|---------------------|-------|
| Signe               | 1     |
| Title               |       |
|                     | TYPES |

# Type 6— Supplier's Certification

 Signed statement by the supplier. Supplier has on hand a Type 1 or 2 materials certification to cover material shipped

 Example: planting & landscape materials, utility pipe

#### LANE ENTERPRISES, INC. 34 STROHM ROAD SHIPPENSBURG, PA 17257 PHONE: (717) 532-5959

#### BRAND REGISTRATION AND GUARANTEE FOR HIGH DENSITY POLYETHYLENE PIPE MATERIALS

This guarantee verifies that all high density polyethylene (HDPE) pipe materials to include tees, elbows, reducers, flared end sections, coupling bands, and accessories furnished by Lane Enterprises, Inc. conforms to the requirements of the HDPE Quality Control / Quality Assurance Program, the NCDOT Standard Specifications, and the applicable AASHTO Specifications M-294 or M-252 for the class and type of pipe specified in the contract or purchase order.

Any material found not in conformance will be replaced at no cost to the North Carolina Department of Transportation.

Date: \_\_\_\_\_\_ By: \_\_\_\_\_ Adut J. duill Notary: \_\_\_\_\_\_ Notary Public Plant Manager

| COUNTY OF CUMBERLAND              |
|-----------------------------------|
| COMMONDIFICALTH OF PENNSYLVANIA   |
| SUDON TO AND SUBSCRIBED BEFORE ME |
| TUTE 2. OF DAY OF JANUARY 2005    |
| ne of the                         |
| BY CHARTER AND                    |
| HOTAKY PUBLIC                     |

## Type 7— Contractor's Certification

 Signed statement by the contractor. Material meets the requirements of the current specifications to the best of the contractor's knowledge. At time of purchase had, in possession, a Type 1 or 2 certification.

• Example: traffic control barricades & barriers

#### **Blythe Construction, Inc.**

P.O. Box 31635, Charlotte, NC 28231 Telephone (704) 375-8474, Fax (704) 375-7814

June 2, 1998

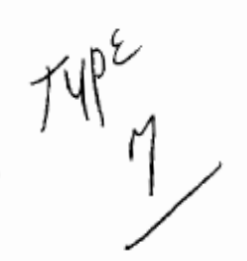

٤,

Mr. B.R. Trivette Jr. North Carolina Dept. Of Transportation 124 Prison Camp Road Statesville, NC 28625

RE: Mecklenburg County (80004-725) 8.1674201 Type 7 Certification (Revised)

Dear Mr. Trivette:

This letter is to serve as notice that the changeable message, flashing arrow panels, truck mounted impact attenuators, and construction drums which are to be used on the above referenced project, meet the current NCDOT specifications for the said items.

Should you need any additional information, please do not hesitate to contact me.

Sincerely,

÷

<u>،</u> ۱

Jim Rynkewicz

Assistant Division Manager

cc: R. Snelson

### **Other Types of Certifications**

Dept. of Agriculture License Certificate

 License from the year project was
 completed
 Required from each certified nursery that
 was utilized

NE DA CERTIFICATE D INSPECTION TOR PHNTINGS NORTH CAROLINA DEPARTMENT OF ADMILLET RE BYEVERID OF RECEIPTION OF ADMILLET RE BYEVERID OF RECEIPTION OF ADMILLET RE MER SERVICES manister man Despette hereine Hunst Constante vers auflander a Colfe Andersmith Asset and rates Advention Fri-tegen Mari Patrice, confer B. Criste Greeder Hard Parater Action of the state Central musicary more way traplet LICENSEICERTIFICATE eganosti i i EVERATION DATE CLARIDON STATERURALS and the second į. Service in the second in 742 CLAMPOL HURBERY ROAD QUIDBRORD q inter receiption comments n-hukaagan apin bate not be due at tig ka-teanisti as sourcearrist we should be trad  $(20)^{1/2}$ 1.4

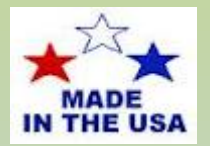

### **Buy America Documentation**

- All steel or iron used on the project must be melted/manufactured/coated in the United States
- See Code of Federal Regulations Title 23-635.410 Buy America Requirements
- Documentation/Verification:
  - -Contractor's responsibility (Agency must verify)-Agency responsibility (by certification letter)
- Check Invoices on: piles, rebar, guardrail, fence, etc.
- Review at ALL preconstruction meetings

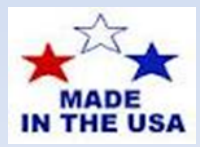

| 20.00 FRI 08:46 FAX 282 | s 1 would                              | DO MESYIC          | <b>.</b> |
|-------------------------|----------------------------------------|--------------------|----------|
|                         | AMERIS                                 | TEEL 2766/<br>Cert |          |
| Project Number          | 8.11622102                             |                    |          |
| County                  | ONSLOW                                 |                    |          |
| Supplier                | S.T. WOOTEN CORP                       |                    |          |
| c. c.                   | вна, вко, вир, вин, внн, внв, внк, внс |                    | *        |

We hereby certify that the steel used in products furnished by us for the above

referenced are in compliance with special provision entitled " Domestic Steel "

dated September 23, 1986.

This letter is to certify that the bars coated for the State of North Carolina meet the specifications of the State of North Carolina. Thickness, continuity, and flexibility tests have been performed, and the results conform to the State of North Carolina requirements.

If you need any further information, please contact us.

Very truly yours,

Ohn Mendons Quality Control Inspector

Swom to and subscribed before me this \_\_\_\_\_ day of \_

Notary Public

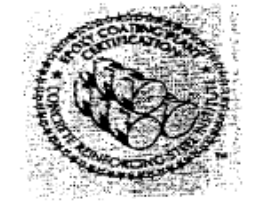

Knoxville Reinforcing Steel Division 1919 Tennessee Avenue . P.O. Box 1852 , Knoxville . Tennesses 37901-1852 (855) Fax (865) 637-8595

# Qualified Products List (QPL)

- NCDOT: ITS and Signals Qualified Products List
- Contractor will submit a list of proposed materials included on QPL
- Relives the contractor from submitting catalog cuts
- Certifications are still required
- Need verification that product used is product submitted on the QPL – Invoice

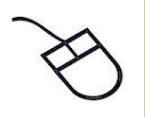

- Additional information can be found via the NCDOT weblinks below:
  - <u>NCDOT Vendor Approved Products</u>
     Approved Products List
     Seeds
     Approved Producer/Supplier

-Specifications and Special Provisions

# Area M&T Contact Information Divisions 1 thru 5

#### Area Materials Engineer

Darrell Lumley – <u>dlumley@ncdot.gov</u> (919) 422-4724

#### Section Materials Specialist

- Maria Bonds <u>mmbonds@ncdot.gov</u> Division 1
- Jim Cobb jrcobb@ncdot.gov Division 2
- BJ Maynard <u>wtmaynard2@ncdot.gov</u> Division 3
- Alan Strickland <u>dastrickland@ncdot.gov</u> Division 4
- Jason Fragnito <u>jfragnito@ncdot.gov</u> Division 5

# Area M&T Contact Information Divisions 6 thru 9

#### Area Materials Engineer

Rusty Tucker – <u>rtucker@ncdot.gov</u> (980) 521-0939

#### Section Materials Specialist

- Guy Christian <u>gchristian@ncdot.gov</u> Division 6
- Rusty Tucker interim for Division 7
- Brandon Jackson <u>bmjackson@ncdot.gov</u> Division 8
- Mitchell Wagoner <u>rmwagoner@ncdot.gov</u> Division 9

# Area M&T Contact Information Divisions 10 thru 14

#### Area Materials Engineer

Mark Thomas – <u>markthomas@ncdot.gov</u> (704) 201-3916

#### Section Materials Specialist

- Mark Thomas interim for Divisi on 10
- Tracey Church <u>tchurch@ncdot.gov</u> Division 11
- Millie Adair <u>madair@ncdot.gov</u> Division 12
- Rob Rhymer <u>rrhymer@ncdot.gov</u> Division 13
- Michael Wood <u>dmwood@ncdot.gov</u> Division 14

# Thank you!

If you have any questions, my contact information is:

Pam Carriker- Compliance & Assurance Engineer

email: <u>pcarriker@ncdot.gov</u>

mobile#: 704-798-4332